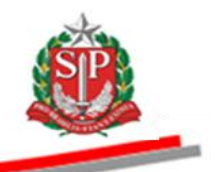

Coordenadoria de Compras Eletrônicas e de Entidades Descentralizadas - CCE

# MANUAL DO CONVITE ELETRÔNICO

AUTORIDADE COMPETENTE RESPONSÁVEL

São Paulo

Assistência Técnica da Coordenadoria de Compras Eletrônicas e de Entidades Descentralizadas – CCE

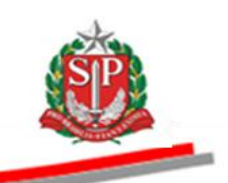

Governo do Estado de São Paulo

Secretaria da Fazenda

Coordenadoria de Compras Eletrônicas e de Entidades Descentralizadas

Departamento de Compras Eletrônicas

Centro de Controle Operacional II

**Geraldo Alckmin** Governador do Estado

Renato Villela

Secretário da Fazenda

### Maria de Fátima Alves Ferreira

Coordenadora da Coordenadoria de Compras Eletrônicas e de Entidades Descentralizadas

> **Rita Joyanovic** Diretora do Departamento de Compras Eletrônicas

### Volnir Pontes Junior

Diretor do Centro de Controle Operacional II

#### Elaboração

Adriano Carneiro Alexandre Yukio Hatano Janice Picchi dos Santos Silva Regiane Gomes Oliveira Sergio Altarejo Munhoz Filho

Nenhuma parte desta publicação pode ser reproduzida, por qualquer meio, sem a prévia autorização da Secretaria da Fazenda.

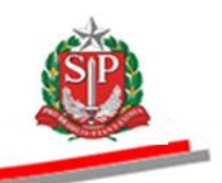

#### APRESENTAÇÃO

Este manual tem por finalidade orientar os cadastrados no Sistema BEC/SP para exercerem as funções de *Autoridade Competente e Responsável*, no Convite Eletrônico, apresentando-se como importante instrumento de trabalho aos usuários que estejam investidos dessas atribuições. Contempla os procedimentos para operacionalização do sistema, passo a passo, com todas as suas funcionalidades.

Essa modalidade de compra operada pelo Sistema BEC/SP é regulamentada por decreto e resolução estaduais. Nesses regulamentos, estão explicitadas as regras de operação para garantir a correta compreensão dos usuários e o melhor resultado para as partes envolvidas.

O Convite Eletrônico utiliza-se de modernos recursos de tecnologia que contribuem para a garantia da segurança e do sigilo das informações em todas as etapas do certame, além de proporcionar para a negociação e aquisição de produtos maior agilidade, transparência, competitividade e custos reduzidos, favorecendo a gestão responsável dos recursos públicos.

A administração da Bolsa Eletrônica de Compras do Estado de São Paulo, com o apoio da tecnologia da informação, tem a constante preocupação em sistematizar rotinas e procedimentos que possam contribuir para melhorar a eficiência da gestão dos gastos públicos.

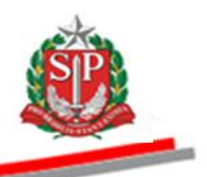

# **SUMÁRIO**

| 1. INTRODUÇÃO                                                                                  | - 6 -       |
|------------------------------------------------------------------------------------------------|-------------|
| 2. CADASTRAR A AUTORIDADE COMPETENTE                                                           | - 7 -       |
| 3. ACESSAR O SISTEMA BEC/SP -                                                                  | 10 -        |
| 4. CADASTRAR OS RESPONSÁVEIS PELO CONVITE - AÇÃO DA AUTORIDA<br>COMPETENTE                     | ADE<br>13 - |
| 5. ACESSAR O CONVITE ELETRÔNICO -                                                              | 16 -        |
| 5.1. CONSULTAR OFERTA DE COMPRA – OC -                                                         | 16 -        |
| 5.2. INDICAR OS RESPONSÁVEIS PELO CONVITE - AÇÃO DA AUTORIDADE<br>COMPETENTE                   | 17 -        |
| 5.3. ABA FASE PREPARATÓRIA -                                                                   | 21 -        |
| 5.4. ABA CONVITE -                                                                             | 22 -        |
| 6. GESTÃO DE PRAZOS -                                                                          | 24 -        |
| 7. MONITORAMENTO DO CONVITE -                                                                  | 25 -        |
| 8. ANALISAR IMPUGNAÇÃO E ESCLARECIMENTOS DO EDITAL -                                           | 27 -        |
| 8.1. RESPONDER IMPUGNAÇÃO – AÇÃO DO RESPONSÁVEL -                                              | 27 -        |
| 8.2. RESPONDER OS PEDIDOS DE ESCLARECIMENTOS – AÇÃO DO                                         |             |
| RESPONSAVEL -                                                                                  | 29 -        |
| 9. ABRIR AS PROPOSTAS – AÇÃO DO RESPONSÁVEL -                                                  | 32 -        |
| 9.1. VISUALIZAR ATA DE ABERTURA E DIVULGAÇÃO DAS PROPOSTAS -                                   | 33 -        |
| 10. ANALISAR AS PROPOSTAS – AÇÃO DO RESPONSÁVEL -                                              | 34 -        |
| 10.1. JULGAMENTO DAS PROPOSTAS – AÇÃO DO RESPONSÁVEL -                                         | 35 -        |
| 10.2. FINALIZANDO A ANÁLISE DAS PROPOSTAS -                                                    | 36 -        |
| 10.3. DESEMPATE DE PROPOSTAS -                                                                 | 37 -        |
| 11. DIREITO DE PREFERÊNCIA -                                                                   | 39 -        |
| 12. ELABORAR ATA DE ANÁLISE, JULGAMENTO E CLASSIFICAÇÃO I<br>PROPOSTAS – AÇÃO DO RESPONSÁVEL - | DAS<br>41 - |
| 13. PRAZO PARA INTERPOSIÇÃO DE RECURSO -                                                       | 43 -        |
| 14. PRAZO PARA IMPUGNAÇÃO DE RECURSO -                                                         | 45 -        |
| 15. ANALISAR OS RECURSOS E IMPUGNAÇÕES – AÇÃO DA AUTORIDA<br>COMPETENTE E DO RESPONSÁVEL -     | ADE<br>47 - |
| 15.1. REGISTRAR O PARECER – AÇÃO DO RESPONSÁVEL -                                              | 47 -        |
| 15.2. DECISÃO – AÇÃO DA AUTORIDADE COMPETENTE -                                                | 48 -        |
| 16. ATOS DECISÓRIOS – AÇÃO DA AUTORIDADE COMPETENTE -                                          | 52 -        |
| 17. CONVITE ELETRÔNICO DESERTO - AÇÃO DO RESPONSÁVEL E AUTORIDA<br>COMPETENTE                  | ADE<br>54 - |
| 17.1. ABERTURA DO CONVITE DESERTO - AÇÃO DO RESPONSÁVEL -                                      | 54 -        |

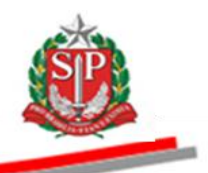

17.2. ATOS DECISÓRIOS NO CONVITE DESERTO - AÇÃO DA AUTORIDADE COMPETENTE - 56 -

18. CONVITE FRACASSADO – AÇÃO DO RESPONSÁVEL E AUTORIDADE COMPETENTE - 57 -

18.1. EXEMPLO DE CONVITE FRACASSADO – AÇÕES DO RESPONSÁVEL - 57 -

18.2. HOMOLOGAÇÃO - AÇÃO DA AUTORIDADE COMPETENTE - 60 -

19. REVOGAR E ANULAR O CONVITE ELETRÔNICO – AÇÃO DA AUTORIDADE COMPETENTE - 62 -

20. ENCERRAR A LICITAÇÃO – AÇÃO DA AUTORIDADE COMPETENTE - 63 -

21. GLOSSÁRIO

- 65 -

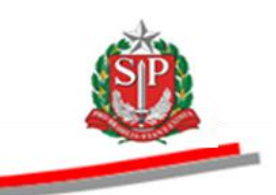

# 1. INTRODUÇÃO

O Convite Eletrônico foi atualizado pelo Decreto 61.363, de 8 de julho de 2015, e destinado aos órgãos e entidades integrantes da Administração Direta e Indireta do Estado de São Paulo.

Esta modalidade de licitação se aplica à compra de bens em parcela única e entrega imediata, do tipo menor preço, mediante a apresentação de propostas, que deverão ser julgadas pelo responsável pelo convite, registradas na Ata de Análise e, após as fases recursais, poderá ser homologado o procedimento pela Autoridade Competente.

Integrante do sistema eletrônico de contratações, o Convite Eletrônico é realizado em procedimento amplamente divulgado pela Internet, podendo ser acompanhado por qualquer cidadão por meio do site da Bolsa Eletrônica de Compras do Governo do Estado de São Paulo – Sistema BEC/SP.

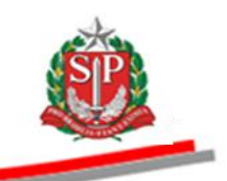

# 2. CADASTRAR A AUTORIDADE COMPETENTE

Para cadastrar a Autoridade Competente:

• No menu "Acessos", posicione o ponteiro do mouse em Tire suas dúvidas e, em seguida, clique em Fale Conosco.

| <image/> Specific     Construction of a compare bibling is the bibling in the bibling is the bibling in the bibling is the bibling is the bibl | FCOO                                                                                                    | WINSS                                                                                                    |                                                                             | L SJAGA                                                                            |                                                                                         |                                                     | PARAR                                                                                                 |
|----------------------------------------------------------------------------------------------------|----------------------------------------------------------------------------------------------------|----------------------------------------------------------------------------------------------------|-----------------------------------------------------------------------------|------------------------------------------------------------------------------------|-----------------------------------------------------------------------------------------|-----------------------------------------------------|----------------------------------------------------------------------------------------------------|
| Poisson Sources       Provide Sources       Provide Sources                                                                                                    | - rec                                                                                                    |                                                                                                    |                                                                             |                                                                                    |                                                                                         |                                                     |                                                                                                    |
| Base Eletrônica de Compras/PS         Base Songrase Publicas         Novo Site BEC             Cadastre sua Empresa             Cadastre sua Empresa        <                                                                                                    | G                                                                                                    |                                                                                                    |                                                                             | 1 th                                                                               | Contraction of the second                                                               |                                                     |                                                                                                    |
| Catalogo de Serviços       Catalogo de Materiais       Estudos Técnicos de Serviços         Cadastre sua Empreza       Catalogo de Serviços       Catalogo de Materiais       Estudos Técnicos de Serviços                                                                                                    | Bolsa Eletrônica c                                                                                                    | le Compras                                                                                                    | s/SP                                                                        |                                                                                    | when the second                                                                         |                                                     |                                                                                                    |
| Cadastre sua Empresa       Catálogo de Serviços       Catálogo de Materiais       Estudos Técnicos de Serviços                                                                                                    | "De olho nas Com                                                                                                    | pras Públicas"                                                                                                    |                                                                             |                                                                                    | - Alexandre                                                                             |                                                     |                                                                                                    |
| Cadastre sua Empresa       Catálogo de Serviços       Catálogo de Materiais       Estudos Técnicos de Serviços<br>Terceirizados - CadTerc         Cagin                                                                                                    | NOVO SIT                                                                                                    | e bec                                                                                                    |                                                                             |                                                                                    |                                                                                         |                                                     | Eler.                                                                                                 |
| Cadastre sua Empresa       Catálogo de Serviços       Catálogo de Materiais       Estudos Técnicos de Serviços<br>Terceirizados - CadTerc         Cogin       •       •       •       •       •       •       •       •       •       •       •       •       •       •       •       •       •       •       •       •       •       •       •       •       •       •       •       •       •       •       •       •       •       •       •       •       •       •       •       •       •       •       •       •       •       •       •       •       •       •       •       •       •       •       •       •       •       •       •       •       •       •       •       •       •       •       •       •       •       •       •       •       •       •       •       •       •       •       •       •       •       •       •       •       •       •       •       •       •       •       •       •       •       •       •       •       •       •       •       •       •       •       •       •       •       •                                                                                                    |                                                                                                    |                                                                                                    |                                                                             |                                                                                    |                                                                                         |                                                     |                                                                                                    |
| Catastre sua Empresa       Catálogo de Serviços       Catálogo de Materiais       Estudos Técnicos de Serviços Terceirizados - CadTerc         Nome       Convince Governador suspende o expediente nas repartições públicas       Securitadas - CadTerc       Negociações Eletrônicas         Login       •       •       •       •       •       Negociações Eletrônicas       Negociações Eletrônicas         Convite Eletrônico       •       •       •       •       •       •       •       •       •       •       •       •       •       •       •       •       •       •       •       •       •       •       •       •       •       •       •       •       •       •       •       •       •       •       •       •       •       •       •       •       •       •       •       •       •       •       •       •       •       •       •       •       •       •       •       •       •       •       •       •       •       •       •       •       •       •       •       •       •       •       •       •       •       •       •       •       •       •       •       •       •       •                                                                                                    |                                                                                                    |                                                                                                    |                                                                             |                                                                                    |                                                                                         |                                                     |                                                                                                    |
| Cadastre sus Empresa       Catálogo de Serviços       Catálogo de Materiais       Estudos Técnicos de Serviços Terceirizados - CadTerc         Nome                                                                                                    |                                                                                                    |                                                                                                    |                                                                             |                                                                                    |                                                                                         |                                                     |                                                                                                    |
| Cadastre sua Empresa       Catálogo de Serviços       Catálogo de Materiais       Estudes Técnicos de Serviços Tecevirgados - CadTerc         Cogin       •       •       •       •       •       •       •       •       •       •       •       •       •       •       •       •       •       •       •       •       •       •       •       •       •       •       •       •       •       •       •       •       •       •       •       •       •       •       •       •       •       •       •       •       •       •       •       •       •       •       •       •       •       •       •       •       •       •       •       •       •       •       •       •       •       •       •       •       •       •       •       •       •       •       •       •       •       •       •       •       •       •       •       •       •       •       •       •       •       •       •       •       •       •       •       •       •       •       •       •       •       •       •       •       •       •       <                                                                                                    |                                                                                                    |                                                                                                    |                                                                             |                                                                                    |                                                                                         |                                                     |                                                                                                    |
| Cadastre sus Empresa       Catálogo de Serviços       Catálogo de Materiais       Estudos Técnicos de Serviços Terceirizados - CadTerc         Nego       Comunicados Oficiais BEC       Secondaria       Secondaria       Secondaria       Negociações Eletrônicas         Organ       O (1/07/2015       Governador suspende o expediente nas repartições públicas estaduais - Dec. 61.337/15       Negociações Eletrônicas       Unidade Compradora         Organização       O (20/07/2015       Ofertas de Compra com diferentes classes       Unidade Compradora       Gestor BEC         Catálogo Socioambiental       O (20/07/2015       Contribuição Previdenciária Cooperativas       Gestor Caufesp       Gestor Materiais e Serviços         Consulta UC       Em Negociação       Pregão       Pregão       Pregão       Pregão       Pregão       Pregão         Manuais       Pregão       Pregão       Pregão       Pregão       Registro de Preço       Pregão       Pregão         Manuais       Pregão       Pregão       Pregão       Registro de Preço       Pregão       Suspenso         Tire suas dúvidas       Pregão       Serviços       Gatas       Suspenso       Suspenso         Manuais       Derguntas Frequentes       349       Adas       Gatas       1384 <th></th> <th></th> <th></th> <th></th> <th></th> <th></th> <th></th>                                                                                                    |                                                                                                    |                                                                                                    |                                                                             |                                                                                    |                                                                                         |                                                     |                                                                                                    |
| Cadastre sua Empresa       Catálogo de Serviços       Catálogo de Materiais       Terceirizados - CadTerc         Cadastre sua Empresa       Comunicados Oficiais BEC       Serviços       Securitados - CadTerc         Login       •       01/07/2015       Governador suspende o expediente nas repartições públicas<br>estaduais - Dec. 61.337/15       Negociações Eletrônicas         Dispensa de Licitação       •       01/07/2015       Governador suspende o expediente nas repartições públicas<br>estaduais - Dec. 61.337/15       Unidade Compradora         Dispensa de Licitação       •       12/06/2015       Ofertas de Compra com diferentes classes       Unidade Compradora         Gadastre sua Empresa       •       •       12/06/2015       Contribuição Previdenciária Cooperativas       Gestor BEC         Catálogo       •       •       •       0/05/2015       Contribuição Previdenciária Cooperativas       Gestor Caufesp         Catálogo       •       •       •       •       Pregão       Pregão       Registro de Preço<br>Materiais       Pregão       Pregão         Manuais       •       •       •       94/06       94/06       94/06       94/06         Manuais       •       •       Pregão       Pregão       Pregão       Serviços       96/06       91/06       94/06                                                                                                    |                                                                                                    |                                                                                                    |                                                                             |                                                                                    |                                                                                         | Estud                                               | os Técnicos de Servicos                                                                               |
| Acessos       Comunicados Oficiais EEC       Comunicados Oficiais EEC         Login       •       01/07/2015       Governador suspende o expediente nas repartições públicas       Negociações Eletrônicas         Pregão Eletrônico       •       01/007/2015       Governador suspende o expediente nas repartições públicas       Negociações Eletrônicas         Dispensa de Licitação       •       12/06/2015       Ofertas de Compra com diferentes classes       Unidade Compradora         Gadastre sua Empresa       •       12/06/2015       BEC atualiza os manuais Pregão Eletrônico.       Gestor BEC         Catálogo       •       29/05/2015       Contribuição Previdenciária Cooperativas       Gestor Caufesp         CadTerc       Norvo       Legislação       Gestor Caufesp       Gestor Materiais e Serviços         Consulta UC       Pregão       Pregão       Pregão       Pregão       Pregão         Normas & Padrões       Materiais       Serviços       Suspenso       Suspenso         Manuais       •       Pregão       Serviços       1384                                                                                                    | Cadastre sua Empresa                                                                                                    | Ca                                                                                                    | tálogo de S                                                                 | erviços                                                                            | Catálogo de Materia                                                                     | is Te                                               | rceirizados - CadTerc                                                                                 |
| Acessos       Comunicados Oficiais BEC       Columna de comprador suspende o expediente nas repartições públicas         Pregão Eletrônico       01/07/2015       Governador suspende o expediente nas repartições públicas       Negociações Eletrônicas         Convite Eletrônico       19/06/2015       Ofertas de Compra com diferentes classes       Unidade Compradora         Dispensa de Licitação       12/06/2015       Ofertas de Compra com diferentes classes       Unidade Compradora         Catálogo       •       12/06/2015       Contribuição Previdenciária Cooperativas       Gestor BEC         Catálogo       •       29/05/2015       Contribuição Previdenciária Cooperativas       Gestor Caufesp         CadTerc       Normas & Padrões       Pregão       Pregão       Pregão       Pregão         Normas & Padrões       Pregão       Pregão       Serviços       Serviços       Supenso         Tire suas dúvidas       •       Perguntas Frequentes       349       61.35       196       1384                                                                                                    |                                                                                                    |                                                                                                    |                                                                             |                                                                                    |                                                                                         |                                                     |                                                                                                    |
| Acessos                                                                                                    | 202 August                                                                                                    | 2014 - C                                                                                                    |                                                                             |                                                                                    |                                                                                         | 322 June 1                                          |                                                                                                    |
| Login       •       01/07/2015       Governador suspende o expediente nas repartições públicas       Negociações Eletrônicas         Pregão Eletrônico       •       01/07/2015       Ofertas de Compra com diferentes classes       Unidade Compradora         Dispensa de Licitação       •       12/06/2015       Ofertas de Compra com diferentes classes       Unidade Compradora         Cadastre sua Empresa       •       12/06/2015       BEC atualiza os manuais Pregão Eletrônico.       Gestor BEC         Catálogo       •       29/05/2015       Contribuição Previdenciária Cooperativas       Gestor BEC         Catálogo       •       29/05/2015       Contribuição Previdenciária Cooperativas       Gestor Caufesp         CadTerc       Novo       Legislação       Gestor Materiais e Serviços       Gestor Materiais e Serviços         Cidial Minutas       •       Pregão       Pregão       Registro de Preço       Pregão         Normas & Padrões       •       Perguntas Frequentes       349       61.35       196       1384                                                                                                    | Acessos                                                                                                    | - X Comur                                                                                                    | nicados Ofi                                                                 | CIAIS BEC                                                                          |                                                                                         | 2 Login                                             |                                                                                                    |
| Pregado Eletrónico <ul> <li>             19/06/2015             Ofertas de Compra com diferentes classes             </li> <li>             19/06/2015             Ofertas de Compra com diferentes classes             </li> <li>             19/06/2015             BEC atualiza os manuais Pregão Eletrônico.             </li> <li>             29/05/2015             Contribuição Previdenciária Cooperativas             </li> <li>             29/05/2015             Contribuição Previdenciária Cooperativas             </li> <li>             29/05/2015             Contribuição Previdenciária Cooperativas             Gestor BEC             Gestor Caufesp             Gestor Materiais e Serviços             </li> <li>             Legislação</li></ul>                                                                                                    | Login •                                                                                                    | S 01/07/2                                                                                                    | 2015 Gover<br>estad                                                         | nador suspende o exped<br>Jais - Dec. 61.337/15                                    | iente nas repartições púb                                                               | olicas Negoc                                        | iações Eletrônicas                                                                                    |
| Convite Lettronico          • 1900/2015           • 1900/2015           Unidade Compradora          Dispensa de Licitação          • 12/06/2015           BEC atualiza os manuais Pregão Eletrónico.           Gestor BEC          Catálogo          • 29/05/2015           Contribuição Previdenciária Cooperativas           Gestor BEC          Catálogo          • 29/05/2015           Contribuição Previdenciária Cooperativas           Gestor Caufesp          Cadadare          Novo           Legislação           Gestor Materiais e Serviços          Consulta UC           Pregão           Pregão           Pregão          Normas & Padrões           Pregão           Pregão           Serviços          Tire suas dúvidas           Perguntas Frequentes           349           6135           196                                                                                                    | Pregao Eletronico                                                                                                    | -                                                                                                    | Oferta                                                                      |                                                                                    |                                                                                         |                                                     |                                                                                                    |
| Dispensa de Lidização <ul> <li>             22/05/2015</li> <li>             22/05/2015</li> <li>             22/05/2015</li> <li>             22/05/2015</li> <li>             20/05/2015</li> <li>             20/05/2015</li> <li>             Contribuição Previdenciária Cooperativas             </li> <li>             Gestor BEC             Gestor Caufesp             Gestor Caufesp             Gestor Materiais e Serviços             </li> <li>             Consulta UC             Ecital Minutas             Pregão             Pregão             Pregão             Serviços             Materiais             Serviços             Materiais             Serviços             Serviços             Supenso             117e suas dividas              Perguntas Frequentes             349             6135             196             1384             </li> </ul>                                                                                                    | and the set of the set                                                                                                    |                                                                                                    | 2015                                                                        |                                                                                    |                                                                                         | Unidade Compradora                                  |                                                                                                    |
| Cadastre sua Empresa <ul> <li>Gestor EEC</li> <li>Gestor EEC</li> <li>Gestor Caufesp</li> <li>Gestor Caufesp</li> <li>Gestor Materiais e Serviços</li> </ul> Cadastre sua Empresa <ul> <li>Catálogo Socioambiental</li> <li>Cadarce novo</li> <li>Legislação</li> <li>Consulta UC</li> <li>Edital Minutas</li> <li>Pregão</li> <li>Pregão</li> <li>Registro de Preço</li> <li>Materiais</li> <li>Serviços</li> <li>Materiais</li> <li>Serviços</li> <li>Serviços</li> <li>Suspenso</li> <li>1384</li> </ul>                                                                                                    | Convite Eletrônico                                                                                                    | > 19/06/2                                                                                                    |                                                                             |                                                                                    |                                                                                         | Unidad                                              | le Compradora                                                                                         |
| Catálogo          •         29/05/2015        Contribuição Previdenciária Cooperativas          Catálogo Socioambiental           •         29/05/2015        Contribuição Previdenciária Cooperativas          Catálogo Socioambiental           •         29/05/2015        Gestor Caufesp          CadaTerc         Norvo           Cestor Materiais e Serviços        Gestor Materiais e Serviços          Consulta UC            Edital Minutas           Pregão           Pregão          Normas & Padrões           Materiais           Serviços           Serviços           Suspenso          Tire suas dúvidas           Perguntas Frequentes           349           6135           196           1384                                                                                                    | Convite Eletrônico<br>Dispensa de Licitação                                                                                                    | > 19/06/2<br>> 12/06/2                                                                                                    | BEC a                                                                       | tualiza os manuais Pregão                                                          | o Eletrônico.                                                                           | Unidac                                              | le Compradora                                                                                         |
| Catilogo Socioambiental       Gestor Caufesp         CadTerc       Norwo         Legislação       Gestor Materiais e Serviços         Consulta UC       Edital Minutas         Edital Minutas       Pregão         Normas & Padrões       Materiais         Tire suas dúvidas       Preguentes         349       6135         196       1384                                                                                                    | Convite Eletrônico<br>Dispensa de Licitação<br>Cadastre sua Empresa •                                                                                                    | <ul> <li>\$ 19/06/2</li> <li>\$ 12/06/2</li> </ul>                                                                                                    | 2015 BEC a                                                                  | tualiza os manuais Pregão                                                          | o Eletrônico.                                                                           | Gestor                                              | le Compradora<br>BEC                                                                                  |
| CadTerc       Novo         Legislação       Gestor Materiais e Serviços         Consulta UC       Edital Minutas         Edital Minutas       Pregão         Normas & Padrões       Pregão         Materiais       Serviços         Tire suas dúvidas       Preguentes         349       6135         196       1384                                                                                                    | Convite Eletrônico<br>Dispensa de Licitação<br>Cadastre sua Empresa •)<br>Catálogo •)                                                                                                    | <ul> <li>19/06/2</li> <li>12/06/2</li> <li>29/05/2</li> </ul>                                                                                                    | 2015 BEC a                                                                  | tualiza os manuais Pregão<br>buição Previdenciária Co                              | o Eletrônico.<br>operativas                                                             | Gestor                                              | le Compradora<br>BEC                                                                                  |
| Legislação     Gestor Materiais e Serviços       Consulta UC                                                                                                    | Convite Eletrónico<br>Dispensa de Licitação<br>Cadastre sua Empresa el<br>Catálogo el<br><b>Catálogo Socioambiental</b> el                                                                                                    | <ul> <li>19/06/2</li> <li>12/06/2</li> <li>29/05/2</li> </ul>                                                                                                    | 2015 BEC a<br>2015 Contri                                                   | tualiza os manuais Pregão<br>buição Previdenciária Co                              | o Eletrônico.<br>operativas                                                             | Gestor<br>Gestor                                    | le Compradora<br>BEC<br>Caufesp                                                                       |
| Consulta UC       Em Negociação         Edital Minutas       Pregão         Normas & Padrões       Pregão         Materiais       Serviços         Tire suas dúvidas       Preguentes                                                                                                    | Convite Eletrónico<br>Dispensa de Licitação<br>Cadastre sua Empresa el<br>Catálogo el<br>Catálogo Socioambiental el<br>CadTerc NOVO                                                                                                    | <ul> <li>19/06/2</li> <li>12/06/2</li> <li>29/05/2</li> </ul>                                                                                                    | 2015 BEC a<br>2015 Contri                                                   | tualiza os manuais Pregão<br>buição Previdenciária Co                              | o Eletrônico.<br>operativas                                                             | Unidac<br>Gestor<br>Gestor                          | le Compradora<br>BEC<br>Caufesp                                                                       |
| Edital Minutas     Pregão     Pregão     Pregão       Normas & Padrões     Pregão     Pregão     Registro de Preço       Manuais     Materiais     Serviços     Serviços       Tire suas dúvidas     Preguentes     349     6135     196                                                                                                    | Convite Eletrónico<br>Dispensa de Licitação<br>Cadastre sua Empresa e)<br>Catálogo e)<br>Catálogo Socioambiental e)<br>CadTerc NOVO<br>Legislação                                                                                            | 3         19/06/2           4         12/06/2           5         29/05/2                                                                                                    | 2015 BEC a<br>2015 Contri                                                   | tualiza os manuais Pregão<br>buição Previdenciária Co                              | o Eletrônico.<br>operativas                                                             | Gestor<br>Gestor<br>Gestor                          | le Compradora<br>BEC<br>Caufesp<br>Materiais e Serviços                                               |
| Normas & Padrões     Pregão     Pregão     Pregão     Registro de Preço     Registro de Preço       Manuais     Materiais     Serviços     Materiais     Serviços     Suspenso       Tire suas dúvidas     Preguntas Frequentes     349     6135     196     1384                                                                                                    | Convite Eletrónico<br>Dispensa de Licitação<br>Cadastre sua Empresa<br>Catálogo Socioambiental •)<br>CadTerc NOVO<br>Legislação<br>Consulta UC                                                                                               | <ul> <li>\$ 19/06/2</li> <li>\$ 12/06/2</li> <li>\$ 29/05/2</li> <li>\$ 29/05/2</li> </ul>                                                                                       | 2015 BEC a<br>2015 Contri                                                   | tualiza os manuais Pregão<br>buição Previdenciária Co                              | o Eletrônico.<br>operativas                                                             | Unidac<br>Gestor<br>Gestor<br>Gestor                | le Compradora<br>BEC<br>Caufesp<br>Materiais e Serviços                                               |
| Manuais         Materiais         Serviços         Materiais         Serviços         Suspenso           Tire suas dúvidas         Image: Serviços         349         6135         196         1384                                                                                                    | Convite Eletrónico<br>Dispensa de Licitação<br>Cadastre sua Empresa el<br>Catálogo el<br>Catálogo Socioambiental el<br>CadTerc Novo<br>Legislação<br>Consulta UC<br>Edital Minutas                                                           | <ul> <li>\$ 19/06/2</li> <li>\$ 12/06/2</li> <li>\$ 29/05/2</li> <li>\$ 29/05/2</li> </ul>                                                                                       | 2015 BEC a<br>2015 Contri<br>2 <b>gociação</b>                              | tualiza os manuais Pregão<br>buição Previdenciária Co                              | o Eletrônico.<br>operativas                                                             | Unidac<br>Gestor<br>Gestor                          | le Compradora<br>BEC<br>Caufesp<br>Materiais e Serviços                                               |
| Tire suas dúvidas - Perguntas Frequentes 349 6135 196 1384                                                                                                    | Convite Eletrónico<br>Dispensa de Licitação<br>Cadastre sua Empresa el<br>Catálogo el<br>Catálogo Socioambiental el<br>CadTerc Novo<br>Legislação<br>Consulta UC<br>Edital Minutas<br>Normas & Padrões                                       | <ul> <li>3 19/06/2</li> <li>4 12/06/2</li> <li>4 29/05/2</li> <li>29/05/2</li> <li>29/05/2</li> <li>Em Ne</li> </ul>                                                             | 2015 BEC a<br>2015 Contri<br>2 <b>9gociação</b><br>29ĝão                    | tualiza os manuais Pregão<br>buição Previdenciária Coo<br>Pregão                   | o Eletrônico.<br>operativas<br>Registro de Preço                                        | Gestor<br>Gestor<br>Registro de Preço               | le Compradora<br>BEC<br>Caufesp<br>Materiais e Serviços<br>Pregão                                     |
|                                                                                                    | Convite Eletrónico<br>Dispensa de Licitação<br>Cadastre sua Empresa<br>Catálogo<br>Catálogo Socioambiental<br>CadTerc<br>Novo<br>Legislação<br>Consulta UC<br>Edital Minutas<br>Normas & Padrões<br>Manuais                                  | <ul> <li>19/06/2</li> <li>12/06/2</li> <li>29/05/2</li> <li>29/05/2</li> <li>Em Ne</li> <li>Pre-<br/>Mate</li> </ul>                                                             | 2015 BEC a<br>2015 Contri<br>290ciação<br>2930 teriais                      | tualiza os manuais Pregão<br>buição Previdenciária Cor<br>Pregão<br>Serviços       | o Eletrônico.<br>operativas<br>Registro de Preço<br>Materiais                           | Gestor<br>Gestor<br>Registro de Preço<br>Serviços   | le Compradora<br>BEC<br>Caufesp<br>Materiais e Serviços<br>Pregão<br>Suspenso                         |
| Fale Conosco Rens Rens Rens Rens                                                                                                    | Convite Eletrónico<br>Dispensa de Licitação<br>Cadastre sua Empresa<br>Catálogo<br>Catálogo<br>Catálogo Socioambiental<br>CadTerc<br>Novo<br>Legislação<br>Consulta UC<br>Edital Minutas<br>Normas & Padrões<br>Manuais<br>Tire suas dúvidas | <ul> <li>19/06/2</li> <li>12/06/2</li> <li>29/05/2</li> <li>29/05/2</li> <li>Em Ne</li> <li>Prey Mate</li> <li>Preguntas Fi</li> </ul>                                           | 2015 BEC a<br>2015 Contri<br>290ciação<br>29ão<br>29ão<br>2016 Contri       | ualiza os manuais Pregão<br>buição Previdenciária Cor<br>Pregão<br>Serviços<br>349 | o Eletrônico.<br>operativas<br>Registro de Preço<br>Materiais<br>6135                   | Registro de Preço<br>Serviços<br>196                | le Compradora<br>BEC<br>Caufesp<br>Materiais e Serviços<br>Pregão<br>Suspenso<br>1384                 |
| Certidões 3017 1080 1165 76 340                                                                                                    | Convite Eletrónico<br>Dispensa de Licitação<br>Cadastre sua Empresa<br>Catálogo<br>Catálogo el<br>Catálogo Socioambiental<br>CadTerc Novo<br>Legislação<br>Consulta UC<br>Edital Minutas<br>Normas & Padrões<br>Manuais<br>Manuais           | <ul> <li>19/06/2</li> <li>12/06/2</li> <li>29/05/2</li> <li>29/05/2</li> <li>29/05/2</li> <li>Em Ne</li> <li>Preventas Fr</li> <li>Fale Conosc</li> </ul>                        | 2015 BEC a<br>2015 Contri<br>2gociação<br>2gão<br>eriais<br>requentes<br>co | Pregão<br>Serviços<br>349<br>Itens                                                 | p Eletrônico.<br>opperativas<br>Registro de Preço<br>Materiais<br>6135<br>Itens         | Registro de Preço<br>Serviços<br>196<br>Itens       | le Compradora<br>BEC<br>Caufesp<br>Materiais e Serviços<br>Pregão<br>Suspenso<br>1384<br>Itens        |
|                                                                                                    | Convite Eletrónico<br>Dispensa de Licitação<br>Cadastre sua Empresa el<br>Catálogo el<br>Catálogo Socioambiental el<br>CatTerc Novo<br>Legislação<br>Consulta UC<br>Edital Minutas<br>Normas & Padrões<br>Manuais<br>Tire suas dúvidas el    | <ul> <li>19/06/2</li> <li>12/06/2</li> <li>29/05/2</li> <li>29/05/2</li> <li>Em Ne</li> <li>Prev</li> <li>Matt</li> <li>Perguntas Fi</li> <li>Fale Consoc</li> <li>30</li> </ul> | egociação<br>egociação<br>erenais<br>requentes<br>co                        | Pregão<br>Serviços<br>1080                                                         | De Eletrônico.<br>opperativas<br>Registro de Preço<br>Materiais<br>6135<br>Rens<br>1165 | Registro de Preço<br>Serviços<br>196<br>Itens<br>76 | le Compradora<br>BEC<br>Caufesp<br>Materiais e Serviços<br>Pregão<br>Suspenso<br>1384<br>Itens<br>340 |

• No campo "*Referente a*", selecione *Cadastro de Autoridade*:

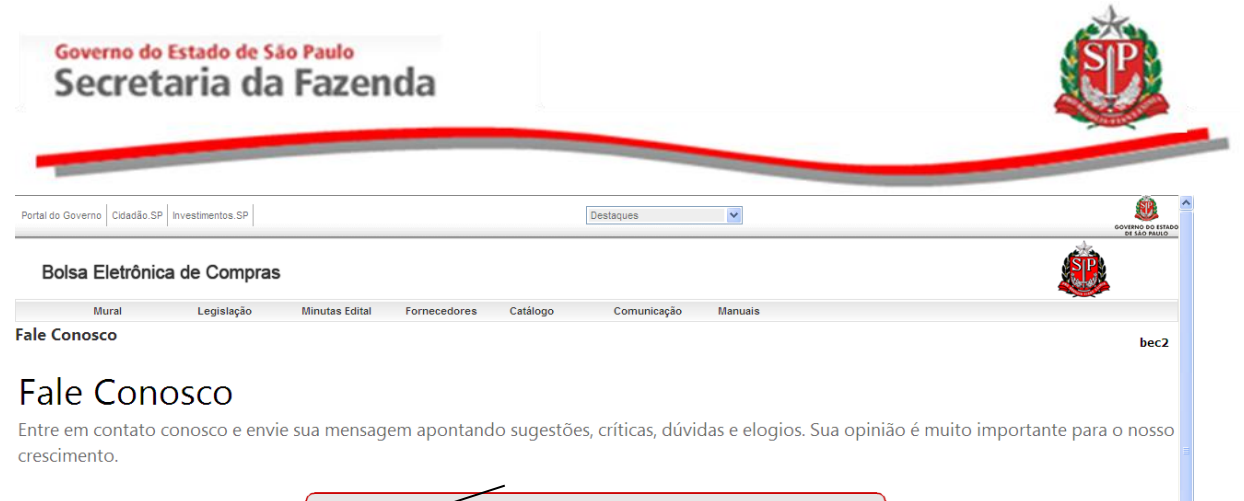

| Para agilizar o atendimento selecione a referência                                                                                                    | ×                |  |
|----------------------------------------------------------------------------------------------------|------------------|--|
| Para agilizar o atendimento selecione a referência                                                                                                    | <u>^</u>         |  |
| Administração - Dúvidas<br>Administração - Elogias<br>Administração - Reclamações<br>Administração - Sucitações<br>Administração - Sugestões                                                       |                  |  |
| Cadastro de Autoridade                                                                                                    |                  |  |
| Cadastro de Fornecedores - Dúvidas<br>Cadastro de Fornecedores - Elogica<br>Cadastro de Fornecedores - Reclamações<br>Cadastro de Fornecedores - Sújetiões<br>Cadastro de Fornecedores - Sújetiões |                  |  |
| Cadastro de Materiais - Dúvidas<br>Cadastro de Materiais - Elogios<br>Cadastro de Materiais - Reclamações<br>Cadastro de Materiais - Solicitações<br>Cadastro de Materiais - Solicitações          | 2                |  |
| Cadastro de Operador Siafísico                                                                                                    |                  |  |
| Cadastro de Perfil Siafem/Siafísico                                                                                                    |                  |  |
| Cadastro de Serviços - Dúvidas<br>Cadastro de Serviços - Elogios<br>Cadastro de Serviços - Reclamações<br>Cadastro de Serviços - Solicitações                                                      |                  |  |
|                                                                                                    |                  |  |
| Caso necessite anexar aloum documento, utilize o rampo abai                                                                                                    | xo para fazê-lo. |  |
|                                                                                                    | Procurar         |  |
| <u>Obter nova imagem</u><br>Escreva os caracteres da imagem no campo abaixo                                                                                                    |                  |  |
| Enviar                                                                                                    |                  |  |
|                                                                                                    |                  |  |
|                                                                                                    |                  |  |
|                                                                                                    |                  |  |

 Preencher o formulário de Cadastro de Autoridade, marcando, em Solicitações, a opção Cadastrar. Depois, clique no botão Enviar.

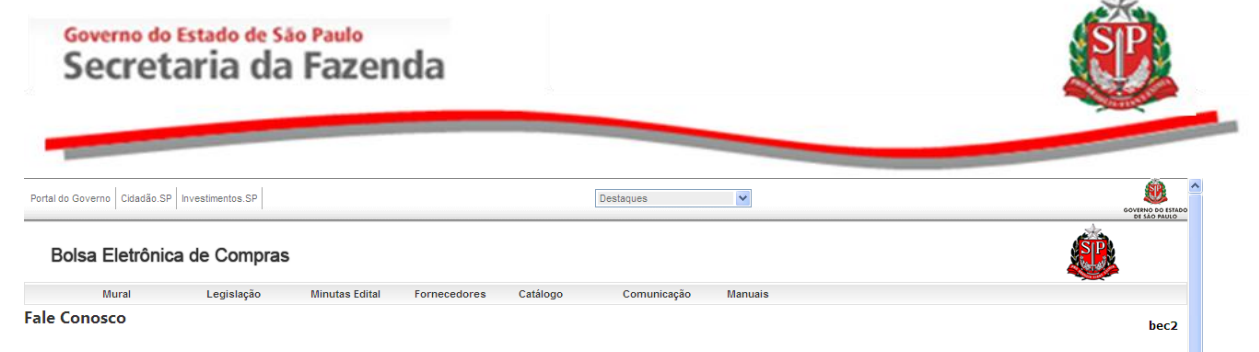

# Fale Conosco

Concluído

Entre em contato conosco e envie sua mensagem apontando sugestões, críticas, dúvidas e elogios. Sua opinião é muito importante para o nosso crescimento.

|              | Contato                                                                        |  |                  |          |
|--------------|--------------------------------------------------------------------------------|--|------------------|----------|
|              | Nome para contato:                                                             |  |                  |          |
|              | Telefone Ramal                                                                 |  |                  |          |
|              | E-mail para contato:                                                           |  |                  |          |
|              | Autoridade<br>Nome da autoridade:                                              |  |                  |          |
|              | Telefone                                                                       |  |                  |          |
|              | E-mail para envio da senha:                                                    |  |                  |          |
|              | ▲Solicita⊡⊒o:                                                                  |  |                  |          |
| 1            | Cadastrar     O Inativar                                                       |  |                  |          |
|              | CPF da autoridade:                                                             |  |                  |          |
|              | RC da autoridade:                                                              |  |                  |          |
|              |                                                                                |  |                  |          |
|              | Codigo da Unidade Compradora:                                                  |  |                  |          |
|              | Perfil                                                                         |  |                  |          |
|              | Autoridade PregDo     Autoridade Convite     Ambos                             |  |                  |          |
| $\mathbf{i}$ | Data da AGO ou PublicaDDo no DOE (ato de designaDDo)                           |  |                  |          |
|              | M4VAV3<br>Obter nova imagem<br>Escreva os caracteres da imagem no campo abaixo |  |                  |          |
|              |                                                                                |  |                  |          |
|              | Enviar                                                                         |  |                  |          |
|              |                                                                                |  |                  |          |
|              |                                                                                |  |                  | *        |
|              |                                                                                |  | 🧐 Intranet local | 🔍 100% 🔻 |

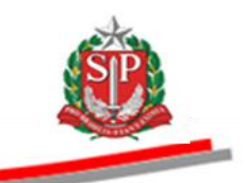

# **3. ACESSAR O SISTEMA BEC/SP**

*Atenção!* Todos os dados utilizados neste manual são fictícios.

- Acesse o site www.bec.sp.gov.br.
- No menu *Login*, clique em *Unidade Compradora*.

| Secretaria da Fazend                                                                                                    | la                                                                                                    | a l'accordance de                                                        |                                                                                       |                                                                         |                                                                                                    |
|----------------------------------------------------------------------------------------------------|----------------------------------------------------------------------------------------------------|--------------------------------------------------------------------------|---------------------------------------------------------------------------------------|-------------------------------------------------------------------------|----------------------------------------------------------------------------------------------------|
| Bolsa Eletrônica de<br>"De olho nas Com<br>Novo Site                                                                                                    | e Compras/SP<br>oras Públicas"<br>BEC                                                                                                    |                                                                          |                                                                                       |                                                                         |                                                                                                    |
| Cadastre sua Empresa                                                                                                    | Catálogo de S                                                                                                    | erviços<br>ciais BEC                                                     | Catálogo de Materia                                                                   | is Estudo<br>Tei                                                        | os Técnicos de Serviços<br>ceirizados - CadTerc                                                                                               |
| Login •                                                                                                    | Negociações Eletrônicas                                                                                                    | pende o expec                                                            | diente nas repartições púb                                                            | olicas Negoci                                                           | ações Eletrônicas                                                                                                    |
| Pregão Eletrônico                                                                                                    | Unidade Compradora                                                                                                    | pra com difere                                                           |                                                                                       |                                                                         |                                                                                                    |
| Convito Eletrônico                                                                                                    |                                                                                                    |                                                                          | intes classes                                                                         |                                                                         |                                                                                                    |
| Convite Eletrônico<br>Dispensa de Licitação                                                                                                    | Gestor Caufesp                                                                                                    |                                                                          | intes classes                                                                         | Unidad                                                                  | e Compradora                                                                                                    |
| Convite Eletrônico<br>Dispensa de Licitação<br>Cadastre sua Empresa                                                                                                    | Gestor Caufesp<br>Gestor Materiais e Servi                                                                                                    | manuais Pregã                                                            | o Eletrônico.                                                                         | Unidad                                                                  | e Compradora                                                                                                    |
| Convite Eletrônico<br>Dispensa de Licitação<br>Cadastre sua Empresa<br>Catálogo                                                                                                    | Gestor BEC<br>Gestor Caufesp<br>Gestor Materiais e Servi                                                                                                    | ços<br>ibuição Previdenciária Co                                         | o Eletrônico.<br>operativas                                                           | Unidad                                                                  | e Compradora<br>BEC                                                                                                    |
| Convite Eletrônico<br>Dispensa de Licitação<br>Cadastre sua Empresa<br>Catálogo •<br>Catálogo Socioambiental •                                                                                                    | Gestor Caufesp<br>Gestor Materiais e Servi                                                                                                    | ços<br>ibuição Previdenciária Co                                         | o Eletrônico.<br>operativas                                                           | Unidad<br>Gestor<br>Gestor                                              | e Compradora<br>BEC<br>Caufesp                                                                                                    |
| Convite Eletrônico<br>Dispensa de Licitação<br>Cadastre sua Empresa<br>Catálogo<br>Catálogo Socioambiental<br>CadTerc NOVO                                                                                                    | Gestor Caufesp<br>Gestor Caufesp<br>Gestor Materiais e Servi                                                                                                    | nanuais Pregã<br>ços<br>ibuição Previdenciária Co                        | o Eletrônico.<br>operativas                                                           | Unidad<br>Gestor<br>Gestor                                              | e Compradora<br>BEC<br>Caufesp                                                                                                    |
| Convite Eletrônico<br>Dispensa de Licitação<br>Cadastre sua Empresa<br>Catálogo<br>Catálogo Socioambiental<br>CadTerc Novo<br>Legislação                                                                                      | Gestor Caufesp<br>Gestor Caufesp<br>Gestor Materiais e Servi                                                                                                    | cos manuais Pregã<br>jouição Previdenciária Co                           | o Eletrônico.<br>o perativas                                                          | Gestor<br>Gestor                                                        | e Compradora<br>BEC<br>Caufesp<br>Materiais e Serviços                                                                                        |
| Convite Eletrônico<br>Dispensa de Licitação<br>Cadastre sua Empresa<br>Catâlogo<br>Catâlogo Socioambiental<br>CadTerc Novo<br>Legislação<br>Consulta UC                                                                       | Gestor BEC<br>Gestor Caufesp<br>Gestor Materiais e Servi<br>29/05/2015<br>Contr                                                                                                    | cos manuais Pregã<br>ibuição Previdenciária Co                           | o Eletrônico.<br>operativas                                                           | Gestor<br>Gestor<br>Gestor                                              | e Compradora<br>BEC<br>Caufesp<br>Materiais e Serviços                                                                                        |
| Convite Eletrônico<br>Dispensa de Licitação<br>Cadastre sua Empresa<br>Catálogo Socioambiental<br>CadTerc Novo<br>Legislação<br>Consulta UC<br>Edital Minutas                                                                 | Gestor Bac<br>Gestor Caufesp<br>Gestor Materiais e Servi<br>29/05/2015<br>Contr                                                                                                    | nanuais Pregã<br>ços<br>ibuição Previdenciária Co                        | ntes classes<br>o Eletrônico.<br>operativas                                           | Unidad<br>Gestor<br>Gestor                                              | e Compradora<br>BEC<br>Caufesp<br>Materiais e Serviços                                                                                        |
| Convite Eletrônico<br>Dispensa de Licitação<br>Cadastre sua Empresa →<br>Catálogo →<br>Catálogo Socioambiental →<br>CadTerc NOVO<br>Legislação<br>Consulta UC<br>Edital Minutas<br>Normas & Padrões                           | Gestor BEC<br>Gestor Caufesp<br>Gestor Materiais e Servi<br>29/05/2015<br>Contr<br>29/05/2015<br>Contr                                                                                                    | nanuais Pregã<br>cos<br>ibuição Previdenciária Co<br>Pregão              | ntes classes<br>o Eletrônico.<br>operativas<br>Registro de Preço                      | Unidad<br>Gestor<br>Gestor<br>Registro de Preço                         | e Compradora<br>BEC<br>Caufesp<br>Materiais e Serviços<br>Pregão                                                                              |
| Convite Eletrônico<br>Dispensa de Licitação<br>Cadastre sua Empresa →<br>Catálogo →<br>Catálogo Socioambiental →<br>CadTerc NOVO<br>Legislação<br>Consulta UC<br>Edital Minutas<br>Normas & Padrões<br>Manuais                | Gestor Sector Caufesp<br>Gestor Caufesp<br>Gestor Materiais e Servi<br>\$ 29/05/2015 Contr<br>Em Negociação<br>Pregão<br>Materiais                                                                            | nanuais Pregã<br>jouição Previdenciária Co<br>Pregão<br>Serviços         | ntes classes<br>o Eletrônico.<br>operativas<br>Registro de Preço<br>Materiais         | Cunidad<br>Gestor<br>Gestor<br>Gestor<br>Registro de Preço<br>Serviços  | e Compradora<br>BEC<br>Caufesp<br>Materiais e Serviços<br>Pregão<br>Suspenso                                                                  |
| Convite Eletrônico<br>Dispensa de Licitação<br>Cadastre sua Empresa<br>Catálogo<br>Catálogo Socioambiental<br>CadTerc NOVO<br>Legislação<br>Consulta UC<br>Edital Minutas<br>Normas & Padrões<br>Manuais<br>Tire suas dúvidas | Gestor Caufesp<br>Gestor Materiais e Servi<br>S 29/05/2015 Contr<br>Em Negociação<br>Pregão<br>Materiais<br>12587                                                                                             | vanuais Pregão<br>buição Previdenciária Co<br>Pregão<br>Serviços<br>1349 | ntes classes<br>o Eletrônico.<br>operativas<br>Registro de Preço<br>Materiais<br>6135 | Cunidad<br>Gestor<br>Gestor<br>Gestor<br>Serviços<br>196                | e Compradora<br>BEC<br>Caufesp<br>Materiais e Serviços<br>Pregão<br>Suspenso<br>1384                                                          |
| Convite Eletrônico<br>Dispensa de Licitação<br>Cadastre sua Empresa<br>Catálogo<br>Catálogo Socioambiental<br>CadTerc Novo<br>Legislação<br>Consulta UC<br>Edital Minutas<br>Normas & Padrões<br>Manuais<br>Tire suas dúvidas | Gestor Bac<br>Gestor Caufesp<br>Gestor Materiais e Servi<br>29/05/2015 Contr<br>29/05/2015 Contr<br>29/05/2015 Contr<br>29/05/2015 Contr<br>Pregão<br>Materiais<br>12587<br>Itens<br>3017<br>Ofetta de Comora | Pregão<br>Serviços<br>1349<br>Rens<br>1080<br>Oferta de Comora           | Registro de Preço<br>Materiais<br>6135<br>Itens<br>1165<br>Oferta de Comora           | Registro de Preço<br>Serviços<br>196<br>Itens<br>76<br>Ofetta de Comora | e Compradora<br>BEC<br>Caufesp<br>Materiais e Serviços<br>Materiais e Serviços<br>United Serviços<br>1384<br>Rens<br>340<br>Ofertas de Compra |

- Preencha o *login* de usuário inserindo o número do CPF e a senha.
- Clique em *Entrar*.

| Governo de<br>Secret       | o Estado d<br>taria ( | e São Paulo<br>da Faz | enda                                                                                      |                                                                           |              |                                                                                                    |                                                                                                    |                                                           |      | Ŷ                 |
|----------------------------|-----------------------|-----------------------|-------------------------------------------------------------------------------------------|---------------------------------------------------------------------------|--------------|----------------------------------------------------------------------------------------------------|----------------------------------------------------------------------------------------------------|-----------------------------------------------------------|------|-------------------|
| rtal do Governo Cidadão.SP | Investimentos.SP      | Destaques             | <b>•</b>                                                                                  |                                                                           |              |                                                                                                    |                                                                                                    |                                                           |      | GOVEINO DO ESTADO |
| Bolsa Eletrônica           | a de Compras          | 5                     |                                                                                           |                                                                           |              |                                                                                                    |                                                                                                    |                                                           |      |                   |
| gin de usuário             |                       |                       | Beec / St<br>Digite seu login<br>Login: 0001<br>Senha: 0001<br>Senha: 0001<br>Senha: 0001 | de usuário abaixo<br>1133301<br>•<br>Fentrar<br>a senha? Clique a<br>2013 | )<br>]<br>]  | Bem vindo ao Sistema<br>O Sistema BEC/SP foi refo<br>intuito de incorporar novas<br>para facilitar os procedimen<br>contratações eletritoricas;<br>unidades poderão realizá<br>ainda mais âgil, segura e tra<br>Atenção :<br>Esta página de login é dest<br>mente para as unidades ges<br>Os fornecedores deverão o<br>"Login/Medociações Eletrón<br>da página inicial. | a BEC/SP<br>rmulado cor<br>funcionalida<br>tos atinente<br>assim,<br>las de foi<br>nsparente.<br>inada exclus<br>toras.<br>cios da Fazent<br>oz | n o<br>ddes<br>s às<br>as<br>arma<br>siva<br>sção<br>ante |      | 11:47:54          |
|                            |                       | Secreta               | aria da Fazenda do Es                                                                     | tado de São Paulo A                                                       | v. Rangel Pe | stana, 300 - São Paulo - SP - CEP.010                                                                                                    | 017-911 - PABX                                                                                                    | (11)3243-3                                                | 3400 |                   |
|                            |                       |                       |                                                                                           |                                                                           |              |                                                                                                    |                                                                                                    |                                                           |      | ×                 |

- Ao acessar pela primeira vez o Sistema BEC/SP, será exibido o *Termo de Responsabilidade* contendo regras quanto à sua utilização.
- Leia atentamente e assinale no campo indicado declarando estar de acordo com o teor do documento.
- *Termo* não voltará a ser apresentado.
- Clique em *OK*.

#### Governo do Estado de São Paulo Secretaria da Fazenda

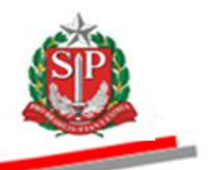

|                                                                                                    | A COYTANO DO                                                                              |
|----------------------------------------------------------------------------------------------------|-------------------------------------------------------------------------------------------|
| 3overno   Cidadão.SP   Investimentos.SP   Destaques -                                                                                                    | SÃO PA                                                                                    |
| <b>2C</b>                                                                                                    |                                                                                           |
| sa Eletrônica de Compras                                                                                                    |                                                                                           |
| murai Legiisiação minutas cuitai romecedores catalogo comunicação manuais                                                                                                | 12:02                                                                                     |
|                                                                                                    |                                                                                           |
|                                                                                                    |                                                                                           |
| TERMO DE RESPONSABILIDADE PARA O USO DO SIS                                                                                                    | TEMA BEC/SP                                                                               |
| de minha responsabilidade cuidar da integridade, confidencialidade e disponibilidade dos dados e informações contidas                                                    | no Sistema BEC/SP, comprometendo-me a:                                                    |
| zelar pela integridade da senha de acesso ao(s) sistema(s) e tomar o máximo de cuidado para que ela seja utilizada somente para a fina                                   | alidade especifica para a qual foi criada;                                                |
| alterar minha senha sempre que obrigatório ou que tenha suposição de descoberta por terceiros, não usando combinações simples que p                                      | possam ser facilmente descobertas;                                                        |
| não me ausentar da estação de trabalho sem encerrar a sessão de uso do sistema, garantindo assim, a impossibilidade de acesso indevi                                     | ido por terceiros;                                                                        |
| não revelar, fora do âmbito profissional, fato ou informação de qualquer natureza de que tenha conhecimento por força de minhas atrit<br>a autoridade superior;          | buições, salvo em decorrência de decisão competente na esfera legal ou judicial, bem como |
| utilizar os dados dos sistemas informatizados de acesso restrito e manter a necessária cautela quando da exibição de dados em tela, in<br>ância pessoas não autorizadas; | mpressora ou na gravação em meios eletrônicos, a fim de evitar que deles venham a tomar   |
| responder, em todas as instâncias, pelas conseqüências das ações ou omissões de minha parte, que possam pôr em risco a guarda, o sig                                     | gilo e o uso correto da senha sob minha responsabilidade;                                 |
| observar e cumprir as diretrizes contidas nas Boas Práticas em Seguranca da Informação, assim como as orientações deste Termo de Re                                      | esponsabilidade.                                                                          |
| Estou ciente de que violações às normas, padrões e procedimentos, por ação ou c                                                                                          | omissão, poderão acarretar em sanções.                                                    |
|                                                                                                    |                                                                                           |
|                                                                                                    |                                                                                           |
|                                                                                                    |                                                                                           |
| 🗊 Declaro, nesta data, ter ciência e estar de acordo com os procedimentos acima descritos, comprom                                                                       | etendo-me a respeitá-los e cumpri-los plena e Integralmente                               |
|                                                                                                    |                                                                                           |
| <b>ОК</b>                                                                                                    |                                                                                           |
|                                                                                                    |                                                                                           |
| Secretaria da Fazenda do Estado de São Paulo - 40. Rangel Pestana, 300 - São Paulo / SP - 010                                                                            | 117-911 - PABX (11)3243-3400   Mapa do Site                                               |
|                                                                                                    |                                                                                           |
|                                                                                                    |                                                                                           |
|                                                                                                    |                                                                                           |
|                                                                                                    |                                                                                           |
|                                                                                                    | 📢 Intranet local   Modo Protegido: Desativado 🦷 👻 💐 1005                                  |

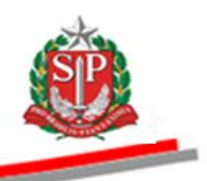

#### 4. CADASTRAR OS RESPONSÁVEIS PELO CONVITE - AÇÃO DA AUTORIDADE COMPETENTE

Os responsáveis pelos procedimentos do Convite Eletrônico devem estar previamente cadastrados no Sistema BEC/SP. Os perfis operacionais são:

- AUTORIDADE COMPETENTE: responsável pela abertura do processo e demais atos, é o servidor investido de poderes para homologar o procedimento licitatório.
- RESPONSÁVEL: servidor ou empregado público, designado pela autoridade competente e cadastrado no sistema para operacionalizar o convite eletrônico, respondendo a eventuais impugnações e pedidos de esclarecimentos.

A Autoridade Competente deverá efetuar o cadastramento dos responsáveis pelo Convite Eletrônico por meio do *site* da BEC/SP.

• Posicione o ponteiro do *mouse* sobre *sua conta*, e, em seguida, clique em *Cadastro*.

| Portal do Governo Cidadão.SP Investimentos.SP           | taques                                                                                                    |                                                                               | GOVERNO DO ESTRAD |
|---------------------------------------------------------|----------------------------------------------------------------------------------------------------|-------------------------------------------------------------------------------|-------------------|
| BOSa Eletrônica de Compras                              | •                                                                                                    |                                                                               |                   |
| sua conta Procedimentos Ca                              | tálogo Relatórios Sair                                                                                                    | Termo de                                                                      |                   |
| Bem vindo Login de usuário                              |                                                                                                    |                                                                               | 16:14:25          |
| CAUFI Bern vindo ao Portal BECOP                        | pensa de Licitação                                                                                                    | Avisos                                                                        |                   |
| Verifi Trocar sua senta<br>cada:<br>Cadastro            | uisições de materiais até o valor de R\$<br>000,00 para administração direta e R\$<br>.000,00 para a administração indireta. | r Do Dia<br>Procedimentos OC Situação<br>Pregão 22 Suspenso<br>Informativo    |                   |
| Catálogo                                                | Convite Eletrônico                                                                                                    |                                                                               |                   |
| Consulte os materiais negociados pela<br>BEC/SP.        | Aquisições de materiais e equipamentos<br>até o valor de R\$ 80.000,00.                                                      |                                                                               |                   |
| Normas & Padrões                                        | Pregão Eletrônico                                                                                                    |                                                                               |                   |
| Consulte nosso manual de normas e<br>padrões.           | Aquisições de bens e prestação de<br>serviços comuns, sem limite de valor                                                    |                                                                               |                   |
|                                                         | Secretaria da Fazenda do Estado de São Paulo                                                                                 | Av. Rangel Pestana, 300 - São Paulo - SP - CEP.01017-911 - PABX (11)3243-3400 |                   |
|                                                         |                                                                                                    |                                                                               |                   |
|                                                         |                                                                                                    |                                                                               |                   |
|                                                         |                                                                                                    |                                                                               |                   |
|                                                         |                                                                                                    |                                                                               |                   |
|                                                         |                                                                                                    |                                                                               |                   |
| /sefaz_ui/Cadastros/CadastroUgeComissao.aspx?chave=eeld | 9f414e74930f6e39c98f347                                                                                                    | 😔 Internet   Modo Protegido: Ativado                                          | 🖓 🔻 🔍 100% 🔻      |

#### Governo do Estado de São Paulo Secretaria da Fazenda

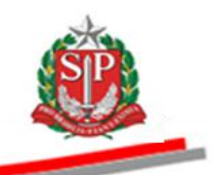

- Insira o número do CPF no campo respectivo e clique em Pesquisar CPF.
- Caso o responsável não esteja cadastrado, preencha os campos indicados com os dados pessoais.
- Insira e confirme a senha a ser atribuída ao usuário.
- Clique em Cadastrar CPF, e, logo na sequência, em Enviar senha. Ela será remetida ao e-mail cadastrado do responsável.
- Atribua o perfil "Responsável" ao usuário.

| Portal do Governo Cidadão   | o.SP   Investimentos.SF    | p Destaqu     | ies                                   | •                                   |                   |                      |                             |                                      | Covering to Estimate |
|-----------------------------|----------------------------|---------------|---------------------------------------|-------------------------------------|-------------------|----------------------|-----------------------------|--------------------------------------|----------------------|
| sua conta                   | Procedimentos              | Catálogo      | Relatórios                            | Sair                                | Termo de          |                      |                             |                                      |                      |
| Cadastro                    |                            |               |                                       |                                     |                   |                      |                             |                                      | 16:17:54             |
| Preencha o campo (          | PF e clique em p           | esquisar para | verificar se o CPF                    | informado já cons                   | ta no banco de da | dos                  |                             |                                      |                      |
| CPF: 00011133               | 302 Pe                     | squisar CPF   | Enviar senha                          | <u> </u>                            |                   |                      |                             |                                      |                      |
| RG: 02333111                | )                          | •             |                                       |                                     |                   | -                    |                             |                                      |                      |
| Nome: RESPONS               | ÁVEL - FAZESP              |               |                                       | >                                   |                   |                      |                             |                                      |                      |
| E-mail: responsav           | el@bec.sp.gov.br           |               |                                       |                                     |                   |                      |                             |                                      |                      |
| Senha:<br>Confirma a senha: |                            | }             | Cadastrar                             |                                     | -                 |                      |                             |                                      |                      |
| UGE(s) Cadastrada(          | s):<br>UGE:<br>999912 - FA | ZESP          | Status: S<br>Ativo R<br>Secretaria da | Cadastra<br>Ittorcio:<br>esponsável | r UGE             | Pestana, 300 - São P | aulo - SP - CEP.01017-911 - | PABX (11)3243-3400                   |                      |
|                             |                            |               |                                       |                                     |                   |                      |                             |                                      |                      |
|                             |                            |               |                                       |                                     |                   |                      |                             |                                      |                      |
|                             |                            |               |                                       |                                     |                   |                      |                             |                                      |                      |
| •                           |                            |               |                                       |                                     |                   | m                    |                             |                                      | F.                   |
|                             |                            |               |                                       |                                     |                   |                      |                             | 😜 Internet   Modo Protegido: Ativado | √a ▼ € 100% ▼        |

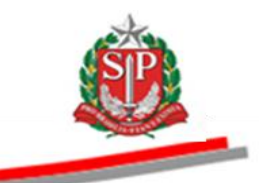

- Selecione a UGE.
- Clique em *Cadastrar UGE*.
- Observe que no campo Situação da UGE o usuário cadastrado estará como Responsável.

| Portal do Governo Cie | ladão.SP   Investimentos.S | SP             | Jės 💌                 |                  |                        |                               |                            |            |   | GOLIEBNO DO ESTADO |
|-----------------------|----------------------------|----------------|-----------------------|------------------|------------------------|-------------------------------|----------------------------|------------|---|--------------------|
| BOISa Elet            | rônica de Con              | npras          |                       |                  |                        |                               |                            | 6          | 2 |                    |
| sua conta             | Procedimentos              | Catálogo       | Relatórios            | Sair             | Termo de               |                               |                            |            |   |                    |
| Cadastro              |                            |                |                       |                  |                        |                               |                            |            |   | 16:23:56           |
| Preencha o cam        | oo CPF e clique em         | pesquisar para | verificar se o CPF in | formado já cor   | ista no banco de da    | dos                           |                            |            |   |                    |
| CPF: 00011            | 133302 P                   | esquisar CPF   | Enviar senha          |                  |                        |                               |                            |            |   |                    |
| RG: 02333             | 1110                       |                |                       |                  |                        |                               |                            |            |   |                    |
| Nome: RESPO           | JNSAVEL - FAZESP           |                |                       |                  |                        |                               |                            |            |   |                    |
| E-mail: respo         | Base of a strange          | a analar dataa |                       | -                |                        |                               |                            |            |   |                    |
| Senh                  | Para nao alterar           | a senna, deixe | os campos em branc    | D                |                        |                               |                            |            |   |                    |
| Confirma a senh       | a.                         |                |                       |                  |                        |                               |                            |            |   |                    |
| commu u sem           |                            |                | Cadasters CB          | 1                |                        |                               |                            |            |   |                    |
|                       |                            |                | Cadastral CFI         | J                |                        |                               |                            |            |   |                    |
| Selecione o per       | fil e a UGE, e clique      | em Cadastrar I | UGE                   |                  |                        |                               |                            |            |   |                    |
| Responsável           |                            |                | •                     |                  |                        |                               |                            |            |   |                    |
| UGE(s):               | ×                          |                |                       |                  |                        |                               |                            |            |   |                    |
| 999912-FAZESP         |                            |                |                       |                  |                        | /                             |                            |            |   |                    |
|                       |                            |                |                       | ,                |                        |                               |                            |            |   |                    |
|                       |                            |                |                       | /                |                        |                               |                            |            |   |                    |
|                       |                            |                |                       | Cadast           | rar UGE                |                               |                            |            |   |                    |
| UGE(s) Cadastra       | da(s):                     |                | Status                | ດເລັດເ           |                        |                               |                            |            |   |                    |
| Alterar Status        | 999912 - F                 | AZESP          | Ativo Res             | oonsável         |                        |                               |                            |            |   |                    |
|                       |                            |                |                       |                  |                        |                               |                            |            |   |                    |
|                       |                            |                |                       |                  |                        |                               |                            |            |   |                    |
|                       |                            |                |                       |                  |                        |                               |                            |            |   |                    |
|                       |                            |                | Secretaria da Fa      | enda do Estado o | de São Paulo Av. Range | Pestana, 300 - São Paulo - SP | - CEP.01017-911 - PABX (11 | )3243-3400 |   |                    |
|                       |                            |                |                       |                  |                        |                               |                            |            |   |                    |
|                       |                            |                |                       |                  |                        |                               |                            |            |   |                    |

|                                                           | m                                    | P.             |
|-----------------------------------------------------------|--------------------------------------|----------------|
| adastroUgeComissao.aspx?chave=ee1d9f414e74930f6e39c98f347 | 😜 Internet   Modo Protegido: Ativado | 🖓 🕶 🔍 100% 👻 🔬 |
|                                                           |                                      |                |

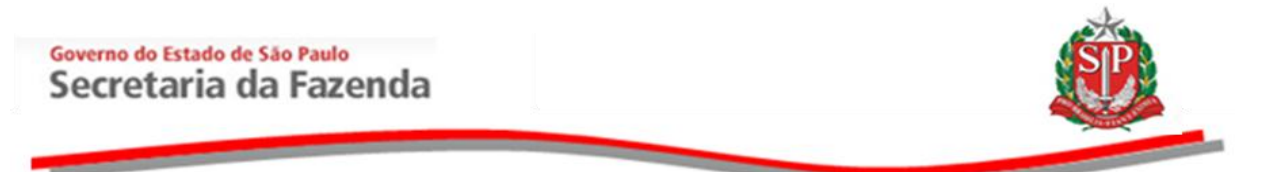

# **5. ACESSAR O CONVITE ELETRÔNICO**

 Posicione o ponteiro do mouse sobre Procedimentos, e, em seguida, clique em Convite – 2015 (NOVO).

| Boisa Eletronica d                             | e Compras               |                                                                           |                                                                                   |
|------------------------------------------------|-------------------------|---------------------------------------------------------------------------|-----------------------------------------------------------------------------------|
| sua conta<br>Pregão Eletrônico                 | Gerenciamento de Regi   | talogo Relatorios Sair<br>istro de Preços                                 | 10:37:5                                                                           |
|                                                | Pregão Eletrônico       |                                                                           |                                                                                   |
| CAUFESP                                        | Convite                 |                                                                           | Avisos                                                                            |
| Verifique a situação<br>cadastradas no Estado. | Dispensa de Licitação - | Cotações.                                                                 | :: Do Dia<br>Procedimentos OC Situação<br>Pregão 0 Suspenso                       |
|                                                | Gerenciamento de Regi   | istro de Preços                                                           | Informativo                                                                       |
| Catálogo                                       | Convite - 2015 (NOVO)   |                                                                           |                                                                                   |
| Consulte os materiais<br>BEC/SP.               | negociados pela         | Aquisições de materiais e equipamentos<br>até o valor de R\$ 80.000,00.   |                                                                                   |
| Normas & Padrões                               |                         | Pregão Eletrônico                                                         |                                                                                   |
| Consulte nosso manu<br>padrões.                | al de normas e          | Aquisições de bens e prestação de<br>serviços comuns, sem limite de valor |                                                                                   |
|                                                |                         | Secretaria da Fazenda do Estado de São Pau                                | ilo Av. Rangel Pestana, 300 - São Paulo - SP - CEP.01017-911 - PABX (11)3243-3400 |
|                                                |                         |                                                                           |                                                                                   |
|                                                |                         |                                                                           |                                                                                   |
|                                                |                         |                                                                           |                                                                                   |

5.1. CONSULTAR OFERTA DE COMPRA – OC

 Nos campos Situação, Secretaria/Entidade, Município, Unidade Compradora e Item de Material, podem ser aplicados filtros para encontrar a Oferta de Compra – OC desejada.

🛛 🙀 📢 📢 📢 📢 📢 📢 📢

- Neste exemplo, foram selecionados, em situação, Convite em Andamento e Aguardando Recebimento de Propostas.
- Clique em Pesquisar.

/BEC\_Convite\_UI/ui/BEC\_CV\_Pesquisa.aspx?chave=2e2e039d122ff468566

- O sistema trará todas as OC relativas à situação selecionada.
- Clique sobre o número da OC desejada para consultá-la.

| Governo do Estad<br>Secretaria                                                                                                    | a da Fazenda                                                                                                    |                                                             |                                    |                     | SP             |
|----------------------------------------------------------------------------------------------------|----------------------------------------------------------------------------------------------------|-------------------------------------------------------------|------------------------------------|---------------------|----------------|
| Portal do Governo Cidadão.SP Investimentos                                                                                          | .SP Destaques                                                                                                    |                                                             |                                    |                     |                |
| Bolsa Eletrônica de Compr                                                                                                    | as                                                                                                    |                                                             |                                    |                     |                |
| onvite - 2015 (NOVO)<br>seário 00011122201 - USUARIO T<br>Situação Conste em Andame<br>Secretaria/Entidade Todas<br>Hunicípio Todas | ESTE 0001 12201<br>nto • Aquardando Recebimento de Proi •<br>• Unidade Compradora Oddigo D<br>• Hem de Material Oddigo | nominação<br>Denominação                                    |                                    |                     | E              |
| Pesquisar                                                                                                    |                                                                                                    | /                                                           |                                    |                     |                |
| Oferta de Compra                                                                                                    | Denominação da UC<br>ORGÃO TESTE 01000<br>99990 - UNIDADE TESTE 999995<br>SANTOS<br>Aguardando Recebimento de Proposta | Natureza de Despesa<br>MEDICAMENTOS E INSUMOS FARMACEUTICOS | Data Início<br>03/07/2015 08:00:00 | Data Fim            | Total de Itens |
| 999900000120150C00002                                                                                                    | ORGÃO TESTE 01000<br>999990 - UNIDADE TESTE 999990<br>SANTOS<br>Aguardano Recebimento de Proposta                      | MEDICAMENTOS E INSUMOS FARMACEUTICOS                        | 03/07/2015 08:00:00                | 10/07/2015 18:00:00 | 5              |
| aaaaaaaaaaaaaaaaaaaaaaaaaaaaaaaaaaaaaa                                                                                              | ODGAO TESTE 01000<br>999990 - UNIDADE TESTE 999990<br>SANTOS<br>Aguardando Recebimento de Proposta                     | MEDICAMENTOS E INSUMOS FARMACEUTICOS                        | 03/07/2015 08:00:00                | 10/07/2015 18:00:00 | 5              |
| 999900000120150C00004                                                                                                    | ORGÃO TESTE 01000<br>999990 - UNIDADE TESTE 999990<br>SANTOS<br>Aguardando Recebimento de Proposta                     | MEDICAMENTOS E INSUMOS FARMACEUTICOS                        | 03/07/2015 08:00:00                | 10/07/2015 18:00:00 | 5              |
| 999900000120150C00005                                                                                                    | ORGÃO TESTE 01000<br>999990 - UNIDADE TESTE 999990<br>SANTOS<br>Aguardando Recebimento de Proposta                     | MEDICAMENTOS E INSUMOS FARMACEUTICOS                        | 03/07/2015 08:00:00                | 10/07/2015 18:00:00 | 5              |
| 9999900000120150C67801                                                                                                    | ORGÃO TESTE 01000<br>999990 - UNIDADE TESTE 999990<br>SÃO PAULO<br>Aguardando Recebimento de Proposta                  | OUTROS SERVICOS                                             | 03/07/2015 08:00:00                | 10/07/2015 18:00:00 | 3              |

the

- Para acessar uma OC específica, digite o número no campo correspondente.
- Clique em Pesquisar.
- Clique sobre o número da OC para consultá-la.

| Portal do Governo Cidada     | ăo.SP Investimentos.SP | Destaques                                       | •                                                                                          |                                                         |                  |                                                                                          |                                                    |                     | COVERNO DO ESTA |
|------------------------------|------------------------|-------------------------------------------------|--------------------------------------------------------------------------------------------|---------------------------------------------------------|------------------|------------------------------------------------------------------------------------------|----------------------------------------------------|---------------------|-----------------|
| Bolsa Eletrôni               | ica de Compras         |                                                 |                                                                                            |                                                         |                  |                                                                                          |                                                    |                     | ŵ               |
| sua conta                    | Procedimentos          | Catálogo                                        | Relatórios                                                                                 | Sair                                                    |                  |                                                                                          |                                                    |                     | ~               |
| Convite - 2015 (N            | ovo)                   |                                                 |                                                                                            |                                                         |                  |                                                                                          |                                                    |                     |                 |
|                              |                        |                                                 |                                                                                            |                                                         |                  |                                                                                          |                                                    |                     |                 |
|                              |                        |                                                 |                                                                                            |                                                         |                  |                                                                                          |                                                    |                     |                 |
| 000111<br>suário             | 122201 - USUARIO TESTE | 00011122201                                     |                                                                                            |                                                         |                  |                                                                                          |                                                    |                     |                 |
| Situação                     | Convite em Andamento   | - Todo                                          | s                                                                                          | -                                                       |                  |                                                                                          |                                                    |                     |                 |
|                              |                        |                                                 |                                                                                            |                                                         |                  |                                                                                          |                                                    |                     |                 |
| Secretaria/Entidade          | Todas                  | • Uni                                           | dade Compradora                                                                            | Código Denomina                                         | ação             |                                                                                          |                                                    |                     |                 |
| 1unicípio                    | Todos                  | - Iter                                          | m de Material                                                                              | Código Denon                                            | ninação          |                                                                                          |                                                    |                     |                 |
| Oferta de Compra             | 999990000012015OC678   | 01                                              |                                                                                            |                                                         |                  |                                                                                          |                                                    |                     |                 |
|                              | -                      |                                                 |                                                                                            |                                                         |                  |                                                                                          |                                                    |                     |                 |
| Pesquisar 🔴                  |                        | /                                               |                                                                                            |                                                         |                  |                                                                                          | 1                                                  |                     |                 |
|                              |                        |                                                 |                                                                                            |                                                         |                  |                                                                                          | Data Início                                        | Data Fim            | Total do Itonr  |
| Oferta                       | a de Compra            |                                                 | Denomi                                                                                     | nação da UC                                             |                  | Natureza de Despesa                                                                      | Data Inicio                                        |                     | Total de Itelis |
| Oferta<br>9999900000120150Cd | a de Compra            | ORGÃO TE<br>999990 - U<br>SÃO PAUL<br>Aguardan  | Denomin<br>ESTE 01000<br>JNIDADE TESTE 9999<br>.0<br>do Recebimento de Pr                  | nação da UC<br>190<br>roposta                           |                  | Natureza de Despesa<br>OUTROS SERVICOS                                                   | 03/07/2015 08:00:00                                | 10/07/2015 18:00:00 | 3               |
| Oferta<br>999990000012015OC  | a de Compra<br>67801   | ORGÃO TE<br>999990 - U<br>SÃO PAUL<br>Aguardan  | Denomit<br>ESTE 01000<br>JNIDADE TESTE 9999<br>.0<br>do Recebimento de Pi                  | nação da UC<br>190<br>roposta                           |                  | Natureza de Despesa                                                                      | 03/07/2015 08:00:00                                | 10/07/2015 18:00:00 | 3               |
| Oferta<br>999990000012015OC0 | a de Compra<br>67801   | ORGÃO TE<br>99990 - L<br>SÃO PAUL<br>Aguardan   | Denomin<br>ESTE 01000<br>JNIDADE TESTE 9999<br>O<br>do Recebimento de Pr<br>Secretaria d   | nação da UC<br>190<br>roposta<br>la Fazenda do Estado o | de São Paulo Av. | Natureza de Despesa<br>OUTROS SERVICOS<br>Rangel Pestana, 300 - São Paulo - SP - CEP.010 | 03/07/2015 08:00:00<br>17-911 - PABX (11)3243-3400 | 10/07/2015 18:00:00 | 3               |
| Oferta<br>3999900000120150C0 | a de Compra            | ORGÃO TE<br>999990 - L<br>SÃO PAUL<br>Aguardani | Denomin<br>ESTE 01000<br>UNIDADE TESTE 9999<br>.0<br>do Recebimento de Pri<br>Secretaria d | nação da UC<br>190<br>roposta<br>la Fazenda do Estado c | de São Paulo Av. | Natureza de Despesa<br>OUTROS SERVICOS<br>Rangel Pestana, 300 - São Paulo - SP - CEP.010 | 03/07/2015 08:00:00<br>17-911 - PABX (11)3243-3400 | 10/07/2015 18:00:00 | 3               |
| Oferta<br>9999900000120150C0 | a de Compra            | ORGÃO TE<br>99990 - L<br>SÃO PAUL<br>Aguardan   | Denomin<br>ESTE 01000<br>UNIDADE TESTE 9999<br>O<br>do Recebimento de Pr<br>Secretaria d   | nação da UC<br>190<br>roposta<br>Ia Fazenda do Estado o | de São Paulo Av. | Naturoza de Despesa<br>OUTROS SERVICOS<br>Rangel Pestana, 300 - São Paulo - SP - CEP-010 | 03/07/2015 08:00:00<br>17:911 - PABX (11)3243-3400 | 10/07/2015 18:00:00 | 3               |
| Oferta<br>9999900000120150C  | a de Compra<br>67801   | ORGÃO TI<br>999990 - L<br>SÃO PAUL<br>Aguardan  | Denomin<br>ESTE 01000<br>UNIDADE TESTE 9999<br>O<br>do Recebimento de Pri<br>Secretaria d  | nação da UC<br>190<br>roposta<br>la Fazenda do Estado c | de São Paulo Av. | Natureza de Despesa<br>OUTROS SERVICOS<br>Rangel Pestana, 300 - São Paulo - SP - CEP.016 | 03/07/2015 08:00:00<br>17-911 - PABX (11)3243-3400 | 10/07/2015 18:00:00 | 3               |
| Oferta<br>9999900000120150C  | a de Compra<br>67801   | ORGÃO TE<br>999990 - L<br>SÃO PAL<br>Aguardan   | Denomia<br>ESTE 01000<br>MIDADE TESTE 9999<br>do Recebimento de Pr<br>Secretaria d         | nação da UC<br>190<br>roposta<br>la Fazenda do Estado o | de São Paulo Av. | Natureza de Despesa<br>OUTROS SERVICOS<br>Rangel Pentana, 300 - São Paulo - SP - CEP.010 | 0307/2015 08:00:00<br>17:091 - PABX (11)3243-3400  | 1007/2015 18:00:00  | 3               |
| Oferta                       | a de Compra            | ORGÃO TE<br>99990 - L<br>SÃO PAU<br>Aguardam    | Denomin<br>ESTE 01000<br>MUDADE TESTE 9999<br>do Recebimento de Pr<br>Secretaria d         | nação da UC<br>190<br>roposta                           | de São Paulo Av. | Natureza de Despesa<br>OUTROS SERVICOS<br>Rangel Pestana, 300 - São Paulo - SP - CEP.010 | 0307/2015 08:00:00                                 | 10/07/2015 18:00:00 | 3               |
| 0ferta                       | a de Compra            | ORGÃO TE<br>99990 - L<br>SÃO PAUL<br>Aguardan   | Denomin<br>ESTE 01000<br>NUNADE TESTE 9999<br>O<br>do Recebimento de Pr<br>Secretaria d    | nação da UC<br>90<br>roposta<br>Ia Fazenda do Estado c  | de São Paulo Áv. | Naturoza de Despesa<br>OUTROS SERVICOS<br>Rangel Pestana, 300 - São Paulo - SP - CEP.010 | 03/07/2015 08:00:00                                | 10/07/2015 18:00:00 | 3<br>3          |
| 0ferta<br>9999900000120150Cr | 67801                  | ORGÃO TE<br>99990 - L<br>SÃO PAUL<br>Aguardan   | Denomín<br>ESTE 01000<br>NUNDADE TESTE 9999<br>O<br>do Recebimento de Pr<br>Secretaria d   | nação da UC<br>90<br>roposta<br>Ia Fazenda do Estado c  | de São Paulo Av. | Natureza de Despesa<br>OUTROS SERVICOS<br>Rangel Pestana, 200 - São Paulo - SP - CEP.016 | 0307/2015 08:00:00                                 | 1007/2015 18:00:00  | 3               |
| 0ferta<br>9999900000120150Cr | 67801                  | ORGĂO TI<br>999990 - L<br>SĂO PAUL<br>Aguardan  | Denomin<br>ESTE 01000<br>0.00<br>0.00<br>0.00<br>0.00<br>0.00<br>0.00<br>0.0               | nação da UC<br>90<br>roposta<br>Ia Fazenda do Estado o  | de São Paulo Av. | Natureza de Despesa<br>OUTROS SERVICOS<br>Rangel Pestana, 300 - São Paulo - SP - CEP.010 | 03/07/2015 08:00:00<br>17:091 - PABX (11)3243-3400 | 10/07/2015 18:00:00 | 3               |
| 0ferta<br>9999900000120150C  | 67801                  | ORGAO TI<br>999990 - L<br>SAO PAUL<br>Aguardan  | Denomin<br>STE 01000<br>ANDADE TESTE 9999<br>do Recebimento de Pr<br>Secretaria d          | nação da UC<br>90<br>roposta<br>la Fazenda do Estado o  | de São Paulo Av. | Natureza de Despesa<br>OUTROS SERVICOS<br>Rangel Pestana, 300 - São Paulo - SP - CEP.046 | 0307/2015 08:00:00                                 | 1007/2015 16:00:00  | 3               |

# 5.2. INDICAR OS RESPONSÁVEIS PELO CONVITE - AÇÃO DA AUTORIDADE COMPETENTE

 Ação exclusiva da autoridade competente que tem por objetivo designar no sistema, após a indicação no processo, a si próprio como autoridade e o responsável.

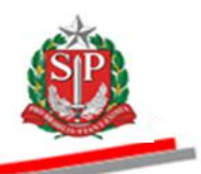

O cadastro dos responsáveis, conforme indicado no <u>item 4</u> deste manual, será válido para todos os convites que a Unidade Compradora realizar, devendo a autoridade competente indicar no sistema aqueles que atuarão **em cada Oferta de Compra** de convite eletrônico.

- As funções de autoridade competente e responsável não podem ser acumuladas pelo mesmo usuário em uma OC.
- A autoridade poderá designar um ou mais responsáveis para a mesma OC.
- Para indicar os responsáveis pelo Convite, posicione o ponteiro do mouse em Fase Preparatória e, em seguida, clique em Definir/Alterar responsáveis.

| ortal do Governo Cidad                        | lão.SP Investimentos.S Destaques                                                                | 2                                                       |                                                                                                  |
|-----------------------------------------------|-------------------------------------------------------------------------------------------------|---------------------------------------------------------|--------------------------------------------------------------------------------------------------|
| Bolsa Eletrôn                                 | iica de Compras                                                                                 |                                                         | <u>@</u>                                                                                         |
| sua conta                                     | Procedimentos Catálogo                                                                          | Relatórios Sair                                         |                                                                                                  |
| onvite - 2015 (N                              | 10/0)                                                                                           |                                                         | 10:56:13                                                                                         |
| Número da<br>Situação: <i>I</i><br>Período de | a OC: 999912000012014OC00423<br>Aguardando Recebimento de Pro<br>2 Recebimento de Proposta 07/0 | 3<br>posta<br>5/2015 09:59:00 a 19/05/2015 10:06:00     | Ente Federativo<br>UCI TREINAMENTO FAZESF                                                        |
|                                               |                                                                                                 |                                                         | Fase Preparatória Edital Convite Gestão de Prazos Atos Decisórios                                |
|                                               |                                                                                                 |                                                         | Definir/Alterar Responsáveis 000011133301 - AUTORIDADE - FAZES                                   |
|                                               |                                                                                                 |                                                         | Responsáveis                                                                                     |
| Não existem respo                             | onsáveis para esta oferta de compra                                                             |                                                         | Potenciais Fornecedores                                                                          |
|                                               |                                                                                                 |                                                         | Enviar e-mail para responsáveis Gravar Responsáveis                                              |
|                                               |                                                                                                 |                                                         |                                                                                                  |
|                                               |                                                                                                 |                                                         |                                                                                                  |
|                                               |                                                                                                 |                                                         |                                                                                                  |
|                                               |                                                                                                 |                                                         |                                                                                                  |
|                                               |                                                                                                 |                                                         |                                                                                                  |
|                                               |                                                                                                 |                                                         |                                                                                                  |
|                                               |                                                                                                 |                                                         |                                                                                                  |
|                                               | S                                                                                               | iecretaria da Fazenda do Estado de São Paulo Av. Rangel | l Pestana, 300 - São Paulo - SP - CEP.01017-911 - PABX (11)3243-3400                             |
|                                               |                                                                                                 |                                                         |                                                                                                  |
|                                               |                                                                                                 |                                                         |                                                                                                  |
|                                               |                                                                                                 |                                                         |                                                                                                  |
|                                               |                                                                                                 |                                                         |                                                                                                  |
|                                               |                                                                                                 |                                                         |                                                                                                  |
|                                               |                                                                                                 |                                                         |                                                                                                  |
|                                               |                                                                                                 |                                                         |                                                                                                  |
| .200.240.246/BEC_Convi                        | ite_UI/ui/BEC_CV_Responsaveis_Cad.aspx                                                          | ?chave=f696571a3e62ffd36b8e35a73a63db58OC=r9v7eHch0Y\   | v/438dsygKJM0jhebj9dHS4KW0DONjExE 🛛 🕺 🦎 Intranet local   Modo Protegido: Desativado 🛛 🖓 👻 🔍 100% |

- Selecione a Autoridade Competente e os responsáveis que irão atuar no convite, assinalando os campos correspondentes, de acordo com os designados no processo.
- Clique em Gravar Responsáveis.

| Governo do Esta<br>Secretar                                         | ia da Fazenda                                                                                        |                                                                         | SP                                                                                                    |
|---------------------------------------------------------------------|----------------------------------------------------------------------------------------------------|-------------------------------------------------------------------------|----------------------------------------------------------------------------------------------------|
| rtal do Governo Cidadão.SP Investir                                 | rentos, S Destaques 🔹                                                                                |                                                                         | <u></u>                                                                                                    |
| Bolsa Eletrônica de Co<br>sua conta Procedim                        | mpras<br>entos Catálogo Relatórios Sair                                                              |                                                                         |                                                                                                    |
| Número da OC: 99999<br>Situação: Aguardando<br>Período de Recebimen | 0000120150C67803<br>Recebimento de Proposta<br>to de Proposta 03/07/2015 08:00:00 a 10/07/2015 18:00 | :00                                                                     | Ente Federativo<br>UC: UNIDADE TESTE 999990<br>Tase Preparatória Edital Convite Gestão de Prazos Atos Decisórios<br>00011122201 - USUARIO TESTE 00011122201 |
| СРЕ                                                                 | Nome                                                                                                 | Responsabilidade                                                        | E-mail                                                                                                    |
| 00011122201                                                         | USUARIO TESTE 00011122201                                                                            | Autoridade Convite                                                      | mwasilveira@fazenda.sp.gov.br                                                                                                    |
| Gravar Responsáveis<br>define os respon                             | ivitis                                                                                               |                                                                         |                                                                                                    |
|                                                                     |                                                                                                    |                                                                         |                                                                                                    |
|                                                                     | Secretaria de Fezende do Estado                                                                      | o de São Paulo Av. Rangel Pestana, 300 - São Paulo - SP - CEP.01017-911 | 1 - PABX (11)3243-3400                                                                                                    |

 Observe a mensagem de que os responsáveis foram gravados com sucesso.

| Portai do Governo   Cidad                                                                                                    | ão.SP Investimentos.                    | S Destaques                    | •                           |                        |                        |                                                                         |                                                                 |
|----------------------------------------------------------------------------------------------------|-----------------------------------------|--------------------------------|-----------------------------|------------------------|------------------------|-------------------------------------------------------------------------|-----------------------------------------------------------------|
| Bolsa Eletrôn                                                                                                    | ica de Compra                           | IS                             |                             |                        |                        |                                                                         | 110 Maio_                                                       |
| sua conta                                                                                                    | Procedimentos                           | Catálogo                       | Relatórios                  | Sair                   |                        |                                                                         | ~                                                               |
| Convite - 2015 (N                                                                                                    | IOVO)                                   |                                |                             |                        |                        |                                                                         |                                                                 |
| Número d<br>Situação:<br>Período d                                                                                                    | la OC: 99999000001<br>Aguardando Recebi | 2015OC67803<br>imento de Propo | osta<br>/2015.08:00:00 a    | 10/07/2015 18:00:0     | 0                      |                                                                         | Ente Federalivo<br>UC: UNIDADE TESTE 999990                     |
|                                                                                                    |                                         | 10,000,000,000,000,000         | 1015 00:00:00 0             | 10/07/1015 10:00:0     |                        | Fa                                                                      | se Preparatória Edital Convite Gestão de Prazos Atos Decisórios |
|                                                                                                    |                                         |                                |                             |                        |                        |                                                                         | 00011122201 - USUARIO TESTE 00011122201                         |
| Responsáveis grav                                                                                                    | ados com sucesso!                       |                                |                             |                        |                        |                                                                         |                                                                 |
|                                                                                                    | CPF                                     |                                |                             | Nome                   |                        | Responsabilidade                                                        | E-mail                                                          |
| -                                                                                                    |                                         | USUAR IO TEST                  | E 00011122201               |                        |                        | Autoridade Convite                                                      | mwasilveira@fazenda.sp.gov.br                                   |
| 0001112220                                                                                                    |                                         |                                |                             |                        |                        |                                                                         |                                                                 |
| ☑         00011122203           ☑         00011122203                                                                                                    | 2                                       | USUARIO TEST                   | E 00011122202               |                        |                        | Responsável                                                             | mwasilveira@fazenda.sp.gov.br                                   |
| Image: Construction of the second second s      | eis                                     | USUARIO TEST                   | E 00011122202               |                        |                        | Responsável                                                             | mmasilveira@fazenda.sp.gov.br                                   |
| Image: Construction of the second second s      | eis                                     | USUARIO TEST                   | E 00011122202               |                        |                        | Responsável                                                             | mwasilveira@fazenda.sp.gov.br                                   |
| Image: Construction of the second second s      | eis                                     | USUARIO TEST                   | E 00011122202               |                        |                        | Responsável                                                             | mwasilveira@fazenda.sp.gov.br                                   |
| Image: Construction of the second second | z                                       | USUARIO TEST                   | E 00011122202               |                        |                        | Responsável                                                             | mwasiveira@fazenda.sp.gov.br                                    |
| Image: Construction of the system       Image: Construction of the system       Image: Construction of the system <td>eis</td> <td>USUARIO TEST</td> <td>E 00011122202</td> <td></td> <td></td> <td>Responsável</td> <td>mwasilveira@fazends.sp.gov.br</td>                                                                                                    | eis                                     | USUARIO TEST                   | E 00011122202               |                        |                        | Responsável                                                             | mwasilveira@fazends.sp.gov.br                                   |
| Image: Construction of the second second | eis                                     | USUARIO TEST                   | E 00011122202               |                        |                        | Responsável                                                             | mwasilveira@fazends.ap.gov.br                                   |
| Image: Construction of the second second | z                                       | USUARIO TEST                   | E 00011122202               |                        |                        | Responsável                                                             | mwasilveira@fazends.ap.gov.br                                   |
| Image: Construction of the second second | z                                       | USUARIO TEST                   | E 00011122202<br>Secretaria | da Fazenda do Estado d | e São Paulo Av. Rangel | Responsável<br>Pestana, 300 - São Paulo - SP - CEP.01017-911 - PAEX (11 | mwasilveire@fazenda.sp.gov.br                                   |
| Image: Construction of the second second | z                                       | USUARIO TEST                   | E 00011122202<br>Secretaria | da Fazenda do Estado d | e São Paulo Av. Rangel | Responsável<br>Pestana, 300 - São Paulo - SP - CEP.01017-911 - PAEX (11 | mwasilveire@fazenda.sp.gov.br                                   |

Atenção! É possível alterar os responsáveis designados, clicando em Definir/alterar os responsáveis.

#### Governo do Estado de São Paulo Secretaria da Fazenda

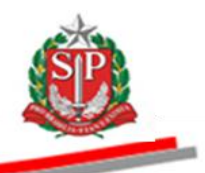

- Para consultar os responsáveis que foram designados, posicione o *mouse* sobre *Fase Preparatória* e, em seguida, clique em *Responsáveis*.
- O sistema apresentará a relação dos designados.

| Portal do Gov | rerno Cidadão.SP Investimentos.S                                                        | Destaques                                       | •                          |                                 |                        |                              |                          |                                         |                                                                                       |
|---------------|-----------------------------------------------------------------------------------------|-------------------------------------------------|----------------------------|---------------------------------|------------------------|------------------------------|--------------------------|-----------------------------------------|---------------------------------------------------------------------------------------|
| 811           | a conta Procedimentos                                                                   | Catálogo                                        | Relatórios                 | Sair                            |                        |                              |                          |                                         | ~~~~                                                                                  |
| Convite       | - 2015 (NOVO)                                                                           |                                                 |                            |                                 |                        |                              |                          |                                         |                                                                                       |
|               | Número da OC: 99999000001<br>Situação: Aguardando Recebi<br>Período de Recebimento de P | 20150C67803<br>mento de Propo<br>roposta 03/07/ | sta<br>2015 08:00:00 a 10; | ′07/2015 18:00:0                | 0                      |                              |                          | ase Preparatória Edital Co              | Ente Federativo<br>UC: UNIDADE TESTE 99990<br>INVITE Gestão de Prazos Atos Decisiónos |
| _             | СРЕ                                                                                     |                                                 | _                          | Nome                            | _                      | Respon                       | abilidade                | Responsáveis<br>Potenciais Fornecedores | veis Gravar Responsáveis<br>E-mail                                                    |
| 2             | 00011122201                                                                             | USUARIO TEST                                    | TE 00011122201             |                                 |                        | Autoridade Convite           |                          | mwasilveira@fazenda.sp.gov.br           |                                                                                       |
| 5             | 00011122202                                                                             | USUARIO TEST                                    | TE 00011122202             |                                 |                        | Responsável                  |                          | mwasilveira@fazenda.sp.gov.br           |                                                                                       |
|               |                                                                                         |                                                 |                            |                                 |                        |                              |                          |                                         |                                                                                       |
|               |                                                                                         |                                                 | Secretaria da l            | <sup>F</sup> azenda do Estado o | e São Paulo Av. Rangel | Pestana, 300 - São Paulo - S | - CEP.01017-911 - PABX ( | 11)3243-3400                            |                                                                                       |
|               |                                                                                         |                                                 |                            | 4.14.0.025 (0)5                 |                        |                              |                          |                                         |                                                                                       |

- A autoridade competente deverá enviar e-mail aos responsáveis pelo convite.
- Serão identificados, por meio da figura so usuários que estão conectados ao sistema.

| tal do Governo Cidada              | o.SP Investimentos.S                                          | Destaques                                        | •                         |                        |                       |                                                  |               |                                      | GOVERNO DO ESTA                                                |
|------------------------------------|---------------------------------------------------------------|--------------------------------------------------|---------------------------|------------------------|-----------------------|--------------------------------------------------|---------------|--------------------------------------|----------------------------------------------------------------|
| Bolsa Eletrôn                      | ca de Compra                                                  | s                                                |                           |                        |                       |                                                  |               |                                      |                                                                |
| sua conta                          | Procedimentos                                                 | Catálogo                                         | Relatórios                | Sair                   |                       |                                                  |               |                                      | ~                                                              |
| nvite - 2015 (N                    | 0V0)                                                          |                                                  |                           |                        |                       |                                                  |               |                                      |                                                                |
| Número d<br>Situação:<br>Período d | a OC: 99999000001:<br>Aguardando Recebi<br>e Recebimento de P | 2015OC67803<br>mento de Propo<br>roposta 03/07/: | sta<br>2015 08:00:00 a 1( | 0/07/2015 18:00:00     | D                     |                                                  |               |                                      | Ente Federativo<br>UC: UNIDADE TESTE 999990                    |
|                                    |                                                               |                                                  |                           |                        |                       |                                                  | Fas           | se Preparatória Edital Convite Gesta | ão de Prazos Atos Decisórios<br>201 - USUARIO TESTE 0001112220 |
|                                    |                                                               |                                                  |                           |                        |                       |                                                  |               | Enviar e-mail para responsáveis      | Gravar Responsáveis                                            |
|                                    | CPF                                                           |                                                  |                           | Nome                   |                       | Responsabilidade                                 |               | E-mail                               |                                                                |
| 0001112220                         | 1                                                             | USUARIO TEST                                     | FE 00011122201            |                        |                       | Autoridade Convite                               |               | mwasilveira@fazenda.sp.gov.br        |                                                                |
| 0001112220                         | 2                                                             | USUARIO TEST                                     | TE 00011122202            |                        |                       | Responsável                                      |               | mwasilveira@fazenda.sp.gov.br        |                                                                |
|                                    |                                                               |                                                  |                           |                        |                       |                                                  |               |                                      |                                                                |
|                                    |                                                               |                                                  | Secretaria de             | a Fazenda do Estado de | e São Paulo Av. Range | el Pestana, 300 - São Paulo - SP - CEP.01017-911 | 1 - PABX (11) | 3243-3400                            |                                                                |
|                                    |                                                               |                                                  |                           |                        |                       |                                                  |               |                                      |                                                                |

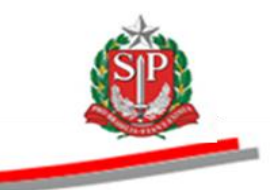

# 5.3. ABA FASE PREPARATÓRIA

São demonstrados os dados da Unidade Compradora (Endereço, Telefone, Local de Entrega, Valor Total e Quantidade de Itens).

• Clique na aba Fase Preparatória.

A aba selecionada ficará com a cor verde mais escura que as demais.

| Portal do Governo Cidad           | ăo.SP Investimentos.SF                                            | Destaques                                        | •                         |                         |                                                 |                                                           |                                             |
|-----------------------------------|-------------------------------------------------------------------|--------------------------------------------------|---------------------------|-------------------------|-------------------------------------------------|-----------------------------------------------------------|---------------------------------------------|
| Bolsa Eletrôn                     | ica de Compras                                                    | 6                                                |                           |                         |                                                 |                                                           |                                             |
| sua conta                         | Procedimentos                                                     | Catálogo                                         | Relatórios                | Sair                    |                                                 |                                                           |                                             |
| Convite - 2015 (N                 | 10V0)                                                             |                                                  |                           |                         |                                                 |                                                           |                                             |
| Número (<br>Situação<br>Período ( | la OC: 999990000012<br>Aguardando Recebir<br>le Recebimento de Pr | 0150C67801<br>nento de Propos<br>roposta 03/07/2 | ta<br>:015 08:00:00 a 10/ | 07/2015 18:00:00        |                                                 | Fase Preparatória Edital                                  | Ente Federativo<br>UC: UNIDADE TESTE 999990 |
|                                   |                                                                   |                                                  |                           |                         |                                                 |                                                           | 00011122201 - USUARIO TESTE 00011122201     |
|                                   |                                                                   |                                                  |                           |                         |                                                 |                                                           | Responsáveis                                |
| Endereço da UC                    | AV. PEDRO                                                         | ALVARES CABRAI                                   | ., 201 - SALA T64         |                         | Telefone da UC<br>Local de entrega              | 011 3886-6262<br>AV. PEDRO ALVARES CABRAL, 201 - SALA T64 |                                             |
| Natureza de despesa               | OUTROS SE                                                         | RVICOS                                           |                           |                         | Itens                                           | 3                                                         |                                             |
| Valor Total                       | 30.000,00                                                         |                                                  |                           |                         | Potenciais fornecedores                         | 4                                                         |                                             |
|                                   |                                                                   |                                                  |                           |                         |                                                 |                                                           |                                             |
|                                   |                                                                   |                                                  |                           |                         |                                                 |                                                           |                                             |
|                                   |                                                                   |                                                  |                           |                         |                                                 |                                                           |                                             |
|                                   |                                                                   |                                                  |                           |                         |                                                 |                                                           |                                             |
|                                   |                                                                   |                                                  |                           |                         |                                                 |                                                           |                                             |
|                                   |                                                                   |                                                  | Secretaria da             | Fazenda do Estado de Sã | o Paulo Av. Rangel Pestana, 300 - São Paulo - S | SP - CEP.01017-911 - PABX (11)3243-3400                   |                                             |
|                                   |                                                                   |                                                  |                           |                         |                                                 |                                                           |                                             |
|                                   |                                                                   |                                                  |                           |                         |                                                 |                                                           |                                             |

• Posicione o ponteiro do mouse sobre *Fase Preparatória* e, em seguida, clique em *Potenciais* Fornecedores. O sistema mostrará dados dos fornecedores cadastrados nas linhas de fornecimento dos itens da OC.

| Bolsa Eletrônica de Compras                                                                                                    | Portal do Governo Cidadão.SP Ir                         | vestimentos.S Destaques                                                           | •                           |                       |                                 |                               |                                   |               |                                               |                                              |
|----------------------------------------------------------------------------------------------------|---------------------------------------------------------|-----------------------------------------------------------------------------------|-----------------------------|-----------------------|---------------------------------|-------------------------------|-----------------------------------|---------------|-----------------------------------------------|----------------------------------------------|
| wa cont       Procedmento       Relativos       Sur         Contid - 2015 (NOUC)       Mimero da OC: 99999000012015OC67801       Enter       Enter         Strucțior: Agarcânado Receliminento de Proposta       Freinosta       Intere da OC: 99999000012015OC67801       Enter         Preinoide Genecedores:       Freinosta Onio (DI 1007/2015 18:00:00)       Interest de Di 1007/2015 18:00:00       Interest de Di 1007/2015 18:00:00       Interest de Engenderst de Engenderst de Engenderst de Engenderst de Engenderst de Engenderst de Engenderst de Engenderst de Engenderst de Engenderst de Engenderst de Engenderst de Engenderst de Engenderst de Engenderst de Engenderst de Engenderst de Engenderst de Di 1007/2015 18:00:00       Interest de Di 1007/2015 18:00:00       Interest de Di 1007/2015 18:00:00       Interest de Engenderst de Engenderst de Engenderst de Engenderst de Engenderst de Engenderst de Engenderst de Engenderst de Engenderst de Engenderst de Engenderst de Engenderst de Engenderst de Engenderst de Engenderst de Engenderst de Engenderst de Engenderst de Engenderst de Engenderst de Engender                                                                                                    | Bolsa Eletrônica de                                     | Compras                                                                           |                             |                       |                                 |                               |                                   |               | Ś                                             |                                              |
| Convite - 2015 (NOVO)                                                                                                    | sua conta Pro                                           | cedimentos Catálogo                                                               | Relatórios Sair             |                       |                                 |                               |                                   |               |                                               |                                              |
| Miner da 2: 999900012150507811       Entry di construitori da Proposta 03/07/2015 00:000 0 10/07/2015 10:000       Initi ri di construitori di construitori di construi di construi di construitori di construitori di constr | Convite - 2015 (NOVO)                                   |                                                                                   |                             |                       |                                 |                               |                                   |               |                                               |                                              |
| Definit/Alterar Responsávei         00011122201 - USUARIO TESTE           CNP3         Tornecedores         Pornecedor         Tornecedores         Tornecedores         Torn                                                                                                    | Número da OC: 9<br>Situação: Aguard<br>Período de Recel | 999900000120150C67801<br>ando Recebimento de Propos<br>imento de Proposta 03/07/2 | ta<br>015 08:00:00 a 10/07/ | 2015 18:00:00         |                                 |                               | Fase Preparatória                 | Edital Convit | Ent<br>UC: UNIDADE T<br>e Gestão de Prazos At | e Federativo<br>ESTE 999990<br>os Decisórios |
| Potencials formecedores         Formecedores/Responsabilidades         Potencials formecedores/Responsabilidades           CIEP         Formecedores         Formecedores           1111111111300         PONICEDOR HEANNOD DE INDONMA         M           1111111111341         PONICEDOR HEANNOD DE INDONMA         Outros           1111111111342         PORICEDOR HILA GENDES         Outros           1111111111342         PORICEDOR HILA GENDES         Outros           1111111111303         PORICEDOR HILA GENDES         Outros                                                                                                    |                                                         |                                                                                   |                             |                       |                                 |                               | Definir/Alterar R<br>Rosponsáveis | esponsáveis   | 00011122201 - USUARIO TES                     | FE 00011122201                               |
| ChP         Enquadramento da Engresa           11111111130         FORACCEDOR FRANADO EN DENONIAA         ME           111111111134         FORACCEDOR FLANA DES EN DENONIA         Outros           111111111134         FORACCEDOR FLANA DES ENDERIA         Outros           111111111134         FORACCEDOR FLANA DES ENTERIA         Outros           111111111134         FORACCEDOR FLANA GRAINDE         Outros                                                                                                    | Potenciais fornecedores                                 | Fornecedores/Resp                                                                 | onsáveis/Responsabilidade   | s                     |                                 |                               | Potenciais Forne                  | cedores       |                                               |                                              |
| 1111111111360     FORMCECON FENNIOD DE INDONIA     ME       1111111111360     FORMCECON ELIA DE BODIERA     Dutros       1111111111422     FORMCECON ELIA DE BODIERA     Outros   Potenciais Fornecedores: 4  Secretaría da Fazanda do Estado de São Paulo Av. Rangel Pestana, 300 - São Paulo - SP - CEP.01017-911 - PAEX (11)3245-3400                                                                                                    | CNPJ                                                    |                                                                                   |                             | Forneo                | edor                            |                               |                                   | Enquadramente | o da Empresa                                  |                                              |
| 11111111111341     PORRECEDA NAJORE DOS MILOLARSE     Outros       111111111122     PORRECEDA NILA O ESTERÍA     Outros   Portanciais Fornecedores: 4  Secretaría da Fazenda do Estado de São Paulo Ar. Rangel Pestana, 300 - São Paulo - SP - CEP.01017-911 - PAEX (11)3245-3400                                                                                                    | 1111111111260                                           | FORNECEDOR                                                                        | FERNANDO DE NORONHA         |                       |                                 |                               | ME                                |               |                                               |                                              |
| 1111111111422     PORMECEDOR IU-A GE SOTEBA     Outros   Patenciais Fornecedores: 4  Secretaria da Fazenda do Estado de São Paulo Av. Rangel Pestana, 300 - São Paulo - SP - CEP.01017-011 - PAEX (11)3243-3400                                                                                                    | 11111111111341                                          | FORNECEDOR                                                                        | SÃO MIGUEL DOS MILAGRE      | 1                     |                                 |                               | Outros                            |               |                                               |                                              |
| IIIIIIIIIIIIS3       PORNECEDOR IU4A GRAIDE       Dutros         Potenciais Fornecedores: 4                                                                                                    | 1111111111422                                           | FORNECEDOR                                                                        | ILHA DE BOIPEBA             |                       |                                 |                               | Outros                            |               |                                               |                                              |
| Potenciais Fornecedores: 4<br>Secretaria da Fazenda do Estado de São Paulo Av. Rangel Pestana, 300 - São Paulo - SP - CEP.01017-011 - PAEX (11)3243-3400                                                                                                    | 1111111111503                                           | FORNECEDOR                                                                        | ILHA GRANDE                 |                       |                                 |                               | Outros                            |               |                                               |                                              |
| Secretaria da Fazanda do Estado de São Paulo Av. Rangel Pestana, 300 - São Paulo - SP - CEP.01017-011 - PAEX (11)3243-3400                                                                                                    | Potenciais Fornecedores: 4                              |                                                                                   |                             |                       |                                 |                               |                                   |               |                                               |                                              |
|                                                                                                    |                                                         |                                                                                   | Secretaria da Fazer         | da do Estado de São F | Paulo Av. Rangel Pestana, 300 - | São Paulo - SP - CEP.01017-91 | 1 • PABX (11)3243-3400            |               |                                               |                                              |
|                                                                                                    |                                                         |                                                                                   |                             | 10014-3500            |                                 |                               |                                   |               |                                               |                                              |

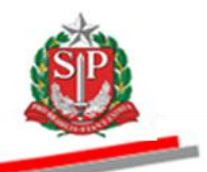

 No botão Fornecedores/Responsáveis/Responsabilidades, será exibida a situação do licitante, o responsável, as responsabilidades e o nome do credenciado apto a participar do convite.

| nal do Governo   Cidada            | io.SP Investimentos.SF Dest                                                 | aques                                    | •                    |                       |                            |                                     |                        |                         |                                           |
|------------------------------------|-----------------------------------------------------------------------------|------------------------------------------|----------------------|-----------------------|----------------------------|-------------------------------------|------------------------|-------------------------|-------------------------------------------|
| Bolsa Eletrôni                     | ca de Compras                                                               |                                          |                      |                       |                            |                                     |                        |                         | <u>æ</u>                                  |
| sua conta                          | Procedimentos Cat                                                           | álogo                                    | Relatórios           | Sair                  |                            |                                     |                        |                         | 7                                         |
| onvite - 2015 (N                   | 0V0)                                                                        |                                          |                      |                       |                            |                                     |                        |                         |                                           |
| Número d<br>Situação:<br>Período d | a OC: 9999900000120150<br>Aguardando Recebimento<br>e Recebimento de Propos | 0C67801<br>o de Proposta<br>ta 03/07/201 | 15 08:00:00 a 10/9   | 07/2015 18:00:00      |                            |                                     |                        |                         | Ente Federativ<br>UC: UNIDADE TESTE 99999 |
|                                    |                                                                             |                                          |                      |                       |                            |                                     | Fase F                 | Preparatória Edital Cor | nvite Gestão de Prazos Atos Decisóri      |
|                                    |                                                                             |                                          |                      |                       |                            |                                     |                        |                         | 00011122201 - USUARIO TESTE 00011122      |
|                                    |                                                                             |                                          |                      |                       |                            |                                     |                        |                         |                                           |
| Potenciais forneced                | ores Forneo                                                                 | edores/Respons                           | sáveis/Responsabilio | lades                 |                            |                                     |                        |                         |                                           |
| CNPJ                               | Fo                                                                          | rnecedor                                 |                      | Enquadram             | iento da Empresa           | Situação Licitante                  | CPF                    | Responsável             | Responsabilidade                          |
| 1111111260                         | FORNECEDOR FERNANDO DE                                                      | NORONHA                                  |                      | ME                    |                            | Ativo                               | 1111111200             | BAIA DO SANCHO          | Participação na Administração/            |
| 11111111341                        | FORNECEDOR SÃO MIGUEL                                                       | DOS MILAGRES                             |                      | Outros                |                            | Ativo                               | 1111111383             | PRAIA PATACHO           | Participação na Administração/            |
| 11111111422                        | FORNECEDOR ILHA DE BOIF                                                     | PEBA                                     |                      | Outros                |                            | Ativo                               | 11111111464            | PRAIA MORERE            | Participação na Administração/            |
| 11111111503                        | FORNECEDOR ILHA GRANDE                                                      |                                          |                      | Outros                |                            | Ativo                               | 1111111545             | PRAIA LOPES MENDES      | Participação na Administração/            |
| ionsaveis Habilitad                | los 4                                                                       |                                          |                      |                       |                            |                                     |                        |                         |                                           |
|                                    |                                                                             |                                          |                      |                       |                            |                                     |                        |                         |                                           |
|                                    |                                                                             |                                          | Secretaria da F      | azenda do Estado de S | São Paulo Av. Rangel Pesta | na, 300 - São Paulo - SP - CEP.01(  | 17-911 - PABX (11)3243 | -3400                   |                                           |
|                                    |                                                                             |                                          | Secretaria da h      | azenda do Estado de S | São Paulo Av. Rangel Pesta | na, 300 - São Paulo - SP - CEP.010  | 17-911 - PABX (11)3243 | -3400                   |                                           |
|                                    |                                                                             |                                          | Secretaria da F      | azenda do Estado de S | São Paulo Av. Rangel Pesta | nna, 300 - São Paulo - SP - CEP.010 | 17-911 - PABX (11)3243 | -3460                   |                                           |

# **5.4. ABA CONVITE**

- Serão relacionados todos os itens da OC.
- Para consultar a descrição completa, selecione o item e clique no botão "Detalhe do item".

| Portal de                                                                                                    | Govern             | io Cidadão             | .SP Investimentos. | S Destaques     | •                |                    |                  |                                        |                    |                          | SOUTHO SO STATE                    |
|----------------------------------------------------------------------------------------------------|--------------------|------------------------|--------------------|-----------------|------------------|--------------------|------------------|----------------------------------------|--------------------|--------------------------|------------------------------------|
| Во                                                                                                    | lsa E              | letrônic               | a de Compra        | IS              |                  |                    |                  |                                        |                    |                          | æ                                  |
|                                                                                                    | sua co             | onta                   | Procedimentos      | Catálogo        | Relatórios       | Sair               |                  |                                        |                    |                          | 780                                |
| :onvi                                                                                                    | te - 2             | 015 (NC                | ovo)               |                 |                  |                    |                  |                                        |                    |                          |                                    |
| Número da OC: 999990000120150C67801 Ente Federativo<br>Situação: Aguardando Recebimento de Proposta<br>Período de Recebimento de Proposta 03/07/2015 08:00:00 a 10/07/2015 18:00:00<br>Fase Preparatória Edital Compte |                    |                        |                    |                 |                  |                    |                  |                                        |                    |                          |                                    |
|                                                                                                    |                    |                        | /                  |                 |                  |                    |                  |                                        |                    | rase Preparatoria Convit | e Gestao de Prazos Atos Decisorios |
| 0001122201 - USUNIO TESTE 0001112201                                                                                                    |                    |                        |                    |                 |                  |                    |                  |                                        |                    |                          |                                    |
| _                                                                                                    |                    | Item                   | Código             | Descrit         | ão Resumida      | Quant              | idade            | Unidade de Fornecim                    | ento               | Valor Unit Previsto      | Valor Total Previsto               |
| <b>, /</b>                                                                                                    |                    | 1                      | 2030098            | DESCRICAO MATER | RIAL             | guune<br>1         | u u              | NIDADE                                 | ento               | 10000,0000               | 10000,0000                         |
|                                                                                                    |                    | 2                      | 2451212            | DESCRICAO MATER | RIAL             | 1                  | . u              | NIDADE                                 |                    | 10000,0000               | 10000,0000                         |
|                                                                                                    |                    | 3                      | 3291456            | DESCRICAO MATER | RIAL             | 1                  | . u              | NIDADE                                 |                    | 10000,0000               | 10000,0000                         |
| -genda<br>N Anul<br>Dese                                                                                                    | :<br>ado R<br>to F | Revogado<br>Fracassado |                    |                 |                  |                    |                  |                                        |                    |                          | [Leganda ]                         |
|                                                                                                    |                    |                        |                    |                 |                  |                    |                  |                                        |                    |                          |                                    |
|                                                                                                    |                    |                        |                    |                 |                  |                    |                  |                                        |                    |                          |                                    |
|                                                                                                    |                    |                        |                    |                 |                  |                    |                  |                                        |                    |                          |                                    |
|                                                                                                    |                    |                        |                    |                 |                  |                    |                  |                                        |                    |                          |                                    |
|                                                                                                    |                    |                        |                    |                 | Secretaria da Fi | azenda do Estado d | le São Paulo Av. | Rangel Pestana, 300 - São Paulo - SP - | CEP.01017-911 - PA | BX (11)3243-3400         |                                    |
|                                                                                                    |                    |                        |                    |                 |                  |                    |                  |                                        |                    |                          |                                    |
|                                                                                                    |                    |                        |                    |                 |                  |                    |                  |                                        |                    |                          |                                    |
|                                                                                                    |                    |                        |                    |                 |                  |                    |                  |                                        |                    |                          |                                    |

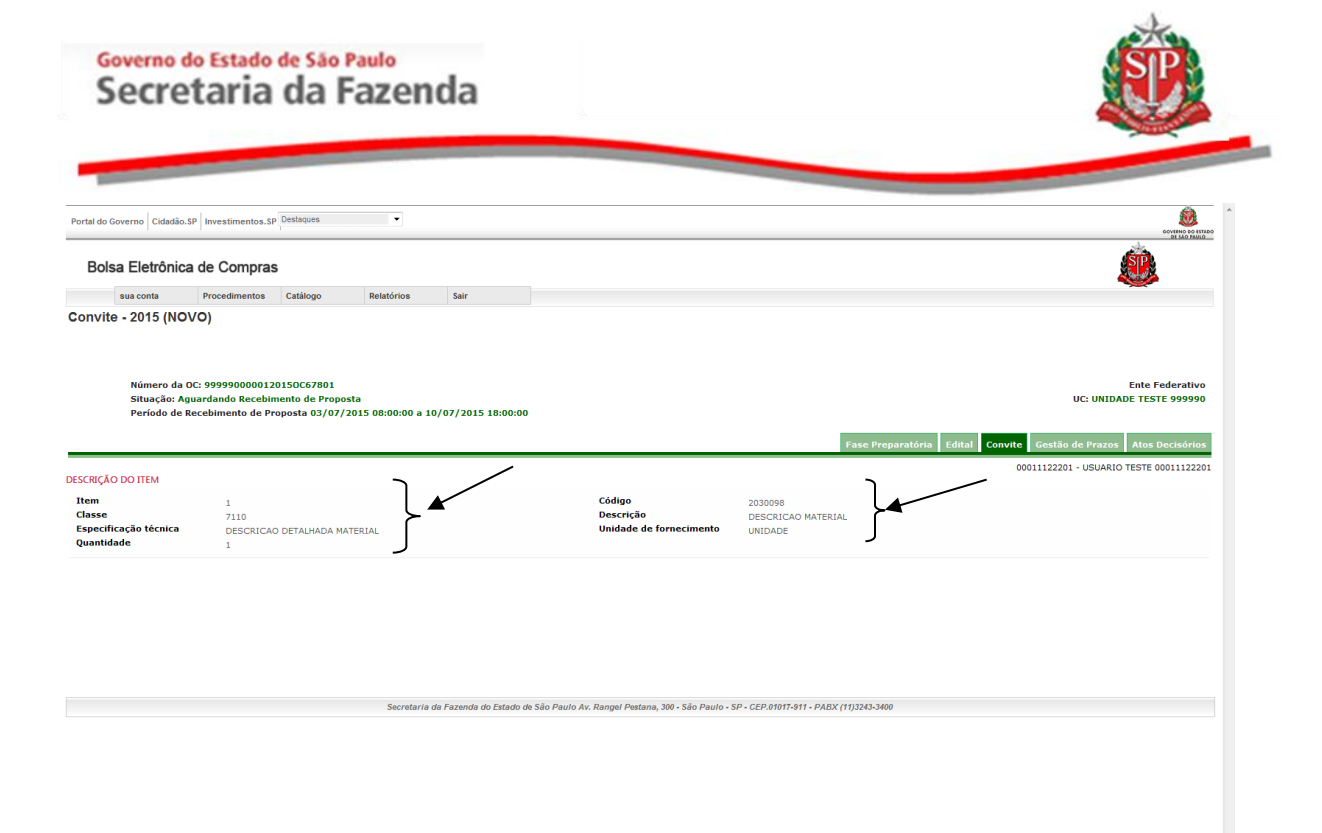

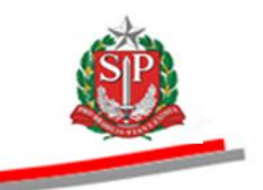

#### 6. GESTÃO DE PRAZOS

Após a liberação da Oferta de Compra, a autoridade competente e o responsável deverão acompanhar a gestão de prazos do Convite Eletrônico.

- Clique na aba *Gestão de Prazos*.
- Ao consultar a aba *Gestão de Prazos*, serão apresentadas as situações com seus respectivos períodos.

| Portal do Governo                        | idadão.SP                                                                          | Destaques                                           | •                       |                   |      |                                           |                                                                                                    |
|------------------------------------------|------------------------------------------------------------------------------------|-----------------------------------------------------|-------------------------|-------------------|------|-------------------------------------------|----------------------------------------------------------------------------------------------------|
| Bolsa Eleti                              | ônica de Compra                                                                    | S                                                   |                         |                   |      |                                           |                                                                                                    |
| Menu                                     | Administração                                                                      | BEC/SP -Afin.                                       | Cadastros               | Relatórios        | Sair |                                           |                                                                                                    |
| Convite - 2015<br>Núme<br>Situa<br>Perío | (NOVO)<br>ro da OC: 99999000001<br>ão: Aguardando Recebi<br>lo de Recebimento de P | 20150C67801<br>imento de Propos<br>iroposta 03/07/2 | ta<br>015 08:00:00 a 10 | 0/07/2015 18:00:0 | 0    |                                           | Ente Federativo<br>UC: UNIDADE TESTE 999990<br>Fase Preparatória Editat Convite Cestão do Prazos Atos Decisórios<br>sefa: - USUARIO TESTE SEFAZ |
| Situacao                                 |                                                                                    |                                                     |                         |                   |      | Período                                   |                                                                                                    |
| Divulgação do Edital                     |                                                                                    |                                                     |                         |                   |      | 03/07/2015 08:00:00                       |                                                                                                    |
| Impugnação de Edita                      |                                                                                    |                                                     |                         |                   |      | 03/07/2015 08:00:00 a 08/07/2015 18:00:00 |                                                                                                    |
| Esclarecimento de D                      | ividas                                                                             |                                                     |                         |                   |      | 03/07/2015 08:00:00 a 08/07/2015 18:00:00 |                                                                                                    |
| Entrega de proposta                      |                                                                                    |                                                     |                         |                   |      | 03/07/2015 08:00:00 a 10/07/2015 18:00:00 |                                                                                                    |
| Desistência de propo                     | sta                                                                                |                                                     |                         |                   |      | 03/07/2015 08:00:00 a 10/07/2015 18:00:00 |                                                                                                    |
|                                          |                                                                                    |                                                     |                         |                   |      |                                           |                                                                                                    |

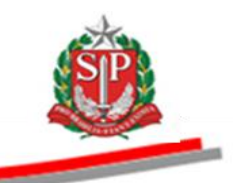

#### 7. MONITORAMENTO DO CONVITE

Esta opção possibilita a visão geral do convite, permitindo ação rápida para os casos pendentes e que necessitem de tomada de decisão, como impugnações ao edital aguardando o parecer do responsável, ou pedidos de esclarecimentos ainda sem resposta.

É possível também visualizar a quantidade de propostas entregues para cada item da Oferta de Compra, bem como as desistências e a quantidade de propostas restantes.

- Clique na aba *Convite*.
- Clique no botão *Monitoramento*.

| Portal do | Govern                                                                                                    | o Cidadão.             | SP Investimentos. | Destaques      | ·             |                       |                    |                                 |                         |                                |                                                                               |  |  |
|-----------|----------------------------------------------------------------------------------------------------|------------------------|-------------------|----------------|---------------|-----------------------|--------------------|---------------------------------|-------------------------|--------------------------------|-------------------------------------------------------------------------------|--|--|
| Bol       | sa E                                                                                                    | letronic               | a de Compra       | IS             |               |                       |                    |                                 |                         |                                |                                                                               |  |  |
|           | sua co                                                                                                    | onta                   | Procedimentos     | Catálogo       | Relatórios    | Sair                  |                    |                                 |                         |                                |                                                                               |  |  |
| Convit    | Número da OC: 999990000120150C67801<br>Situação: Aguardando Recebimento de Proposta<br>Período de Recebimento de Proposta 03/07/2015 08:00:00 a 10/07/2015 18:00:00 |                        |                   |                |               |                       |                    |                                 |                         |                                |                                                                               |  |  |
|           |                                                                                                    |                        |                   |                |               |                       |                    |                                 |                         | Fase Preparatória Edital Convi | e Gestão de Prazos Atos Decisór os<br>00011122201 - USUARIO TESTE 0001/122201 |  |  |
|           |                                                                                                    |                        |                   |                |               |                       |                    |                                 |                         |                                | Detalhe do Item Monitoramento                                                 |  |  |
|           |                                                                                                    | Item                   | Código            | Descri         | ção Resumida  | Quant                 | idade              | Unidade de Forneo               | cimento                 | Valor Unit. Previsto           | Valor Total Previsto                                                          |  |  |
|           | 1                                                                                                    | L                      | 2030098           | DESCRICAO MATE | RIAL          | 1                     | UNI                | DADE                            |                         | 10000,000                      | 10000,0000                                                                    |  |  |
|           | 2                                                                                                    | 2                      | 2451212           | DESCRICAO MATE | RIAL          | 1                     | UNI                | DADE                            |                         | 10000,000                      | 10000,0000                                                                    |  |  |
|           | 3                                                                                                    | 3                      | 3291456           | DESCRICAO MATE | RIAL          | 1                     | UNI                | DADE                            |                         | 10000,000                      | 10000,0000                                                                    |  |  |
| Bgenda:   | do R                                                                                                    | Revogado<br>Fracassado |                   |                |               |                       |                    |                                 |                         |                                |                                                                               |  |  |
|           |                                                                                                    |                        |                   |                | Secretaria da | a Fazenda do Estado o | le São Paulo Av. R | ngel Pestana, 300 - São Paulo - | SP - CEP.01017-911 - P/ | BX (11)3243-3400               |                                                                               |  |  |
|           |                                                                                                    |                        |                   |                |               |                       |                    |                                 |                         |                                |                                                                               |  |  |

#### Governo do Estado de São Paulo Secretaria da Fazenda

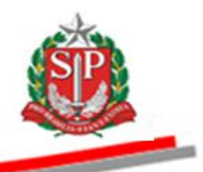

- Verifique a quantidade de propostas entregues, as desistências e as propostas restantes.
- Acompanhe as situações de impugnação do edital e pedidos de esclarecimentos.

| Portal do ( | Soverno Cidadão                        | .SP Investimentos.                                      | Destaques                                           | •                          |                  |                     |                   | Control of Control of |
|-------------|----------------------------------------|---------------------------------------------------------|-----------------------------------------------------|----------------------------|------------------|---------------------|-------------------|----------------------------------------------------------------------------------------------------|
| Bols        | sa Eletrônic                           | a de Compra                                             | IS                                                  |                            |                  |                     |                   | <u></u>                                                                                                    |
|             | sua conta                              | Procedimentos                                           | Catálogo                                            | Relatórios                 | Sair             |                     |                   |                                                                                                    |
| Convite     | e - 2015 (NC                           | 0V0)                                                    |                                                     |                            |                  |                     |                   |                                                                                                    |
|             | Número da<br>Situação: A<br>Período de | OC: 99999000001<br>guardando Recebi<br>Recebimento de P | 2015OC67801<br>imento de Propos<br>iroposta 03/07/2 | sta<br>2015 08:00:00 a 10, | /07/2015 18:00:0 | 0                   |                   | Ente Federativo<br>UC: UNIDADE TESTE 999990                                                                                                    |
|             |                                        |                                                         |                                                     |                            |                  |                     | Fase Preparatória | Edital Convite Gestão de Prazos Atos Decisórios 00011122201 - USUARIO TESTE 00011122201 E                                                                                                    |
|             |                                        |                                                         |                                                     |                            |                  |                     |                   | Voltar                                                                                                    |
| Itens       |                                        |                                                         |                                                     | 3                          |                  |                     |                   |                                                                                                    |
| Iter        | n Co                                   | ódigo                                                   |                                                     | Descrição                  |                  | Propostas entregues | Desistências      | Propostas Restantes                                                                                                    |
| 1           | 2030098                                | DESC                                                    | RICAO MATERIAL                                      |                            |                  | 0                   | 0                 | 0                                                                                                    |
| 3           | 3291456                                | DESC                                                    | RICAO MATERIAL                                      |                            |                  | 0                   | 0                 | 0                                                                                                    |
| Impugna     | ção de edital                          |                                                         |                                                     | o                          | )                |                     |                   |                                                                                                    |
| e Agu       | ardando parecer                        |                                                         |                                                     | 0                          |                  |                     |                   |                                                                                                    |
| e Defe      | eridas                                 |                                                         |                                                     | 0                          |                  |                     |                   |                                                                                                    |
| Inde        | eferidas                               |                                                         |                                                     | ٥                          | }                |                     |                   |                                                                                                    |
| Esclareci   | imentos                                |                                                         |                                                     | ٥                          |                  |                     |                   |                                                                                                    |
| ? Resp      | ondidos                                |                                                         |                                                     | 0                          |                  |                     |                   |                                                                                                    |
| ? Agua      | rdando Resposta                        |                                                         |                                                     | 0                          | J                |                     |                   |                                                                                                    |

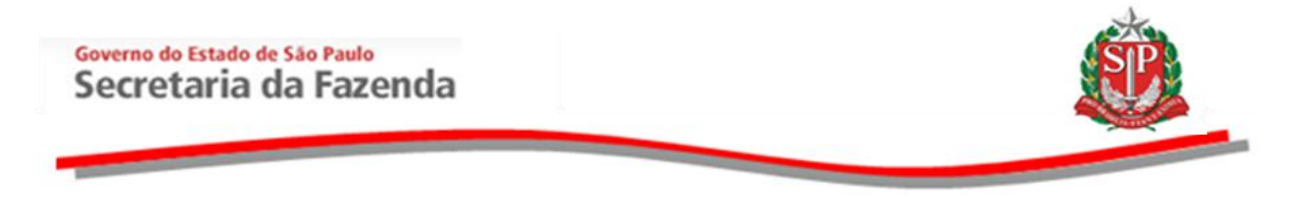

#### 8. ANALISAR IMPUGNAÇÃO E ESCLARECIMENTOS DO EDITAL

Se houver impugnação e/ou pedidos de esclarecimentos, deverão ser analisadas e respondidas. Tanto a análise e decisão às impugnações quanto os esclarecimentos são de competência do responsável.

- Posicione o ponteiro do mouse sobre *Edital e* clique sobre a opção desejada: Impugnação ou Esclarecimento.
- Atenção! Caso existam impugnações e/ou pedidos de esclarecimentos sem resposta, não será possível abrir as propostas.

| Portal da Cavarna Cida        | tão CD Investimentos S                                           | Destaques                                         | •                                                                                                    |                                                                                                    |                                                              |                                                 |                          |              |                                 | <u> </u>                                    |
|-------------------------------|------------------------------------------------------------------|---------------------------------------------------|----------------------------------------------------------------------------------------------------|----------------------------------------------------------------------------------------------------|--------------------------------------------------------------|-------------------------------------------------|--------------------------|--------------|---------------------------------|---------------------------------------------|
| Bolsa Eletrôr                 | ica de Compra                                                    | IS                                                | )                                                                                                    |                                                                                                    |                                                              |                                                 |                          |              |                                 |                                             |
| sua conta                     | Procedimentos                                                    | Catálogo                                          | Relatórios                                                                                                    | Sair                                                                                                    |                                                              |                                                 |                          |              |                                 | -7444                                       |
| Convite - 2015 (I             | 10V0)                                                            |                                                   |                                                                                                    |                                                                                                    |                                                              |                                                 |                          |              |                                 |                                             |
| Número<br>Situação<br>Período | da OC: 99999000001<br>: Aguardando Recebi<br>de Recebimento de P | 2015OC67801<br>imento de Propo<br>troposta 03/07/ | osta<br>'2015 08:00:00 a 1                                                                                                    | 0/07/2015 18:00:                                                                                                    | 00                                                           |                                                 |                          |              |                                 | Ente Federativo<br>UC: UNIDADE TESTE 999990 |
|                               |                                                                  |                                                   |                                                                                                    |                                                                                                    |                                                              |                                                 | Fase                     | Preparatória | Edital Convite Ge<br>Impugnação | stão de Prazos Atos Decisórios              |
|                               |                                                                  |                                                   | BOLSA                                                                                                    | ELETRÔNICA I<br>EDI                                                                                                    | SISTEMA BE<br>DE COMPRAS DO GO<br>AL ELETRÔNICO DE<br>CONVIT | EC/SP<br>VERNO DO ESTADO<br>E CONTRATAÇÕES<br>E | O DE SÃO PAULO           |              | Esclarecimento                  |                                             |
|                               |                                                                  |                                                   | preâmbulo                                                                                                    |                                                                                                    |                                                              |                                                 |                          |              |                                 |                                             |
|                               |                                                                  |                                                   | Edital Eletrônico<br>referente a Oferta                                                                                                    | de contratações<br>1 de Compra nº 9                                                                                                    | CV nº<br>99990000012015OC6                                   | 7801                                            |                          |              |                                 |                                             |
|                               |                                                                  |                                                   | a) UGE: 999990<br>CNPJ: 5995225<br>ORGAO: ORGĂI<br>CÉLULA ORÇAI<br>PTRES: 999990<br>FONTE DE REC<br>NAT. DA DESPE<br>UGRUGO: 0000<br>PLANO REGION<br>D) Procedimento<br>AT. 22, III da Lei e<br>c) Tipo: menor pr<br>d) Objeto: | 2 UNIDADE TE:<br>1000185<br>17 TE 11000<br>MENTÂRIA<br>URSO: 0000000<br>(SA: 33903799<br>00<br>AL: 00<br>licitação na moc<br>stadual 6.544-85<br>eço. | 3 <b>TE 999990</b><br>20<br>alidade Convite, nos te          | rmos do art. 22, III, § 3                       | 3°, da Lei federal 8.666 | 3-93 e       |                                 |                                             |
|                               |                                                                  |                                                   | Qtde Unidade de                                                                                                    | Fornecimento Mat                                                                                                    | erial (Clique no material j                                  | para visualizar a descriç                       | ;ão completa do item)    |              |                                 |                                             |
|                               |                                                                  |                                                   | 1 UNIDADE<br>1 UNIDADE                                                                                                    | CAR                                                                                                    | RINHO DE BEBE<br>RINHO DE BEBE                               |                                                 |                          |              |                                 |                                             |
| ttp://10.200.240.246/BEC_C    | nvite_UI/ui/BEC_CV_Edit                                          | al.aspx?chave=d0ed                                | 16ad215d17c5883d376                                                                                                    | bc753f4&OC=1MLUc                                                                                                    | NHO DE BEBE                                                  |                                                 |                          |              |                                 |                                             |

# 8.1. RESPONDER IMPUGNAÇÃO – AÇÃO DO RESPONSÁVEL

#### PRAZOS:

<sup>(27)</sup> Até dois dias úteis anteriores à data fixada para abertura dos envelopes, qualquer pessoa poderá, por meio do sistema eletrônico, impugnar o ato convocatório do Convite Eletrônico.

- As impugnações deverão ser respondidas pelo responsável no prazo de até um dia útil anterior à data fixada para a abertura dos envelopes.
- Posicione o mouse sobre a aba *Edital e, em seguida,* clique em *Impugnação.*
- Observe que no campo *Situação* consta a informação: *Sem parecer*.
- Clique no nome do impugnante para visualizar e responder à impugnação.

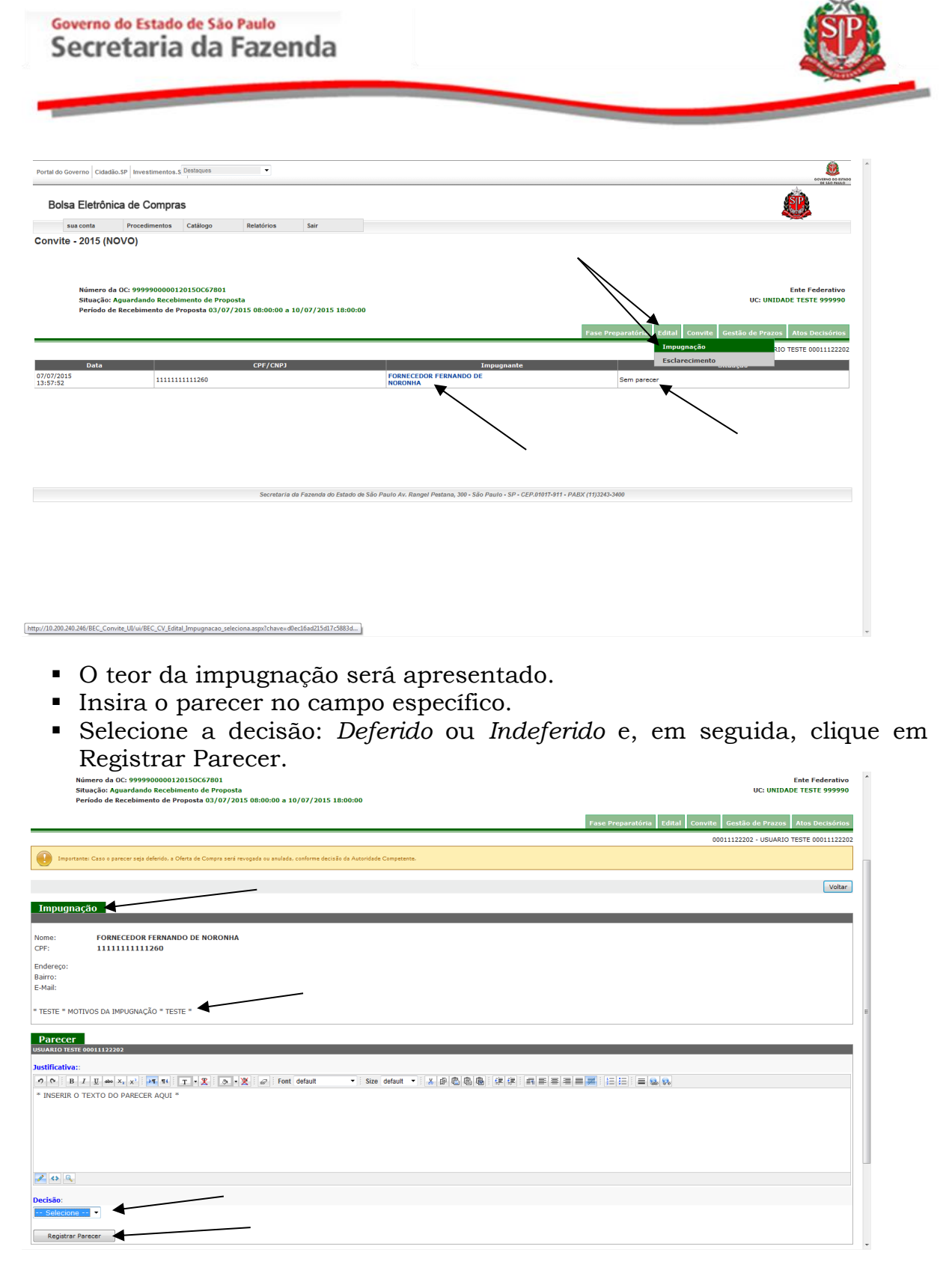

- Caso a decisão seja por deferimento da impugnação, a autoridade deverá revogar ou anular o Convite Eletrônico.
- Para revogar ou anular o certame, siga os procedimentos expostos no item 19 deste manual.
- Se a opção for por indeferir a impugnação, selecione a opção correspondente e, em seguida, clique em Registrar Parecer.

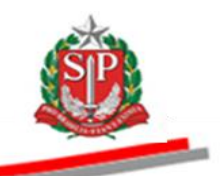

Atenção: O texto do parecer e a decisão não poderão ser alterados após a gravação.

| Portal do Governo Cidadã               | o.SP Investimentos.                                      | Destaques                                      | •                          |                   |                                                                   |
|----------------------------------------|----------------------------------------------------------|------------------------------------------------|----------------------------|-------------------|-------------------------------------------------------------------|
| Bolsa Eletrônie                        | ca de Compra                                             | s                                              |                            |                   |                                                                   |
| sua conta                              | Procedimentos                                            | Catálogo                                       | Relatórios                 | Sair              |                                                                   |
| Convite - 2015 (No                     | 000)                                                     |                                                |                            |                   |                                                                   |
| Número da<br>Situação: /<br>Período de | OC: 99999000001<br>Iguardando Recebi<br>Recebimento de P | 2015OC67801<br>mento de Prop<br>roposta 03/07, | osta<br>/2015 08:00:00 a 1 | 0/07/2015 18:00:0 | Ente Federetivo<br>UC: UNIDADE TESTE 999990                       |
|                                        |                                                          |                                                |                            |                   | Fase Preparatória Edital Convite Gestão de Prazos Atos Decisórios |
|                                        |                                                          |                                                |                            |                   | 00011122202 - USUARIO TESTE 00011122202                           |
| Ação Registrada cor                    | n sucesso!                                               |                                                |                            |                   |                                                                   |
|                                        |                                                          |                                                |                            |                   | Voltar                                                            |
| Impugnação                             |                                                          |                                                |                            |                   |                                                                   |
|                                        |                                                          |                                                |                            |                   |                                                                   |
| Nome: FOR                              | NECEDOR FERNAN                                           | DO DE NORON                                    | IHA                        |                   |                                                                   |
|                                        | 1111111200                                               |                                                |                            |                   |                                                                   |
| Endereço:<br>Bairro:                   |                                                          |                                                |                            |                   |                                                                   |
| E-Mail:                                |                                                          |                                                |                            |                   |                                                                   |
| * TESTE * MOTIVOS DA                   | IMPUGNAÇÃO * TES                                         | STE *                                          |                            |                   |                                                                   |
| Davasar                                |                                                          |                                                |                            |                   |                                                                   |
| USUARIO TESTE 00011122                 | 202                                                      |                                                |                            |                   |                                                                   |
| Justificativa::                        |                                                          |                                                | -                          |                   |                                                                   |
| * INSERIR O TEXTO DO                   | PARECER AQUI *                                           |                                                |                            |                   |                                                                   |
| Decisão:                               |                                                          |                                                |                            |                   |                                                                   |
| muerenuo                               |                                                          |                                                |                            |                   |                                                                   |

• O resultado da decisão será exibido no campo *Situação*. Neste exemplo, *Indeferido*.

| Portal do Governo Cidad            | ão.SP Investimentos.                                         | S Destaques                                     | •                          |                           |                                                        |                                   | COVIND OD INTERIO<br>DE MARCO                                                           |
|------------------------------------|--------------------------------------------------------------|-------------------------------------------------|----------------------------|---------------------------|--------------------------------------------------------|-----------------------------------|-----------------------------------------------------------------------------------------|
| Bolsa Eletrôn                      | ica de Compra                                                | as                                              |                            |                           |                                                        |                                   |                                                                                         |
| sua conta                          | Procedimentos                                                | Catálogo                                        | Relatórios                 | Sair                      |                                                        |                                   | ~                                                                                       |
| Convite - 2015 (N                  | IOVO)                                                        |                                                 |                            |                           |                                                        |                                   |                                                                                         |
| Número o<br>Situação:<br>Período d | a OC: 99999000001<br>Aguardando Recebi<br>e Recebimento de P | 20150C67801<br>imento de Prop<br>Proposta 03/07 | osta<br>/2015 08:00:00 a 1 | 10/07/2015 18:00:00       |                                                        |                                   | Ente Federativo<br>UC: UNIDADE TESTE 999990                                             |
|                                    |                                                              |                                                 |                            |                           |                                                        | Fase Preparatória                 | Edital Convite Gestão de Prazos Atos Decisórios 00011122202 - USUARIO TESTE 00011122202 |
| Data                               |                                                              |                                                 | CPE/CNP1                   |                           | Impugnanta                                             |                                   | - Muscão                                                                                |
| 07/07/2015                         | 111111                                                       | 11111260                                        | crycury                    |                           | FORNECEDOR FERNANDO DE                                 | Indeferido                        | Shuuyuo                                                                                 |
| 13:57:52                           |                                                              |                                                 |                            |                           | NORONHA                                                |                                   |                                                                                         |
|                                    |                                                              |                                                 |                            |                           |                                                        |                                   |                                                                                         |
|                                    |                                                              |                                                 |                            |                           |                                                        |                                   |                                                                                         |
|                                    |                                                              |                                                 |                            |                           |                                                        |                                   |                                                                                         |
|                                    |                                                              |                                                 |                            |                           |                                                        |                                   |                                                                                         |
|                                    |                                                              |                                                 |                            |                           |                                                        |                                   |                                                                                         |
|                                    |                                                              |                                                 |                            |                           |                                                        |                                   |                                                                                         |
|                                    |                                                              |                                                 |                            |                           |                                                        |                                   |                                                                                         |
|                                    |                                                              |                                                 |                            |                           |                                                        |                                   |                                                                                         |
|                                    |                                                              |                                                 | Secretaria d               | la Fazenda do Estado de S | São Paulo Av. Rangel Pestana, 300 - São Paulo - SP - C | EP.01017-911 - PABX (11)3243-3400 |                                                                                         |
|                                    |                                                              |                                                 |                            |                           |                                                        |                                   |                                                                                         |
|                                    |                                                              |                                                 |                            |                           |                                                        |                                   |                                                                                         |
|                                    |                                                              |                                                 |                            |                           |                                                        |                                   |                                                                                         |
|                                    |                                                              |                                                 |                            |                           |                                                        |                                   |                                                                                         |
|                                    |                                                              |                                                 |                            |                           |                                                        |                                   |                                                                                         |
|                                    |                                                              |                                                 |                            |                           |                                                        |                                   |                                                                                         |
|                                    |                                                              |                                                 |                            |                           |                                                        |                                   |                                                                                         |
|                                    |                                                              |                                                 |                            |                           |                                                        |                                   |                                                                                         |
|                                    |                                                              |                                                 |                            |                           |                                                        |                                   |                                                                                         |
|                                    |                                                              |                                                 |                            |                           |                                                        |                                   |                                                                                         |

# 8.2. RESPONDER OS PEDIDOS DE ESCLARECIMENTOS – AÇÃO DO RESPONSÁVEL

O responsável deverá responder às solicitações de esclarecimentos em até um dia útil anterior à data fixada para a abertura das propostas.

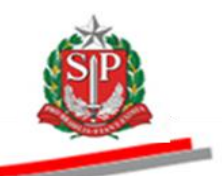

Atenção: Até dois dias úteis anteriores à data fixada para abertura das propostas, qualquer pessoa poderá, por meio do sistema eletrônico, inserir pedidos de esclarecimento.

• Posicione o ponteiro do *mouse* sobre a aba *Edital*, e em seguida, clique em *Esclarecimento*.

| Bolsa Eletrônica de Compras           wa conte         Procedmente         Cataloga         Relativos         Sar           minero da 00: 999990000120150C77801         Str         UL: UNIDADE TESTE 99990         UL: UNIDADE TESTE 99990           Situação: Aquardando Recebimento de Proposta         Proposta 03/07/2015 08.00.000 a 10/07/2015 18.00.000         No sectoremento         Cetado de Prozo         No sectoremento           Sistema de Recebimento de Proposta         Sistema de Recebimento de Proposta 03/07/2015 08.00.000 a 10/07/2015 18.00.000         No sectoremento         No sectoremento         No sectoremento           Sistema de Recebimento de Proposta 03/07/2015 08.00.000 a 10/07/2015 08.00.000 a 10/07/2015 08.00.000         Sistema de Recebimento de Proposta 03/07/2015 08.00.000 a 10/07/2015 08.00.000         No sectoremento         No sectoremento           Sistema de Recebimento de Proposta 03/07/2015 08.00.000 a 10/07/2015 08.00.000         Sistema de Recebimento de Proposta 00 contralações CV nº         referente a Oreita de Compar de 999900.000120150C67801         No CONVIE         Presento         No de 9999900.000120150C67801         No CE-0999990 V. NIDADE TES TES 199990         NORADA GE TES TE 90000         CRUA / RAGA TES TE 999990         Presento 00         CRUA / RAGA CONCADA TES TE 999990         Presento 00         CRUA / RAGA CONCADA 7E STE 0 1000         CRUA / RAGA CONCADA 7E STE 0 1000         CRUA / RAGA CONCADA 7E STE 99990         CRUA / RAGA RESEN A 3903799         CRUA / RAGA RESEN A 3903799         CRUA / RAGA A 20000000 </th <th>rtal do Governo Cidadão.SP Investimente</th> <th>D8.5 Destaques</th> <th>•</th> <th></th> <th></th> <th></th> <th>GOVERING TO EITAGO</th>                                                                                                    | rtal do Governo Cidadão.SP Investimente                                         | D8.5 Destaques                                         | •                                                                                                    |                                                                                                    |                                                                                      |                                            | GOVERING TO EITAGO                                                              |
|----------------------------------------------------------------------------------------------------|---------------------------------------------------------------------------------|--------------------------------------------------------|----------------------------------------------------------------------------------------------------|----------------------------------------------------------------------------------------------------|--------------------------------------------------------------------------------------|--------------------------------------------|---------------------------------------------------------------------------------|
| inscrete       Proceedmentos       Cetaliago       Neutorios       Ser         onvite - 2015 (NOVO)       Interver de 00: 9999900001218150077911       Ente Producentive       ULI UNIDADE TESTE 999990         Prevideo de Recebimento de Proposta       0.1/07/2015 18:00:00       a los 0.0/07/2015 08:00:00 a 10/07/2015 18:00:00       Asa Dackadenza         SISTEMA BEC/SP<br>BOLSA ELETRÓNICA DE COMPRAS DO GOVERNO DO ESTADO DE SÃO PAULO<br>EDITAL ELETRÓNICO DE CONTRATAÇÕES<br>CONVITE         Prevideo de Recebimento de Proposta 0.3/07/2015 18:00:00         Prevideo de Recebimento de Proposta 0.3/07/2015 18:00:00         SISTEMA BEC/SP<br>BOLSA ELETRÓNICA DE COMPRAS DO GOVERNO DO ESTADO DE SÃO PAULO<br>EDITAL ELETRÓNICO DE CONTRATAÇÕES<br>CONVITE         Predimbulo         Edital Eletrônico de contratações CV nº<br>referente a Contrata de Compan nº 9999900000120150C67801         A No REGIONAL: 00         ONCE: 899990<br>CARO: ORGÃO INTESTE 190990<br>CARO: ORGÃO INTESTE 190990<br>CARO: ORGÃO INTESTE 19000<br>CELUIA DO CES/RESTE 999990<br>CARO: ORGÃO INTESTE 19000<br>DE ANO REGIONAL: 00         DE DE RECURSO: 0000000<br>FONTE DE RECURSO: 0000000<br>PLANO REGIONAL: 00         De Total Eletrônico de Contratações Contrata de activa de activa                                                                                                    | Bolsa Eletrônica de Comp                                                        | oras                                                   |                                                                                                    |                                                                                                    |                                                                                      |                                            |                                                                                 |
| envite - 2015 (NOVO)  Número da 00: 999990000120150067801 Situação: Aguardando Recelamento de Proposta Período de Recelamento de Proposta Período de Recelamento de Proposta 03/07/2015 08:00:00 a 10/07/2015 18:00:00  SISTEMA BEC/SP BOLSA ELETRÓNICA DE COMPRAS DO GOVERNO DO ESTADO DE SÃO PAULO EDITAL ELETRÓNICO DE CONTRATAÇÕES CONVITE Préâmbulo Edital Eletrónico de contratações CV nº refâmbulo Edital Eletrónico de contratações CV nº refâmbulo Edital Eletronico de Compar #99990000120150C67801 a) UGE - 999990 (UNIDADE TEST E 999900 CNPJ: 59852259000186 ORGAO, ORGAO TESTE 10100 CELULA ORÇAMENTÁRIA PTRES: 99990 UGNUGO, 000000 PLANO REGIONAL: 00 b) Procedimento Letação na madaidade Convile, nos termos do art. 22, III, § 3º, da Lei federal 8.666-93 e a) Top menor prec. e) Top menor prec. e) Objeto: Cancing de Receição completa do item) i univos CARKIMO DE RERE                                                                                                    | sua conta Procedimento                                                          | s Catálogo                                             | Relatórios                                                                                                    | Sair                                                                                                    |                                                                                      |                                            |                                                                                 |
| Mimero da CI: 99990000120150C67801<br>Bituação: Aguardando Recebinento de Proposta 03/07/2015 08:00:00 a 10/07/2015 18:00:00<br>SISTEMA BEC/SP<br>BOLSA ELETRÔNICA DE COMPRAS DO GOVERNO DO ESTADO DE SÃO PAULO<br>EDITAL ELETRÔNICO DE CONTRATAÇÕES<br>CONVITE<br>Préâmbulo<br>Edital Eletrônico de contratações CV nº<br>referente a Oferta de Compra nº 899990000120150C67801<br>a) UGE: 899990 7 UNIDADE TESTE 999900<br>CNAT DA DESPESA 3303798<br>URANCO REGIONAL: 00<br>Procedimento Icitação na modalidade Convite, nos termos do at: 22, II, § 3º, da Lei federal 8:660-93 e<br>at 22, III da Lei estadual 6:544-83.<br>PTRE: 899990<br>PLANO REGIONAL: 00<br>P. Procedimento Icitação na modalidade Convite, nos termos do at: 22, II, § 3º, da Lei federal 8:660-93 e<br>at 22, III da Lei estadual 6:544-83.<br>PTRE: 899990<br>PLANO REGIONAL: 00<br>P. Procedimento Icitação na modalidade Convite, nos termos do at: 22, III, § 3º, da Lei federal 8:660-93 e<br>at 22, III da Lei estadual 6:544-83.<br>PTRE: 899900<br>PLANO REGIONAL: 00<br>PLANO REGIONAL: 00 | onvite - 2015 (NOVO)                                                            |                                                        |                                                                                                    |                                                                                                    |                                                                                      |                                            |                                                                                 |
| Control       Control       Contro       Control       Control                                                                                                    | Número da OC: 999990000<br>Situação: Aguardando Rec<br>Período de Recebimento d | 0120150C67801<br>ebimento de Prop<br>e Proposta 03/07/ | osta<br>/2015 08:00:00 a 1                                                                                                    | 0/07/2015 18:00:00                                                                                                    |                                                                                      |                                            | Ente Federativo<br>UC: UNIDADE TESTE 999990                                     |
| Preâmbulo Edital Eletrônico de contratações CV nº referente a Ofera de Compra nº 999990000120160C67801 a) UGE: 99990 ? UNIDADE TESTE 99990 CNPJ. 6995225900186 ORGAO ORGAO TESTE 1000 CELULA ORCAMENTÂRA PTRES: 999900 FONTE DE RECURSO: 00000000 NAT. DA DESPESA 33003799 UGRUGO. 000000 PLANO REGIONAL: 00 PLANO REGIONAL: 00 PLANO REGIONAL: 00 PLANO REGIONAL: 00 PLANO REGIONAL: 00 PLANO REGIONAL: 00 PLANO REGIONAL: 00 PLANO REGIONAL: 00 CMENTIÓN DE REDE CARRINHO DE REDE CARRINHO DE REDE CARRINHO DE REDE                                                                                                    |                                                                                 |                                                        | BOLSA                                                                                                    | ELETRÔNICA DE C<br>EDITAL                                                                                                    | SISTEMA BEC/SP<br>COMPRAS DO GOVERNO DO ESTA<br>ELETRÔNICO DE CONTRATAÇÕE<br>CONVITE | Fase Prepi tória<br>ADO DE SÃO PAULO<br>ES | Edital Convite Gestão de Prazos Atos Declsórios<br>Impugnação<br>Esclarecimento |
| Edital Eletrônico de contratações CV nº<br>referente a Oferta de Compra nº \$99990000120150C67801<br>a) UGE: 999990 ? UNIDADE TESTE 999990<br>CNPI 69952268000188<br>ORGAO ORGAO TESTE 01000<br>CELULA ORÇAMIENTÁRIA<br>PTRES: 999990<br>FONTE DE RECURSO: 00000000<br>NAT. DA DESPESA: 33903709<br>UGRUGO: 000000<br>PLANO REGIONAL: 00<br>b) Procedimento: licitação na modalidade Convite, nos termos do art. 22, III, § 3º, da Lei federal 8.666-93 e<br>art. 22, III da Lei estadual 6.544-89.<br>c) Tipo: menor preço.<br>d) Objeto:<br>Cide Unidade de Fornecimento Material (Clique no material para visualizar a descrição completa do item)<br>1. univoxe:<br>CAMIRTIMO DE BEDE<br>1. univoxe:<br>CAMIRTIMO DE BEDE                                                                                                    |                                                                                 |                                                        | preâmbulo                                                                                                    |                                                                                                    |                                                                                      |                                            |                                                                                 |
| a) UGE: 999990 ? UMIDADE TESTE 999990<br>CHPJ 99952500185<br>ORGAG: ORGAG: ORGAG TESTE 11000<br>CHLIA ORGAMINIARIA<br>PTRES: 99990<br>FONTE DIE RECURSO: 00000000<br>NAT. DA DESPESA: 33903799<br>UGRUCO: 00000<br>PLANO REGIONAL: 00<br>b) Procedimento: Icitação na modalidade Convite, nos termos do art. 22, III, § 3º, da Lei federal 8.666-93 e<br>art. 22, III, § 3º, da Lei federal 8.666-93 e<br>b) Procedimento: Interviewe article article ar                                                                                                   |                                                                                 |                                                        | Edital Eletrônico<br>referente a Oferta                                                                                                    | de contratações CV r<br>1 de Compra nº 99999                                                                                                    | ₽<br>90000012015OC67801                                                              |                                            |                                                                                 |
| Qtde     Unidade de Fornecimento Material (Clique no material para visualizar a descrição completa do item)       1     UNIDADE       2     CARRINNO DE BEBE       1     UNIDADE       2     CARRINNO DE BEBE       2     CARRINNO DE BEBE                                                                                                    |                                                                                 |                                                        | a) UGE: 999990<br>CNPJ: 59952255<br>ORGAO: ORGÂC<br>CÉLULA ORCÂN<br>PTRES: 999990<br>FONTE DE RECI<br>NAT. DA DESPE<br>UGR/UGO: 00000<br>PLANO REGION.<br>b) Procedimento:<br>art. 22, III da Lei e<br>c) Tipo: menor pr<br>d) Objeto: | ? UNIDADE TESTE<br>1000185<br>0 TESTE 01000<br>MENTÁRIA<br>URSO: 000000000<br>(SA: 33903799<br>00<br>AL: 00<br>licitação na modalida<br>stadual 6.544-89.<br>eço. | 999990<br>ade Convite, nos termos do art. 22, III,                                   | § 3°, da Lei federal 8.666-93 e            |                                                                                 |
| 1 UNIDAGE CARRINHO DE BEBE<br>1 UNIDAGE CARRINHO DE BEBE<br>CARRINHO DE BEBE                                                                                                    |                                                                                 |                                                        | Qtde Unidade de F                                                                                                    | Fornecimento Material                                                                                                    | (Clique no material para visualizar a des                                            | scrição completa do item)                  |                                                                                 |
| 1 UNIOADE CARRINHO DE BEBE<br>                                                                                                    |                                                                                 |                                                        | 1 UNIDADE                                                                                                    | CARRINH                                                                                                    | O DE BEBE                                                                            |                                            |                                                                                 |
|                                                                                                    |                                                                                 |                                                        | 1 UNIDADE                                                                                                    | CARRINH                                                                                                    | O DE BEBE                                                                            |                                            |                                                                                 |

- Observe que no campo *Situação* consta a informação: *Aguardando resposta.*
- Clique sobre o conteúdo do campo "Assunto" para abrir a solicitação de esclarecimento.

| Portal do Governo Cidadã               | o.SP Investimentos.SI                                       | Destaques                                       | ٠                         |                       |                              |                           |                         |                                                   | COVERNO DO EFIADO<br>DE MARIO     |
|----------------------------------------|-------------------------------------------------------------|-------------------------------------------------|---------------------------|-----------------------|------------------------------|---------------------------|-------------------------|---------------------------------------------------|-----------------------------------|
| Bolsa Eletrôni                         | ca de Compras                                               | 5                                               |                           |                       |                              |                           |                         |                                                   | <u>.</u>                          |
| sua conta                              | Procedimentos                                               | Catálogo                                        | Relatórios                | Sair                  |                              |                           |                         |                                                   | -                                 |
| Convite - 2015 (No                     | 000)                                                        |                                                 |                           |                       |                              |                           |                         |                                                   |                                   |
| Número da<br>Situação: J<br>Período de | oC: 999990000012<br>Aguardando Recebin<br>Recebimento de Pr | 2015OC67801<br>mento de Propo<br>roposta 03/07/ | sta<br>2015 08:00:00 a 10 | 0/07/2015 18:00:0     | 0                            |                           |                         | UC: UNIDAD                                        | Ente Federativo<br>E TESTE 999990 |
|                                        |                                                             |                                                 |                           |                       |                              |                           |                         | Fase Preparatória Edital Convite Gestão de Prazos | Atos Decisórios                   |
|                                        |                                                             | $\overline{\}$                                  |                           |                       |                              |                           |                         | 00011122202 - USUARIO T                           | ESTE 00011122202                  |
| Data                                   |                                                             |                                                 | Assunto                   |                       |                              |                           |                         | Situação                                          |                                   |
| 07/07/2015 14:33:15                    |                                                             |                                                 | * TESTE * AS              | ISUNTO DO ESCLARI     | CCIMENTO * TESTE *           |                           |                         | Aquardando resposta                               |                                   |
|                                        |                                                             |                                                 | Secretaria d              | a Fazenda do Estado o | le São Paulo Av. Rangel Pest | tana, 300 - São Paulo - S | P - CEP.01017-911 - PAB | X (11)3243-3400                                   |                                   |
|                                        |                                                             |                                                 |                           |                       |                              |                           |                         |                                                   |                                   |

#### Governo do Estado de São Paulo Secretaria da Fazenda

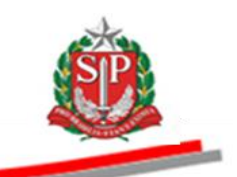

- A pergunta do licitante será exibida.
- Insira a resposta no campo específico.
- Clique em *Enviar*.

| Número da OC: 99999000012015OC67801<br>Situação: Aguardando Recebimento de Proposta<br>Período de Recebimento de Proposta 03/07/2015 08:00:00 a 10/07/2015 18:00:00 | Ente Federativo<br>UC: UNIDADE TESTE 999990                                                                                                    |
|----------------------------------------------------------------------------------------------------|----------------------------------------------------------------------------------------------------|
|                                                                                                    | Fase Preparatòria         Edital         Convite         Gestão de Prazos         Atos Decisórios           00011122202 - USUARIO TESTE 00011122202 |
| Pergunta                                                                                                    | Votar                                                                                                    |
| * ITSTE * ASSUMTO DO ESCLARECIMINTO * ITSTE * CMP): I1.111.111/112-60 Nome: Endereco: Bairro: Complemento: CCEP: Email: * TESTE * P E R G U N T A * TESTE *         | 07/07/2015 14:331:5                                                                                                    |
| Resposta<br>POR BIT E den x, x) FILT T. X D. Y PORT default  Size default  X B B B B A<br>**** RESPOSTA AO PEDIDO DE ESCLARECIMENTO ***                             |                                                                                                    |
| (*)     6.     Response do Esclarecimento       Enviar     Digite a Responta do Esclarecimento                                                                      |                                                                                                    |

- Assim que a solicitação de esclarecimento for respondida, observe o campo Situação.
- Ficará gravada a data e o horário da resposta ao pedido de esclarecimento.

| Portal do Governo Cidadão.SP Investimentos.SF Destaques                                                         | •                                                                         | OBJIII O OVIIIVOO                                                                                                |
|----------------------------------------------------------------------------------------------------|---------------------------------------------------------------------------|----------------------------------------------------------------------------------------------------|
| Bolsa Eletrônica de Compras                                                                                     |                                                                           | ٨                                                                                                    |
| sua conta Procedimentos Catálogo                                                                                | Relatórios Sair                                                           |                                                                                                    |
| Convite - 2015 (NOVO)                                                                                           |                                                                           |                                                                                                    |
| Número da OC: 99999000012015OC67<br>Situação: Aguardando Recebimento de<br>Período de Recebimento de Proposta O | 801<br>Proposta<br>///2015 08:00:00 # 18/07/2015 18:00:00                 | Ente Federativo<br>UC: UNIDADE TESTE 999990<br>Fase Proparatória Edital Convite Gestão de Prazos Atos Decisórios |
|                                                                                                    |                                                                           | 00011122202 - USUARIO TESTE 00011122202                                                                          |
| 07/07/2015 14:33:15                                                                                             | Assunto<br>* TESTE * ASSUNTO DO ESCLARECIMENTO * TESTE *                  | Situação<br>Respondida                                                                                           |
|                                                                                                    |                                                                           |                                                                                                    |
|                                                                                                    | Secretaria da Fazenda do Estado de São Paulo Av. Rangel Pestana, 300 - Si | ão Paulo - SP - CEP.01017-911 - PABX (11)3243-3400                                                               |
|                                                                                                    |                                                                           |                                                                                                    |

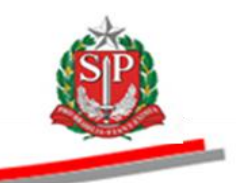

# 9. ABRIR AS PROPOSTAS – AÇÃO DO RESPONSÁVEL

Após o encerramento do prazo para recebimento de propostas, o responsável deverá abri-las. Note que ao fim do prazo para envio de propostas, a situação do Convite Eletrônico se alterará de "Aguardando Recebimento de Proposta" para "Aguardando Abertura de Envelope".

- Purante a situação "Aguardando Abertura de Envelope" não será possível enviar novas propostas, mesmo antes do responsável abrir as propostas.
- Clique na aba Convite.

| al do Governo Cida                | ão.SP Investimentos.                                          | S Destaques                                                          |                    |                               |                                        | GOVENO DO EITO<br>DE MO PALAC                                                   |
|-----------------------------------|---------------------------------------------------------------|----------------------------------------------------------------------|--------------------|-------------------------------|----------------------------------------|---------------------------------------------------------------------------------|
| Bolsa Eletrôr                     | ica de Compra                                                 | as                                                                   |                    |                               |                                        | Â                                                                               |
| sua conta                         | Procedimentos                                                 | Catálogo Relatórios                                                  | Sair               |                               |                                        |                                                                                 |
| vite - 2015 (1                    | IOVO)                                                         |                                                                      |                    |                               |                                        |                                                                                 |
| Número (<br>Situação<br>Período ( | la OC: 99999000001<br>Aguardando Aberti<br>e Recebimento de l | 120150C67801<br>tura de Envelope<br>Proposta 26/06/2015 08:00:00 a 0 | 6/07/2015 18:00:00 |                               | Fase Preparatória Edital Convite       | Ente Federativo<br>UC: UNIDADE TESTE 999990<br>Gestão de Prazos Atos Decisórios |
|                                   |                                                               |                                                                      |                    |                               | o                                      | 0011122202 - USUARIO TESTE 000111222/                                           |
|                                   |                                                               |                                                                      |                    |                               |                                        | Detalhe do Item Monitoramento                                                   |
| The sec                           | Código                                                        | Descrição Resumida                                                   | Quantidade         | Unidade de Fornecimento       | Valor Unit. Previsto                   | Valor Total Previsto                                                            |
| Item                              |                                                               |                                                                      |                    |                               |                                        |                                                                                 |
| 1                                 | 2030098                                                       | DESCRICAO MATERIAL                                                   | 1                  | UNIDADE                       | 10000,0000                             | 10000,000                                                                       |
| 1                                 | 2030098<br>2451212                                            | DESCRICAO MATERIAL DESCRICAO MATERIAL                                | 1                  | UNIDADE UNIDADE               | 10000,0000                             | 10000,000                                                                       |
| 1<br>2<br>3                       | 2030098<br>2451212<br>3291456                                 | DESCRICAO MATERIAL DESCRICAO MATERIAL DESCRICAO MATERIAL             | 1<br>1<br>1        | UNIDADE<br>UNIDADE<br>UNIDADE | 10000,0000<br>10000,0000<br>10000,0000 | 10000,000<br>10000,000<br>10000,000<br>Abrir Propostas                          |

• Na janela de confirmação, clique no botão *OK* para confirmar a abertura de propostas.

| Bolsa Eletrônica de Compras<br>sua conta Procedimentos Catálogo Relatórios Sar<br>Convite - 2015 (NOVO)<br>Námero da OC: 99990000012015OC67801<br>Situação: Aguardando Abertura de Envelope | Pase Preparatória Edital Convite                                                        | Ente Federative<br>UC: UNIDADE TESTE 999990 |
|----------------------------------------------------------------------------------------------------|-----------------------------------------------------------------------------------------|---------------------------------------------|
| sua conta Procedimentos Catálogo Relatórios Sair<br>onvite - 2015 (NOVO)<br>Número da OC: 9999900000120150C67801<br>Situação: Aguardando Abertura de Envelope                               | Pase Preparatória Editat Convite                                                        | Ente Federativ<br>UC: UNIDADE TESTE 99999   |
| onvite - 2015 (NOVO)<br>Himero da OC: 9999900000120150C67801<br>Situação: Aguardando Abertura de Envelope                                                                                   | Fase Preparatória Editat Convite                                                        | Ente Federativ<br>UC: UNIDADE TESTE 99999   |
| Número da OC: 9999900000120150C67801<br>Stituação: Aguardando Abertura de Envelope<br>Paríada da parchimenta da Danastra C/G/2016 1800.00 - 02/02/2016 1800.00                              | Fase Preparatória Editat Convite                                                        | Ente Federativo<br>UC: UNIDADE TESTE 999990 |
| Periodo de Recebiniento de Proposta 20/00/2013 06:00:00 a 06/07/2013 16:00:00                                                                                                    | Fase Preparatória Edital Convite                                                        |                                             |
|                                                                                                    |                                                                                         | Gestão de Prazos Atos Decisório             |
| _                                                                                                    |                                                                                         | 0011122202 - USUARIO TESTE 000111222        |
| Mens                                                                                                    | sagem da página da web                                                                  | Detalhe do Item Monitoramento               |
| Item Código Descrição Resumida Qu                                                                                                    | Valor Unit. Previsto                                                                    | Valor Total Previsto                        |
| 1 2030098 DESCRICAO MATERIAL                                                                                                    | Contirma abrir as propostas da Oferta de Comprar                                        | 10000,000                                   |
| 2 2451212 DESCRICAO MATERIAL                                                                                                    | 10000,0000                                                                              | 10000,000                                   |
| 3 3291456 DESCRICAO MATERIAL                                                                                                    | OK Cancelar 10000,0000                                                                  | 10000,000                                   |
|                                                                                                    |                                                                                         | Abrir Propostas                             |
| genda:<br>Manulado ≅Revogedo<br>∃Deserto ĒPracassado                                                                                                    |                                                                                         |                                             |
|                                                                                                    |                                                                                         |                                             |
|                                                                                                    |                                                                                         |                                             |
|                                                                                                    |                                                                                         |                                             |
|                                                                                                    |                                                                                         |                                             |
|                                                                                                    |                                                                                         |                                             |
| Secretaria da Fazenda do Estado de 3                                                                                                    | São Paulo Av. Rangel Pestana, 300 - São Paulo - SP - GEP.01017-911 - PABX (11)3243-3400 |                                             |
|                                                                                                    |                                                                                         |                                             |

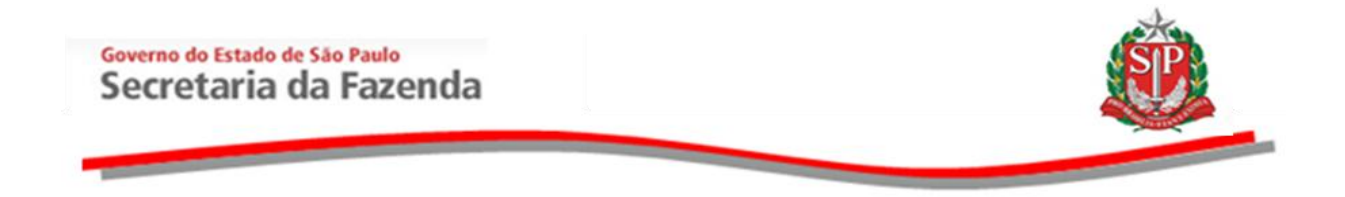

# 9.1. VISUALIZAR ATA DE ABERTURA E DIVULGAÇÃO DAS PROPOSTAS

Ao abrir as propostas, o sistema irá gerar a Ata de Abertura e Divulgação das Propostas.

- Observe que após a abertura dos envelopes, a situação do Convite Eletrônico mudará de "Aguardando Abertura de Envelope" para "Envelopes Abertos".
- Posicione o ponteiro do mouse na aba Ata Classificação e, em seguida, clique em Ata Classificação Abertura.

|                  | Námero da OC: 99990000120150C67801<br>Situação: Envelopes Abertos<br>Período de Recebimento de Proposta 26/06/2015 08:00:00 a 06/07/2015 18:00:00                                                                                          |                                                            |        |                                    |                                       |                                            |                           |                       |  |  |  |  |
|------------------|----------------------------------------------------------------------------------------------------|------------------------------------------------------------|--------|------------------------------------|---------------------------------------|--------------------------------------------|---------------------------|-----------------------|--|--|--|--|
|                  |                                                                                                    |                                                            |        |                                    | Fase Preparatór                       | ia Edital Convite Ges                      | tão de Prase Ata Classifi | cação Atos Decisórios |  |  |  |  |
| Imprimir         | ]                                                                                                    |                                                            |        |                                    |                                       |                                            | Ata Classi                | ncaçao Abertura 202   |  |  |  |  |
|                  |                                                                                                    | ٢                                                          |        | GOVERNO D<br>ATA DE REALIZA<br>UNI | O ESTADO I<br>ÇÃO DO CO<br>DADE TESTE | DE SÃO PAULO<br>NVITE ELETRÔNICO<br>999990 |                           |                       |  |  |  |  |
|                  | Convite Eletrónico nº (999990000120150C67801)<br>ATA DE ABERTURA E DIVULGAÇÃO DAS PROPOSTAS REFERENTE À OFERTA DE COMPRA<br>(OC nº 999990000120150C67801), envelopes abertos por USUARIO TESTE 00011122202, no dia 6/707/2015, às 15:08:55 |                                                            |        |                                    |                                       |                                            |                           |                       |  |  |  |  |
| Segue aba        | ixo a relação das licitantes q                                                                                                    | ue apresentaram propostas e os valores das respectivas ofe | rtas:  |                                    |                                       |                                            |                           |                       |  |  |  |  |
| Licitantes p     | articipantes:                                                                                                    |                                                            |        |                                    |                                       |                                            |                           |                       |  |  |  |  |
|                  | Enquadramento                                                                                                    | CNPJ                                                       |        |                                    |                                       | Licitante                                  |                           |                       |  |  |  |  |
| ME               |                                                                                                    | 111111111260                                               | FORM   | FORNECEDOR FERNANDO DE NORONHA     |                                       |                                            |                           |                       |  |  |  |  |
| Outros           |                                                                                                    | 111111111341                                               | FORN   | FORNECEDOR SÃO MIGUEL DOS MILAGRES |                                       |                                            |                           |                       |  |  |  |  |
| Outros           |                                                                                                    | 1111111111422                                              | FORM   | FORNECEDOR ILHA DE BOIPEBA         |                                       |                                            |                           |                       |  |  |  |  |
| Outros           |                                                                                                    | 111111111503                                               | FORN   | IECEDOR ILHA GRANDE                |                                       |                                            |                           |                       |  |  |  |  |
| Propostas:       |                                                                                                    |                                                            |        |                                    |                                       |                                            |                           |                       |  |  |  |  |
| Item             | CNPJ                                                                                                    | Licitante                                                  | Engua  | adramento G                        | ttd. Ofertada                         | Marca/Modelo                               | Procedência               | Proposta              |  |  |  |  |
| 1                | 1111111111341                                                                                                    | FORNECEDOR SÃO MIGUEL DOS MILAGRES                         | Outros | 1                                  |                                       | MILAGRES                                   | Produzido no Brasil       | 7000,0000             |  |  |  |  |
| 1                | 1111111111260                                                                                                    | FORNECEDOR FERNANDO DE NORONHA                             | ME     | 1                                  |                                       | NORONHA                                    | Produzido no Brasil       | 10000,0000            |  |  |  |  |
| 1                | 1111111111422                                                                                                    | FORNECEDOR ILHA DE BOIPEBA                                 | Outros | 1                                  |                                       | BOIPEBA                                    | Produzido no Brasil       | 11000,0000            |  |  |  |  |
| 1                | 1111111111503                                                                                                    | FORNECEDOR ILHA GRANDE                                     | Outros | 1                                  |                                       | GRANDE                                     | Importado                 | 13000,0000            |  |  |  |  |
| 2                | 1111111111341                                                                                                    | FORNECEDOR SÃO MIGUEL DOS MILAGRES                         | Outros | 1                                  |                                       | MILAGRES A                                 | Produzido no Brasil       | 8000,0000             |  |  |  |  |
| 2                | 1111111111260                                                                                                    | FORNECEDOR FERNANDO DE NORONHA                             | ME     | 1                                  |                                       | NORONHA A                                  | Produzido no Brasil       | 8800,0000             |  |  |  |  |
| http://10.200.24 | 0.246/BEC_Convite_UI/ui/BEC_CV_                                                                                                    | Consulta_ATA.aspx?chave=d0ec16ad215d17c5883d376bc753f4&OC= | Outros | 1                                  |                                       | BOIPEBAA                                   | Produzido no Brasil       | 11000,0000            |  |  |  |  |

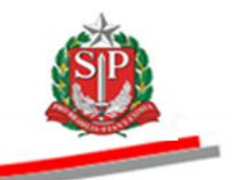

# **10. ANALISAR AS PROPOSTAS – AÇÃO DO RESPONSÁVEL**

O responsável fará a análise das propostas, de acordo com o objeto a ser licitado.

- Selecione a aba Convite.
- Assinale o item a ser analisado.
- Clique em Análise das Propostas.

| Portal do ( | Governo           | Cidadão.S                | P Investimentos.SP                  | Destaques      | •                  |                       |                            |                               |                      |                |           |                            | COVERNO DO ELEMADO<br>DE SALO PALKO |
|-------------|-------------------|--------------------------|-------------------------------------|----------------|--------------------|-----------------------|----------------------------|-------------------------------|----------------------|----------------|-----------|----------------------------|-------------------------------------|
| Bols        | sa Ele            | etrônica                 | de Compras                          | 5              |                    |                       |                            |                               |                      |                |           |                            | <u>i</u>                            |
|             | sua co            | inta                     | Procedimentos                       | Catálogo       | Relatórios         | Sair                  |                            |                               |                      |                |           |                            |                                     |
| Convit      | e - 20            | 15 (NO\                  | /0)                                 |                |                    |                       |                            |                               |                      |                |           |                            |                                     |
|             |                   |                          |                                     |                |                    |                       |                            |                               |                      |                |           |                            |                                     |
|             |                   |                          |                                     |                |                    |                       |                            |                               |                      | $\mathbf{N}$   |           |                            |                                     |
|             | Nú                | mero da O                | C: 999990000012                     | 0150C67801     |                    |                       |                            |                               |                      |                |           |                            | Ente Federativo                     |
|             | Sit               | uação: Env<br>ríodo de R | velopes Abertos<br>ecebimento de Pr | oposta 26/06/2 | 015 08:00:00 a 06  | /07/2015 18:00:0      | 5                          |                               |                      |                |           | UC                         | UNIDADE TESTE 999990                |
|             |                   |                          |                                     |                |                    |                       |                            |                               |                      | × •            |           | · · · · · · · · · · ·      |                                     |
|             |                   |                          |                                     |                |                    |                       |                            |                               | Fase Preparatoria    | Edital Con     | vite Gest | ao de Prazos 🛛 Ata Classif | icação Atos Decisorios              |
|             |                   |                          |                                     |                |                    |                       |                            |                               | Datalk               |                | Descentes | 00011122202 - 0            | Marihananata                        |
|             | Item              | Código                   | Descrição Pesu                      | umida Quantio  | ada Unidada        | la Eornacimanto       | Valor Unit Provisto        | Valor Total Provisto          | Enguadramento        | Licitante Ver  | propostas | Analise das Propostas      | Propostas apalisadas                |
|             | 1                 | 2030098                  | DESCRICAO MATE                      | RIAL 1         | UNIDADE            | ie romeennento        | 10000,0000                 | 10000,0000                    | Enquaramento         | Licitanite vei |           | 4                          | 0                                   |
|             | 2                 | 2451212                  | DESCRICAO MATE                      | RIAL 1         | UNIDADE            |                       | 10000,0000                 | 10000,0000                    |                      |                |           | 4                          | 0                                   |
| 8           | 3                 | 3291456                  | DESCRICAO MATE                      | RIAL 1         | UNIDADE            |                       | 10000,0000                 | 10000,0000                    |                      |                | /         | 3                          | 0                                   |
| Legenda:    |                   |                          |                                     |                |                    |                       |                            |                               |                      | · /            |           |                            |                                     |
| AN Anula    | do R <sub>R</sub> | evogado                  |                                     |                |                    |                       |                            |                               |                      |                |           |                            |                                     |
| Deserte     | 5 E Fr            | racassado                |                                     |                |                    |                       |                            |                               |                      |                |           |                            |                                     |
|             |                   |                          |                                     |                |                    |                       |                            |                               |                      |                |           |                            |                                     |
|             |                   |                          |                                     |                |                    |                       |                            |                               |                      |                |           |                            |                                     |
|             |                   |                          |                                     |                |                    |                       |                            |                               |                      |                |           |                            |                                     |
|             |                   |                          |                                     |                |                    |                       |                            |                               |                      |                |           |                            |                                     |
|             |                   |                          |                                     |                |                    |                       |                            |                               |                      |                |           |                            |                                     |
|             |                   |                          |                                     |                |                    |                       |                            |                               |                      |                |           |                            |                                     |
|             |                   |                          |                                     |                | Secretaria d       | a Fazenda do Estado c | le São Paulo Av. Rangel Pe | stana, 300 - São Paulo - SP - | CEP.01017-911 - PABX | (11)3243-3400  |           |                            |                                     |
|             |                   |                          |                                     |                |                    |                       |                            |                               |                      |                |           |                            |                                     |
|             | 210.210           | mere e la                |                                     |                | 46 1215 117 5002 1 | 2701 25200.00         | -                          |                               |                      |                |           |                            |                                     |

- Verifique o detalhamento da descrição do item, no qual conterá dados
  - que subsidiarão a análise das propostas.
  - O sistema abrirá a grade com as propostas a serem analisadas.
  - Observe que inicialmente a análise de todas as propostas estará em situação pendente.
  - Para analisar cada proposta, clique em Pendente na coluna Análise.

| Bolsa Eletrônica de Compr<br>sua conta Procedimentos<br>Convite - 2015 (NOVO)<br>Número da OC: 9999900000<br>Situação: Exvelopes Abertos<br>Periodo de Recebimento de I<br>Periodo de Recebimento de I<br>DESCRIÇÃO DO ITEM<br>Item 1<br>Classe 1<br>1<br>10<br>DESCRIÇÃO DO ITEM<br>Item 1<br>Classe 1<br>1<br>1<br>10<br>DESCRIÇÃO DO IDEM<br>Item 1<br>Classe 1<br>1<br>1<br>10<br>DESCRIÇÃO DO IDEM<br>Item 1<br>1<br>1<br>10<br>DESCRIÇÃO DO IDEM<br>Item 1<br>1<br>10<br>DESCRIÇÃO DO IDEM<br>Item 1<br>1<br>1<br>10<br>DESCRIÇÃO DO IDEM<br>Item 1<br>1<br>1<br>10<br>DESCRIÇÃO DO IDEM<br>1<br>1<br>1<br>1<br>1<br>1<br>1<br>1<br>1<br>1<br>1<br>1<br>1                                                                                                    | 20150C67801                                     | Relatórios         | Sair<br>/2015 18:00:00               | Código<br>Descrição<br>Jnidade de fornece  | Pase Propa<br>203098<br>DESCRICAD                    | ratória Edital Convito Gesta  | io de Prazos Ata C<br>000111222  | Ente Federative<br>UC: UNIDADE TESTE 999990<br>Issufface/0 Mos Decisions<br>02 - USUARIO TESTE 0001112220<br>Voter   |
|----------------------------------------------------------------------------------------------------|-------------------------------------------------|--------------------|--------------------------------------|--------------------------------------------|------------------------------------------------------|-------------------------------|----------------------------------|----------------------------------------------------------------------------------------------------|
| sus conta Procedimentos Convite - 2015 (NOVO) Número da OC: 99999000001 Situação: Envelopes Abertos Periodo de Recebimento de I  DESCRIÇÃO DO ITEM Item 1 Classe 7710 Quantidade 1 I CONSECUES SO MOJEL DO SILAGORS TORRECEDOR SÃO MOJEL DO SILAGORS TORRECEDOR FENANCIO DE NORMA                                                                                                    | Catálogo<br>120150C67801<br>Proposta 26/06/2015 | Relatórios         | /2015 18:00;00                       | Código<br>Descrição<br>Julidade de fornece | Pase Prepa<br>2030098<br>DESCRICAD                   | ratória Edital Convite Gestã  | io de Prazos Ata Cl<br>000111222 | Ente l'ederative<br>UC: UNIDADE TESTE 99990<br>Iassificação Atos Decisióno<br>02 - USUARIO TESTE 000112222<br>Voltar |
| Convite - 2015 (NOVO) Número da OC: 9999900000: Situação: Ervelopes Abertos Período de Recebimento de I  DESCRIÇÃO DO ITEM Item Classe Especificação técnica Quantidade I  FORMECEDOR ESD MOURD DO SILAGRES TORMECEDOR ESD MOURD DO SILAGRES TORMECEDOR FISAMADO DE INROMA                                                                                                    | 12015OC67801<br>Proposta 26/06/2015             | 5 08:00:00 a 06/07 | /2015 18:00:00                       | Código<br>Descrição<br>Julidade de fornece | Fase Prepa<br>2030098<br>DESCRICAD                   | ratória Edital Convite Gestã  | io de Prazos Ata C<br>000111222  | Ente Federalivo<br>UC: UNIDADE TESTE 99990<br>Issuficação Atos Decisiónos<br>02 - USUARIO TESTE 00011220<br>Vober    |
| Número da OC: 9999900000:<br>Situação: Envelopes Abertos<br>Período de Recebimento de I<br>DESCRIÇÃO DO ITEM<br>Item 1,10<br>Classe 7,110<br>Quantidade 1,<br>TORECEDOR ISÃO MIGUE DOS MIGUES DESCRICO<br>Quantidade 1,<br>TORACEDOR ISÃO MIGUE DOS MIGUES DESCRICO<br>PORTOR DE DOS MIGUES DESCRICO<br>PORTOR DE DOS MIGUES DESCRICO<br>PORTOR DE DOS MIGUES DE DOS MIGUES DE DOS MIG | 220150C67801<br>Proposta 26/06/2019             | 5 08:00:00 a 06/07 | /2015 18:00:00                       | Código<br>Descrição<br>Julidade de fornec  | Fase Prepa<br>2030998<br>DESCRICAO<br>cimento UNDADE | rationa Edital Convite Gestia | io de Prazos Ata Cl<br>000111222 | Ente Federativo<br>UC: UNIDADE TESTE 999990<br>lassificação Atos Decisório<br>02 - USUARIO TESTE 000112220<br>Voltar |
| SESCRIÇÃO DO ITEM     Item 1     Classe 7110     Especificação técnica DESCRIC     Quantidade 1     Forme     FormeCEDOR SÃO MIGUEL DOS MILAGRES     FORMECEDOR FERMANDO DE NORONHA                                                                                                    | AO DETALHADA MATER:                             |                    |                                      | Código<br>Descrição<br>Unidade de fornec   | 2030098<br>DESCRICAO<br>UNIDADE                      | ratória Edital Convite Gestă  | io de Prazos Ata Cl<br>000111222 | lassificação Atos Decisórios<br>02 - USUARIO TESTE 0001112220<br>Voltar                                              |
| DESCRIÇÃO DO ITEM           Item         1           Classe         7110           Especificação técnica         Descrito           Quantidade         1           Torres         Forne           Fornecescos são induce los mixações         Pone           Fornecescos resultações presultações         Pone                                                                                                    | AO DETALHADA MATER:                             |                    |                                      | Código<br>Descrição<br>Unidade de fornec   | 2030098<br>DESCRICAO<br>Eimento UNIDADE              | MATERIAL                      | 000111222                        | 02 - USUARIO TESTE 0001112220                                                                                        |
| DESCRIÇÃO DO ITEM           Item         1           Classe         7110           Especificação técnica         DESCRIC           Quantidade         1           Fonececcione ESA MIQUE DOS MILAGRES         Fonececcione FERNADO DE NORONHA           DENEREDO INILA DE SURIAGRES         FONECECIONE ESA MILO DE DENERADO UNA DE SURIAGRES                                                                                                    | AO DETALHADA MATER:                             |                    |                                      | Código<br>Descrição<br>Unidade de fornec   | 2030098<br>DESCRICAO<br>LUNIDADE                     |                               | ·                                | Voltar                                                                                                    |
| Item 1 Classe 7110 Especificação técnica DESCRIC Quantidade 1  Forme ConneceDor São MiqueL Dos Milagres FonNecoDor Rennanco De Noronna                                                                                                    | AO DETALHADA MATER:                             |                    |                                      | Código<br>Descrição<br>Unidade de fornec   | 2030098<br>DESCRICAO<br>cimento UNIDADE              | MATERIAL                      |                                  |                                                                                                    |
| Item         1           Classe         7110           Especificação técnica         DESCRIC           Quantidade         1                                                                                                    | AO DETALHADA MATER:                             |                    |                                      | Código<br>Descrição<br>Unidade de fornec   | 2030098<br>DESCRICAO<br>cimento UNIDADE              |                               |                                  |                                                                                                    |
| Fornecedor SÃO MIGUEL DOS MILAGRES<br>FORNECEDOR FERNANDO DE NORONHA<br>FORNECEDOR JUAN DE BOLIDERA                                                                                                    |                                                 |                    |                                      |                                            |                                                      | J                             |                                  |                                                                                                    |
| FORNECEDOR SÃO MIGUEL DOS MILAGRES<br>FORNECEDOR FERNANDO DE NORONHA                                                                                                    | redor                                           | )                  | Valor proposta                       | Otda                                       | Marca / Modelo                                       | Procedância                   | 05                               | dem Análice                                                                                                    |
| FORNECEDOR FERNANDO DE NORONHA                                                                                                    | cedor                                           |                    | 7000.0000                            | 1                                          | MILAGRES                                             | Produzido no Brasil           | 1                                | Pendente                                                                                                    |
| EORNECEDOR II HA DE ROIRERA                                                                                                    |                                                 |                    | 10000.0000                           | 1                                          | NORONHA                                              | Produzido no Brasil           | 1                                | Pendente                                                                                                    |
| I ORNECCEDOR ID M DE DOIFEDM                                                                                                    |                                                 |                    | 11000,0000                           | 1                                          | BOIPEBA                                              | Produzido no Brasil           | 1                                | Pendente                                                                                                    |
| FORNECEDOR ILHA GRANDE                                                                                                    |                                                 |                    | 13000,0000                           | 1                                          | GRANDE                                               | Importado                     | 1                                | Pendente                                                                                                    |
|                                                                                                    |                                                 |                    |                                      |                                            |                                                      |                               |                                  |                                                                                                    |
|                                                                                                    |                                                 | Secretaria da F    | azenda do Estado de São Paulo Av. Ra | angel Pestana, 300 - !                     | São Paulo - SP - CEP.01017-911                       | - PABX (11)3243-3400          |                                  |                                                                                                    |

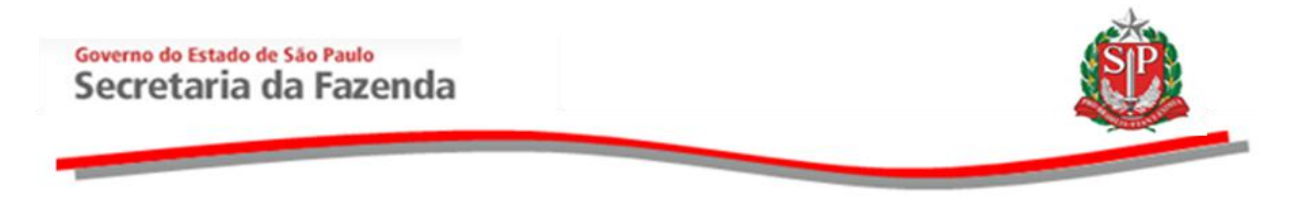

# 10.1. JULGAMENTO DAS PROPOSTAS – AÇÃO DO RESPONSÁVEL

Ao clicar em "Pendente", serão apresentados os dados da proposta do licitante selecionado.

- Clique em Classificar ou Desclassificar.
- Neste exemplo, será desclassificado.
- Caso esteja utilizando edital de participação exclusiva de ME, EPP e cooperativas com direito de preferência, deverão ser desclassificadas as propostas não enquadradas nestas hipóteses.

| Portal do Governo Cidadão.SP I                         | nvestimentos.SP Destaques                                              | •                                  |                                                | 601100                                                                         | 00 00 ESTADO     |
|--------------------------------------------------------|------------------------------------------------------------------------|------------------------------------|------------------------------------------------|--------------------------------------------------------------------------------|------------------|
| Bolsa Eletrônica d                                     | e Compras                                                              |                                    |                                                | <u> </u>                                                                       | <u>0.7960.02</u> |
| sua conta F                                            | rocedimentos Catálogo                                                  | Relatórios Sair                    |                                                | 744                                                                            |                  |
| Convite - 2015 (NOVO                                   | )                                                                      |                                    |                                                |                                                                                |                  |
| Número da OC: 9<br>Situação: Envelo<br>Período de Rece | 9999900000120150C67801<br>opes Abertos<br>bimento de Proposta 26/06/20 | 015 08:00:00 a 06/07/2015 18:00:00 |                                                | Ente Federa<br>UC: UNIDADE TESTE 99                                            | ativo<br>9990    |
|                                                        |                                                                        |                                    |                                                | Fase Preparatória Edital Convite Gestão de Prazos Ata Classificação Atos Decis | órios            |
|                                                        |                                                                        |                                    |                                                | 00011122202 - USUARIO TESTE 000111                                             | 122202           |
| DESCRIÇÃO DO ITEM                                      |                                                                        |                                    |                                                | V                                                                              | oltar            |
| Item<br>Classe<br>Especificação técnica<br>Quantidade  | 1<br>7110<br>DESCRICAO DETALHADA MAT<br>1                              | ERIAL                              | Código<br>Descrição<br>Unidade de fornecimento | 2030098<br>DESCRICAO MATERIAL<br>UNIDADE                                       |                  |
| PROPOSTA ENTREGUE                                      | /                                                                      |                                    |                                                |                                                                                |                  |
| Licitante:                                             | FORNECEDOR SÃO MIGUEL DO                                               | DS MILAGRES                        | /                                              |                                                                                |                  |
| Enquadramento:                                         | Outros                                                                 |                                    |                                                |                                                                                |                  |
| Valor Unitário                                         | 7000,0000                                                              | 7                                  |                                                |                                                                                |                  |
| Valor Unitário Previsto                                | 10000,0000                                                             |                                    |                                                |                                                                                |                  |
| Marca/Modelo                                           | MILAGRES                                                               |                                    |                                                |                                                                                |                  |
| Procedência                                            | Produzido no Brasil                                                    | J                                  |                                                |                                                                                |                  |
| Classificar Desclassific                               | Voltar                                                                 |                                    |                                                |                                                                                |                  |

- Na hipótese de desclassificação, surgirá o campo *Justificativa*, que deverá ser preenchido com o motivo da desclassificação.
- Clique em *Desclassificar*.

| Número da OC:<br>Situação: Enve                 | 9999900000120150C67801<br>lopes Abertos                        |                                                |                                           | Ente Federativo<br>UC: UNIDADE TESTE 999990 |
|-------------------------------------------------|----------------------------------------------------------------|------------------------------------------------|-------------------------------------------|---------------------------------------------|
| Período de Rec                                  | ebimento de Proposta 26/06/2015 08:00:00 a 06/07/2015 18:00:00 |                                                | Fase Preparatória Edital Convite Gestão o | le Prazos Ata Classificação Atos Decisórios |
| Favor entrar com um Pare                        | icer.                                                          |                                                |                                           |                                             |
| CRIÇÃO DO ITEM                                  |                                                                |                                                |                                           | Voltar                                      |
| em<br>asse<br>specificação técnica<br>santidade | 1<br>7110<br>DESCRICAO DETALHADA MATERIAL<br>1                 | Código<br>Descrição<br>Unidade de fornecimento | 2030098<br>DESCRICAO MATERIAL<br>UNIDADE  |                                             |
| POSTA ENTREGUE                                  |                                                                |                                                |                                           |                                             |
| inte:                                           | FORNECEDOR SÃO MIGUEL DOS MILAGRES                             |                                                |                                           |                                             |
| idramento:                                      | Outros                                                         |                                                |                                           |                                             |
| Jnitário                                        | 7000,0000                                                      |                                                |                                           |                                             |
| nitário Previsto                                | 10000,0000                                                     |                                                |                                           |                                             |
| ı/Modelo                                        | MILAGRES                                                       |                                                |                                           |                                             |
| :dência                                         | Produzido no Brasil                                            |                                                |                                           |                                             |
| ficativa                                        |                                                                |                                                |                                           |                                             |
| C B J U abo X                                   | x <sup>3</sup> 🛺 114 T - 🎗 💩 🛪 🎽 🖉 Font default 🔹 S            | Size default 💌 👗 🕾 🛍 🗟 👼 🛱 🛱                   |                                           |                                             |

- Se a proposta do licitante for compatível com o objeto, basta clicar no botão Classificar.
- Verifique se todas as propostas foram analisadas.
- Se necessário alguma alteração, clique no campo Análise, e efetue a alteração necessária.

| Portal do Governo          | Cidadão.SP Investimentos.S                       | p Destaques    | •                  |                         |                   |                                    |                                        |               |                                                                                                    |
|----------------------------|--------------------------------------------------|----------------|--------------------|-------------------------|-------------------|------------------------------------|----------------------------------------|---------------|----------------------------------------------------------------------------------------------------|
| Bolsa Elet                 | rônica de Compra                                 | s              |                    |                         |                   |                                    |                                        |               | <b>SP</b>                                                                                          |
| sua cont                   | Procedimentos                                    | Catálogo       | Relatórios         | Sair                    |                   |                                    |                                        |               |                                                                                                    |
| Convite - 201              | ro da OC: 99999000001:<br>ção: Envelopes Abertos | 20150C67801    |                    |                         |                   |                                    |                                        |               | Ente Federativo<br>UC: UNIDADE TESTE 999990                                                        |
| Perío                      | do de Recebimento de P                           | roposta 26/06/ | 2015 08:00:00 a 06 | /07/2015 18:00:00       |                   |                                    | Fase Preparatória Edital C             | onvite Gestão | o de Prazos Ata Classificação Atos Decisórios<br>00011122202 - USUARIO TESTE 00011122202<br>Voltar |
| DESCRIÇÃO DO ITEN          | 1                                                |                |                    |                         |                   |                                    |                                        |               |                                                                                                    |
| Item                       | 1                                                |                |                    |                         | Cé                | digo                               | 2030098                                |               |                                                                                                    |
| Classe<br>Especificação tá | 7110                                             |                |                    |                         | De                | escrição<br>Nidada da formacimante | DESCRICAO MATERIAL                     |               |                                                                                                    |
| Quantidade                 | 1                                                | O DETALHADA MA | ATERIAL            |                         | 0                 | nuade de fornecimento              | UNIDADE                                | $\backslash$  |                                                                                                    |
|                            | Fornecedo                                        |                |                    | Valor proposta          | Otde              | Marca/Modelo                       | Procedência                            | Ordem         | Análise                                                                                            |
| FORNECEDOR SÃO             | IIGUEL DOS MILAGRES                              |                | 70                 | 00,0000                 | 1                 | MILAGRES                           | Produzido no Brasil                    | 1             | Classifica/Alterar                                                                                 |
| FORNECEDOR FERN            | NDO DE NORONHA                                   |                | 10                 | 000,0000                | 1                 | NORONHA                            | Produzido no Brasil                    | 2             | Classifica/Alterar                                                                                 |
| FORNECEDOR ILHA            | DE BOIPEBA                                       |                | 11                 | 000,0000                | 1                 | BOIPEBA                            | Produzido no Brasil                    | 3             | Classifica/Alterar                                                                                 |
| FORNECEDOR ILHA            | GRANDE                                           |                | 13                 | 000,0000                | 1                 | GRANDE                             | Importado                              | 4             | Desclassificada/Alterar                                                                            |
|                            |                                                  |                |                    |                         | för Davis Av Dav  | and Barrison 200 (Fig. Burlin)     |                                        |               |                                                                                                    |
|                            |                                                  |                | Secretaria         | da Fazenda do Estado de | Sao Paulo Av. Ran | ngel Pestana, 300 - São Paulo - S  | P - CEP.01017-911 - PABX (11)3243-3400 |               |                                                                                                    |
|                            |                                                  |                |                    |                         |                   |                                    |                                        |               |                                                                                                    |

# **10.2. FINALIZANDO A ANÁLISE DAS PROPOSTAS**

- Antes de finalizar a análise das propostas, verifique a quantidade de propostas analisadas em relação à quantidade de propostas existentes.
- Quando todas as propostas tiverem sido analisadas e o responsável estiver seguro de que deve prosseguir, basta clicar no botão *Finalizar a análise das propostas*.

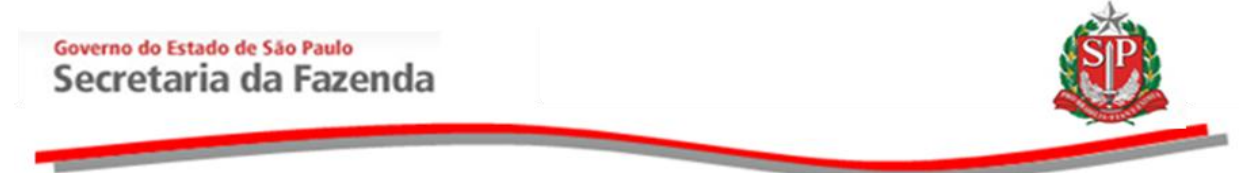

*Atenção!* Após finalizar a análise das propostas, a situação classificada ou desclassificada não poderá mais ser alterada.

| o ooverno i ciuauao.SP i In                                                                                                    | Nestimentos sp Dest                                                                                                    | laques                                                        | •                                                                                                    |                                                                                                    |                                                                                               |                                                                                            |                     |                                                                                                    |                                                                                                    |                                                                                                    | <u>sn</u>                                                                                                    |
|----------------------------------------------------------------------------------------------------|----------------------------------------------------------------------------------------------------|---------------------------------------------------------------|----------------------------------------------------------------------------------------------------|----------------------------------------------------------------------------------------------------|-----------------------------------------------------------------------------------------------|--------------------------------------------------------------------------------------------|---------------------|----------------------------------------------------------------------------------------------------|----------------------------------------------------------------------------------------------------|----------------------------------------------------------------------------------------------------|----------------------------------------------------------------------------------------------------|
| 1                                                                                                    | ivestimentos.sp Desi                                                                                                    | wdaco                                                         | ·                                                                                                    |                                                                                                    |                                                                                               |                                                                                            |                     |                                                                                                    |                                                                                                    |                                                                                                    |                                                                                                    |
| lsa Eletrônica de                                                                                                    | e Compras                                                                                                    |                                                               |                                                                                                    |                                                                                                    |                                                                                               |                                                                                            |                     |                                                                                                    |                                                                                                    |                                                                                                    | SP                                                                                                    |
| sua conta Pre                                                                                                    | ocedimentos Ca                                                                                                    | tálogo                                                        | Relatórios                                                                                                    | Sair                                                                                                    |                                                                                               |                                                                                            |                     |                                                                                                    |                                                                                                    |                                                                                                    | <b>*</b>                                                                                                    |
| te - 2015 (NOVO)                                                                                                    |                                                                                                    |                                                               |                                                                                                    |                                                                                                    |                                                                                               |                                                                                            |                     |                                                                                                    |                                                                                                    |                                                                                                    |                                                                                                    |
|                                                                                                    |                                                                                                    |                                                               |                                                                                                    |                                                                                                    |                                                                                               |                                                                                            |                     |                                                                                                    |                                                                                                    |                                                                                                    |                                                                                                    |
|                                                                                                    |                                                                                                    |                                                               |                                                                                                    |                                                                                                    |                                                                                               |                                                                                            |                     |                                                                                                    |                                                                                                    |                                                                                                    |                                                                                                    |
| Número da OC: 99<br>Situação: Envelop                                                                                                    | 999900000120150<br>pes Abertos                                                                                                    | 0C67801                                                       |                                                                                                    |                                                                                                    |                                                                                               |                                                                                            |                     |                                                                                                    | \<br>\                                                                                                    | <b>U</b> C: U                                                                                                    | Ente Federativo<br>INIDADE TESTE 999990                                                                                                    |
| Período de Receb                                                                                                    | pimento de Propos                                                                                                    | ta 26/06/:                                                    | 2015 08:00:00 a 0                                                                                                    | 6/07/2015 18:                                                                                                    | 00:00                                                                                         |                                                                                            |                     |                                                                                                    |                                                                                                    |                                                                                                    |                                                                                                    |
|                                                                                                    |                                                                                                    |                                                               |                                                                                                    |                                                                                                    |                                                                                               |                                                                                            | Fas                 | se Preparatória Edital Convite                                                                                                    | Gestão de Prazos                                                                                                    | Ata Classifica                                                                                                    | ação Atos Decisórios                                                                                                    |
|                                                                                                    |                                                                                                    |                                                               |                                                                                                    |                                                                                                    |                                                                                               |                                                                                            |                     | Detallies of the                                                                                                    |                                                                                                    | 11122202 - USL                                                                                                    | JARIO TESTE 00011122202                                                                                                    |
| Item Código Deso                                                                                                    | crição Resumi <u>da</u>                                                                                                    | Quantidad                                                     | e Unidade de For                                                                                                    | necimento <u>Va</u>                                                                                                    | lor Unit. Previsto Val                                                                        | lor Total Previ <u>sto</u>                                                                 | Enquadram <u>en</u> | to Licitante Vencedor                                                                                                    | ostas Analise o<br>Quantida                                                                                                    | as Propostas<br>de Propos <u>tas</u>                                                                                                    | Proposi is analisadas                                                                                                    |
| 1 2030098 DESC                                                                                                    | CRICAO MATERIAL                                                                                                    | 1                                                             | UNIDADE                                                                                                    |                                                                                                    | 10000,0000                                                                                    | 10000,0000                                                                                 | Outros              | FORNECEDOR SÃO MIGUEL DOS MI                                                                                                    | LAGRES                                                                                                    | 4                                                                                                    | 4                                                                                                    |
| 2 2451212 DESC                                                                                                    | CRICAO MATERIAL                                                                                                    | 1                                                             | UNIDADE                                                                                                    |                                                                                                    | 10000,0000                                                                                    | 10000,0000                                                                                 | Outros              | FORNECEDOR SÃO MIGUEL DOS MI                                                                                                    | LAGRES                                                                                                    | 4                                                                                                    | 4                                                                                                    |
| 3 3291456 DESC                                                                                                    | CRICAO MATERIAL                                                                                                    | 1                                                             | UNIDADE                                                                                                    |                                                                                                    | 10000,0000                                                                                    | 10000,0000                                                                                 | Outros              | FORNECEDOR SÃO MIGUEL DOS MI                                                                                                    | LAGRES                                                                                                    | 3                                                                                                    | 3                                                                                                    |
|                                                                                                    |                                                                                                    |                                                               |                                                                                                    |                                                                                                    |                                                                                               |                                                                                            |                     |                                                                                                    |                                                                                                    | Finalizar a aná                                                                                                    | álise das propostas                                                                                                    |
| ndo Revogado                                                                                                    |                                                                                                    |                                                               |                                                                                                    |                                                                                                    |                                                                                               |                                                                                            |                     |                                                                                                    |                                                                                                    |                                                                                                    |                                                                                                    |
| E Fracassado                                                                                                    |                                                                                                    |                                                               |                                                                                                    |                                                                                                    |                                                                                               |                                                                                            |                     |                                                                                                    | /                                                                                                    |                                                                                                    |                                                                                                    |
|                                                                                                    |                                                                                                    |                                                               |                                                                                                    |                                                                                                    |                                                                                               |                                                                                            |                     |                                                                                                    | /                                                                                                    |                                                                                                    |                                                                                                    |
|                                                                                                    |                                                                                                    |                                                               |                                                                                                    |                                                                                                    |                                                                                               |                                                                                            |                     |                                                                                                    | /                                                                                                    |                                                                                                    |                                                                                                    |
|                                                                                                    |                                                                                                    |                                                               |                                                                                                    |                                                                                                    |                                                                                               |                                                                                            |                     |                                                                                                    | •                                                                                                    |                                                                                                    |                                                                                                    |
|                                                                                                    |                                                                                                    |                                                               |                                                                                                    |                                                                                                    |                                                                                               |                                                                                            |                     |                                                                                                    |                                                                                                    |                                                                                                    |                                                                                                    |
|                                                                                                    |                                                                                                    |                                                               |                                                                                                    |                                                                                                    |                                                                                               |                                                                                            |                     |                                                                                                    |                                                                                                    |                                                                                                    |                                                                                                    |
|                                                                                                    |                                                                                                    |                                                               |                                                                                                    |                                                                                                    |                                                                                               |                                                                                            |                     |                                                                                                    |                                                                                                    |                                                                                                    |                                                                                                    |
| 🐃 🖪 🖉                                                                                                    |                                                                                                    |                                                               |                                                                                                    |                                                                                                    |                                                                                               | -                                                                                          | -                   |                                                                                                    | -                                                                                                    | PT 🚝                                                                                                    | o do 🕞 😁 <u>16:35</u>                                                                                                    |
| ) 0                                                                                                    |                                                                                                    |                                                               |                                                                                                    |                                                                                                    | C"                                                                                            | -                                                                                          | Ξ.                  |                                                                                                    |                                                                                                    | PT 🗃                                                                                                    | ≏ (I) 😼 🗊 16:35<br>07/07/201                                                                                                    |
| Cliqu                                                                                                    | e em                                                                                                    | o<br>K                                                        | para                                                                                                    | con                                                                                                    | firmar                                                                                        | o enc                                                                                      | erra                | mento da                                                                                                    | anális                                                                                                    | e das                                                                                                    | • • • • • • • • • • • • • • • • • • •                                                                                                    |
| Clique                                                                                                    | e em                                                                                                    | OK                                                            | para                                                                                                    | con                                                                                                    | firmar                                                                                        | o enc                                                                                      | erra                | mento da                                                                                                    | anális                                                                                                    | e das                                                                                                    |                                                                                                    |
| Clique                                                                                                    | e em                                                                                                    | OK                                                            |                                                                                                    | CON                                                                                                    | firmar<br>letrónica de Co Sec                                                                 | O ENC                                                                                      | erra                | mento da                                                                                                    | anális                                                                                                    | e das                                                                                                    | - 0 0 0 0 0,0000<br>s propo<br>□ 0 ∞<br>0 ☆ 0                                                                                                    |
| Clique<br>Chique<br>http://10.200.240.246/8EC<br>verno Cidadão.SP Inves                                                                                                    | e em<br>c_convite_Ul/ui/BEC_<br>stimentos.SP Destaqu                                                                                                    |                                                               | para                                                                                                    | CON:                                                                                                    | firmar<br>Ietrónica de Co 🥑 BEC                                                               | O ENC                                                                                      | erra                | mento da                                                                                                    | anális                                                                                                    | e das                                                                                                    |                                                                                                    |
| Clique     thtp://10.200.240.246/BEC verno Cidadão.SP Inves                                                                                                    | C Convite_UI/ui/BEC_C<br>stimentos.SP Destaqu                                                                                                    | OK<br>OK                                                      | para                                                                                                    | CON:                                                                                                    | firmar<br>letrônica de Co 🧭 BEC                                                               | O ENC                                                                                      | erra                | mento da                                                                                                    | anális                                                                                                    | e das                                                                                                    |                                                                                                    |
| Clique<br>http://10.200.240.246/BEC<br>vermo Cidadão.SP Inves<br>Eletrônica de C                                                                                                    | e em<br>c_convite_UV/u/BEC_C<br>stimentos_SP_Destaqu<br>Compras                                                                                                    |                                                               |                                                                                                    | CON:                                                                                                    | firmar<br>letrónice de Co 🧉 BEC                                                               | O ENC                                                                                      | erra                | mento da                                                                                                    | análiso                                                                                                    | e das                                                                                                    |                                                                                                    |
| Clique<br>chittp://10.200.240.246/EEC<br>verno Cidadão.SP Inves<br>Eletrônica de C<br>sua conta Proce<br>- 2015 (NDVQ)                                                                                                    | C Convite Ul/ul/BEC C<br>C Convite Ul/ul/BEC C<br>stimentos SP Destago<br>Compras<br>edimentos Catálo                                                                                                    | OK<br>000000000000000000000000000000000000                    | spara                                                                                                    | BEC/SP Bolsa El                                                                                                    | firmar<br>Ietrònica de Co. 🧭 BEC                                                              | O ENC                                                                                      | erra                | mento da                                                                                                    | anális                                                                                                    | e das                                                                                                    |                                                                                                    |
| Clique<br>orthop://10.200.240.246/8EC<br>vermo Cidadão.5P Inver-<br>a Eletrônica de C<br>ausa conta Proce<br>- 2015 (NOVO)                                                                                                    | C Convite Ul/ul/BEC (<br>C Convite Ul/ul/BEC (<br>stilmentos SP Destage<br>Compras<br>edimentos Catálo                                                                                                    | CV_OC_Item.#                                                  | para<br>spara                                                                                                    | CON:<br>BEC/SP Bolsa El<br>Sair                                                                                                    | firmar<br>Hetrônica de Co. 🧭 BEC                                                              | O ENC                                                                                      | erra<br>            | mento da                                                                                                    | anális                                                                                                    | e das                                                                                                    |                                                                                                    |
| Clique     Mrtp://10200.240.246.65C     Mrtp://10200.240.246.65C     werno Cidadão.5P Inven     Eletrônica de C     aua conta Proce     - 2015 (NOVO)                                                                                                    | C Convite UNU/BEC C<br>C Convite UNU/BEC C<br>Stimentos SP Destage<br>Compras<br>Catálo                                                                                                    | 200<br>CV_OC_item.<br>2990                                    | rspara                                                                                                    | CON:                                                                                                    | firmar<br>Hetrônica de Co                                                                     | O ENC                                                                                      | erra                | mento da                                                                                                    | anális                                                                                                    | e das                                                                                                    |                                                                                                    |
| Clidadio SP Invent     Clidadio SP Invent     Clidadio SP Inven     | e em<br>c_convite_U/ui/BEC_<br>c_convite_U/ui/BEC_<br>c_convite_U/ui/BEC_<br>convertes<br>competence<br>catalog<br>catalog | CV_OC_tem.4                                                   | Para<br>para<br>spelt P - C X P                                                                                                    | CON:                                                                                                    | firmar<br>Hetrônica de Co                                                                     | O ENC                                                                                      | erra<br>×           | mento da                                                                                                    | análiso                                                                                                    | e das                                                                                                    | Ente Federativo                                                                                                    |
| Clique     terro Cidadão 3P Inver     Cidadão 3P Inver     Cidadão 3P Inver     Cidadão 3P Inver     Cidadão 3P Inver     Cidadão 3P Inver     Cidadão 3P Inver     Cidadão 3P Inver     Cidadão 4P Coco                                                                                                    | C Convite Ul/ul/REC C<br>atimentos. SP (Residence<br>Compras<br>edimentos Catala<br>9900000120150CC<br>s Abertos<br>nento de Proposta                                                                                                    | CV_OC_Item.4<br>2990<br>57801<br>26/06/20                     | Image: Second and Second and Sec                   | CON:<br>BEC/SP Bolas El<br>Sair                                                                                                    | firmar<br>Hettotica de Can S BEC                                                              | O ENC                                                                                      | erra<br>            | mento da                                                                                                    | anális                                                                                                    | e das                                                                                                    | S propo<br>C C C C C C C C C C C C C C C C C C C                                                                                                     |
| Clique     Anterio Cidadão SP Inter     Cidadão SP Inter     Cidadã     | Comra UNVECC                                                                                                    | CV_OC_Item.4<br>2000<br>2000<br>2000<br>26/06/20              | Image: Second and Second and Sec                   | CONI<br>BEC/SP Bolue El<br>Sair                                                                                                    | firmar<br>Hettorica de Co S BEC                                                               | O ENC<br>//SP Bolsa Eletrónica de                                                          | erra<br>            | mento da                                                                                                    | anális                                                                                                    |                                                                                                    | Control of the second second sec                                                                                                    |
| Clique     thep://0.200.240.246.66C     Clique     thep://0.200.240.246.66C     Clique     clique     cli     | Comrist WorkEC C<br>Converte WorkEC C<br>Compress<br>edimentos Dr Delation<br>Compress<br>edimentos Catalac<br>9900000120150CC<br>s Abertos<br>s abertos                                                                                                    | CV_OC_item.                                                   | Image: Second state         Image: Second state                                                                                                    | CON:                                                                                                    | firmar<br>tettonica de Co (2) BEC                                                             | O ENC<br>/SP Bolas Eletrônica de                                                           |                     | mento da                                                                                                    | anális<br>Gestão de Prazos 1                                                                                                    |                                                                                                    | Ente Federativo<br>IDADE TESTE 999990                                                                                                    |
| Clique     thep://10.200.240.246.18C     Clique     thep://10.200.240.246.18C     there is a contained of the contained of the contained      | Compras<br>Compras<br>Compras<br>Compras<br>Compras<br>Compras<br>Compras<br>Compras<br>Compras                                                                                                    | CV_OC_Item<br>2005<br>2005<br>26/06/20                        | Image: Control of the second second                   | CO11:                                                                                                    | firmar<br>tertorica de Co @ BC                                                                | O EDIC<br>/SP Bolsa Eletrónica de<br>da web                                                | erra                | mento da                                                                                                    | costa de Prazos<br>00011<br>tas                                                                                                    | UC: UNI<br>LA CIANGINA CONTRACTOR<br>LA CIANGINA CONTRACTOR<br>LA CIANGINA CO                                                                                                    | Ente Pederativo<br>IDADE TESTE 909990                                                                                                    |
| Codigo Desert                                                                                                    | Compras<br>edimentos 29 Delato<br>compras<br>edimentos 20 Delato<br>compras<br>edimentos catác<br>s Abertos<br>enento de Proposta                                                                                                    | CV_OC_tem.4<br>290<br>57801<br>26/06/20<br>10011104046        | (W)     (P - C ×)     (P - C ×)     (P  | CON1<br>BEC/SP Bolas El<br>Sar<br>07/2015 18:00                                                                                                    | firmar<br>tettorica de Co (2) BCC                                                             | da web                                                                                     | erra                | reparatória Edital Convite<br>Detalhe do Item Propor                                                                                                    | Gestão de Prozos d<br>OOU1<br>tas Andites das<br>Quantidade d                                                                                                    | UC: UNI<br>ta Classificado<br>122222 - USUA<br>122222 - USUA<br>122222 - USUA                                                                                                    | Ente Federativo<br>IDADE TESTE 999990<br>IA INTE 1999990<br>IA INTE 1999990<br>IA INTE 1999990<br>IA INTE 1999990                                                                                                    |
| Contraction of the second of the second     | Comrite UNVIECCO                                                                                                    | CV_0C_Item.<br>CV_0C_Item.<br>see 3<br>57801<br>26/06/20<br>1 |                                                                                                    | CON1                                                                                                    | firmar<br>tetorica de Co. @ BCC                                                               | O EDIC<br>/SP Bolsa Eletrônica de<br>da web<br>finalizar a análise das pr                  | erra                | reparatória Edital Convite<br>Leitante Vencedor<br>GRINECEDOR SÃO MIGUEL DOS MILA                                                                          | Gestão de Prazos //<br>Gestão de Prazos //<br>Constituidade de<br>GRES 4                                                                                                    | UC: UNI<br>ta Classificari<br>12202 - USUAT<br>Propostas<br>E (Propostas) (                                                                                                    |                                                                                                    |
| Collique     Collique          | Convet UNVERCE     Convet UNVERCE     Convet UNVERCE     Convet UNVERCE     Convet UNVERCE     Converte     Converte                                                                                                    | 2000 C. Rem                                                   | Image: P - d ×           Image: P - d ×                                                                                                    | CO11:<br>BEC/59 Bola El<br>Sar<br>07/2015 18:00<br>Elimento Valor                                                                                                    | firmar<br>extension de Co S BEC<br>Merimen da página<br>Q Comma                               | O EEIC<br>/SP Bolsa Eletrónica de<br>da web<br>finalizar a análise das pr                  | erra<br>            | reparatoria Edital Convite<br>Detalhe do Item Proces<br>Ucitante Vencedor<br>FORRECEDOR SÃO MIGUEL DOS MILA<br>GRINECEDOR SÃO MIGUEL DOS MILA              | Costao de Prazos d<br>Costao de Prazos d<br>Costa<br>Análise das<br>Quantidade d<br>GRES 4<br>GRES 4                                                                                                    | UC: UNI<br>CALSSING<br>CALSSING<br>CALSSIN<br>CALSSIN<br>CALSSIN<br>CALSSIN<br>CALSSIN<br>CALSSIN<br>CALSSIN<br>CALS | Ente Federativo<br>DDADE TESTE 99990                                                                                                    |
| Collique     Collique     Collique     Collique     Collique     Collique     Collique     Collique     Colligue     Colligue          | Compasition of the property of the property of                                                                                                    | 26/06/20                                                      |                                                                                                    | COTI:<br>BEC/SP Bolia El<br>Sair<br>07/2015 18:00                                                                                                    | firmar<br>tettonica de Co @ BEC<br>Meriorem da polígina<br>(2) Concernant<br>21<br>20000,0000 | O EEIC<br>/SP Bolsa Eletrónica de<br>/SP Bolsa Eletrónica de<br>finalizar a análise das pr | erra<br>            | mento da                                                                                                    | Costão de Prozos d<br>Costão de Prozos d<br>Costão de Prozos d<br>Costa de Costa de                                                                                                    | UC: UNI<br>ta Classificação<br>122202 - USUA<br>Propostas<br>E Propostas                                                                                                    | Control of the second second sec                                                                                                    |
| Constant of the second of the second of     | Comman Life Proposal<br>can market and the proposal<br>can market and the prop                                                                                                    | CV OC Jerra A                                                 |                                                                                                    | COTI:<br>BEC/SP Bola El<br>Sair<br>07/2015 18:00                                                                                                    | firmar<br>tettonica de Co @ BEC<br>Mentonem da página<br>Mentonem da página<br>2000,0000      | da web                                                                                     | erra<br>×           | reparatória Edital Convite<br>Detalhe do Item Propor<br>GRINECEDOR SÃO MIGUEL DOS MILA<br>FORMECEDOR SÃO MIGUEL DOS MILA<br>FORMECEDOR SÃO MIGUEL DOS MILA | anális<br>cestão de Prazos d<br>Cestão de Prazos d<br>Cuentidade d<br>GRES 4<br>GRES 4<br>GRES 3                                                                                                    | UC: UNI<br>ta Classificad<br>122202 - USUAT<br>Propostas<br>Propostas<br>Propostas                                                                                                    | Control of the second second sec                                                                                                    |
| Clique  Inter/10.200.240.246.18C6  Inter/10.200.240.246.18C6  Inter/10.200.246.18C6  Inter/10.200.246.18C6  Inter/10.200 | Comrate UNIVECC CONTROL OF CONTROL OF CONTR                                                                                                    | COCK                                                          | (W)     (P - C × )     (P - C × | CON1                                                                                                    | firmar<br>tettonica de Co @ BEC<br>Menteurn da pisjina<br>tettonica de Co                     | da web                                                                                     | Cancelar<br>Outros  | reparatéria Edital Convite<br>Detalhe do Item Propos<br>Lietanhe Venesodor<br>Connecector são Miguel DOS MILA<br>FORMECEDOR SÃO MIGUEL DOS MILA            | Gestão de Prazos<br>Cestão de Prazos<br>Constituedas<br>Quantidade de<br>Quantidade de<br>GRES 4<br>GRES 4 | UC: UNI<br>to Classificação<br>Propostas<br>Propostas<br>Propostas<br>Propostas                                                                                                    | Constant of the second second se                                                                                                    |
|                                                                                                    | Compression of the provided of the properties of the properties of                                                                                                    | 26/06/20<br>annifelation<br>1<br>1<br>1                       | Image: Control of the second second                   | CON:<br>BEC/SP Bolas El<br>Sair                                                                                                    | firmar<br>tertorica de Co @ BC                                                                | da web                                                                                     | erra<br>            | Teparatória Edital Convete<br>Detalhe do Item Proces<br>Licitante Vencedor<br>Torneccebors BÃO MIGUEL DOS MILA<br>FORNECEDOR SÃO MIGUEL DOS MILA           | Gestão de Prezos J<br>Construição<br>Casa Análise das<br>Quantidade d<br>GRES 4<br>GRES 4<br>GRES 4<br>GRES 3<br>1                                                                                                    | UC: UNI<br>to Classificaci<br>12202 - USUAR<br>Propostas<br>E Propostas<br>E Propostas                                                                                                    | Ente Federativo<br>BLADE TESTE 999990<br>Marchandro 199990<br>Marchandro 19990<br>Marchandro 199990<br>Marchandro 199990<br>Marchandro 19990<br>Marchandro 19900<br>Marchandro 19900<br>Marchandro 19900<br>Marchandro 19900<br>Marchandro 19900<br>Marchandro 19990<br>Marchandro 19900<br>Marchandro 199000<br>Marchandro 19900<br>Marchandro 199000<br>Marchandro 199000<br>Marchandro 199000<br>Marchandro 199000<br>Marchand |
|                                                                                                    | C. Convie, Ul/WREC, C. Convie, Ul/WREC, C. Convie, Ul/WREC, S. D. D. D. D. D. D. D. D. D. D. D. D. D.                                                                                                    | 26/06/20<br>santidads<br>1<br>1                               |                                                                                                    | CON1                                                                                                    | firmar<br>retorica de Co                                                                      | da web                                                                                     | erra<br>            | Treparatoria Edital Convite<br>Detaile do Item Procee<br>Licitante Vencedor<br>GRRECEDOR SÃO MIGUEL DOS MILA<br>TORNECEDOR SÃO MIGUEL DOS MILA             | Gestão de Prezos //<br>Constituição de Prezos //<br>Constituição de Andréa<br>Constituição de Andréa<br>GRES 4<br>GRES 4       | UC: UNI<br>ta Classificaci<br>12202 - USUAI<br>Propostas<br>E Propostas E<br>inelizar a anélis                                                                                                    | Control of the second second sec                                                                                                    |
| Collique     Collique          | Convet UVWREC (Convet UVWREC)     Convet UVWREC (Convet UVWREC)     Compress edimentos P (Press edimentos Casila      Convertant     Casila      Casila                                                                                                    | 26/06/20                                                      | Image: P - d ×           Image: P - d ×                                                                                                    | CO11:<br>387<br>587<br>07/2015 18:00<br>1007<br>1007<br>10 | firmar<br>lettonica de Co S BEC<br>Merimen da página<br>Locon,0000                            | da web                                                                                     | erra<br>            | Treparatoria Edital Convite<br>Detalhe do Item Procos<br>Detalhe do Item Procos<br>PORNECEDOR SÃO MIGUEL DOS MILA<br>FORMECEDOR SÃO MIGUEL DOS MILA        | Costa de Prazos<br>Costa de Prazos<br>Moline das<br>Countidade de<br>Countidade de<br>Count                                                                                                    | UC: UNI<br>ta Classificaci<br>12222 - USUAT<br>Propostas<br>Propostas<br>Propostas                                                                                                    | A test proportas                                                                                                    |
| Collique     Collique          | Convet UNVPEC Convet UNVPEC Compas edimentos SP (Petitio Petition Petition                                                                                                    | 26/06/20<br>sredit                                            | Expanding of the second of the second o | COTI:<br>BEC/SP Bola El<br>Sair<br>07/2015 18:00                                                                                                    | firmar<br>tettotica de Co S BEC<br>Menteuren da página<br>Locol,0000                          | da web                                                                                     | erra<br>×           | mento da                                                                                                    | Gestad de Prazos d<br>Costad de Prazos d<br>Countidade<br>GRES 4<br>GRES 4<br>GRES 3<br>Cuantidade 4<br>GRES 3<br>Cuantidade 4<br>GRES 3<br>Cuantidade 4<br>Countidade 4<br>Countidade 4                           | UC: UNI<br>ta Classificad<br>12202 - USUAI<br>Propostas<br>= Propostas<br>= Propostas                                                                                                    | A to be constructed by the second second secon                                                                                                    |
| Clidadio SP Inventorial Control Control Contr | Convac UWWRC Converse UWWRC Converse UWWRC CONVERSA UWWRC CONVERSA UWWRC CONVERS                                                                                                    | 26 (V) OC Jeen<br>57801<br>26/06/20<br>26/06/20               |                                                                                                    | COTI:<br>BECSP Bola El<br>Sair<br>07/2015 18:00                                                                                                    | firmar<br>tettorica de Co @ BEC                                                               | da web<br>finalizar a análise das po<br>10000,0000                                         | Cancelar<br>Outres  | mento da                                                                                                    | Gestão de Prazos d<br>Gestão de Prazos d<br>Quantidade d<br>GRES 4<br>GRES 3                                                                                                    | UC: UNI<br>ta Classificação<br>122202 - USUA<br>Propostas<br>Propostas<br>Propostas                                                                                                    | A respective     A respective     A                                                                                                    |

#### **10.3. DESEMPATE DE PROPOSTAS**

- Se houver empate de propostas, o sistema apresentará uma mensagem de alerta ao analisar a última proposta.
- Clique em OK para fechar a janela de aviso.

| Al do Governo Cadado. 5P Investmentos. 50 Distituies  Cadado. 5P Investmentos. 50 Distituies  Cadado. 5P Investmentos. 50 Dist |
|----------------------------------------------------------------------------------------------------|
| Bolsa Eletrônica de Compras                                                                                                    |
| sua conta       Procedimentos       Catálogo       Relatórios       Sair         convite - 2015 (NOVO)       Número da OC: 999990000120150C67802       Ente Federativo       UC: UNIDADE TESTE 99990         Situação: Envelopes Abertos       UC: UNIDADE TESTE 99990       UC: UNIDADE TESTE 99990         Periodo de Recebimento de Proposta 26/06/2015 08:00:00 a 06/07/2015 18:00:00       Fase Preparatória       Edital       Convite       Gastão de Prazos       Ata Classificação       Ato Decidorios         0001122202 - USUARIO TESTE 001122002       UCIUNIDADE TESTE 001122002       UCIUNIDADE TESTE 001122002       UCIUNIDADE TESTE 001122002       UCIUNIDADE TESTE 001122002                                                                                                    |
| onvite - 2015 (NOVO) Número da OC: 999990000120150C67802 Ente Federativo UC: UNIDADE TESTE 99990 Período de Recebimento de Proposta 26/06/2015 08:00:00 a 06/07/2015 18:00:00 Fase: Preparatória Edital Convito Gestão de Prazos Ata Classificação Atos Decisórios 0001122202 - USUARIO TESTE 00011122202                                                                                                    |
| Item 1<br>Item 2710<br>Specificação de finalizar a<br>análise das propostas. O sorteio será realizado ao finalizar a<br>análise das propostas.                                                                                                    |
| ruantidade 1                                                                                                    |
| Fornecedor Procedincia Ordem Análise                                                                                                    |
| Vectors SÃO MIGUEL DOS MILAGRES S00,0000 1 BRASILEIRA2 Produzión no Brasil 1 Classifica/Alterar                                                                                                    |
| MECEDOR ILHA DE BOIPEBA 5000,0000 1 BRASILEIRA3 Produzido no Brasil 1 Classifica/Alterar                                                                                                    |

- Clique na aba Convite.
- Clique no botão Finalizar análise das propostas e realizar o sorteio.
- Na mensagem que aparecer, clique em OK para confirmar o fim da análise das propostas.

Ao confirmar o fim da análise das propostas, o sistema fará automaticamente o sorteio das propostas empatadas, não sendo possível efetuar nenhuma alteração.

| Portal do Governo                         | Cidadão.SP                                 | Investimentos.SP                                      | Destaques                     | •                 |                     |                                                              |                               |                                          | COVENO DO EITADO                        |
|-------------------------------------------|--------------------------------------------|-------------------------------------------------------|-------------------------------|-------------------|---------------------|--------------------------------------------------------------|-------------------------------|------------------------------------------|-----------------------------------------|
| Bolsa El                                  | etrônica                                   | de Compras                                            |                               |                   |                     |                                                              |                               |                                          | <u></u>                                 |
| sua c                                     | onta                                       | Procedimentos                                         | Catálogo                      | Relatórios        | Sair                |                                                              |                               |                                          |                                         |
| Convite - 20                              | 015 (NOV                                   | 0)                                                    |                               |                   |                     |                                                              |                               |                                          |                                         |
| Nú<br>Sil<br>Pe                           | imero da OC<br>tuação: Env<br>eríodo de Re | : 9999900000120<br>elopes Abertos<br>cebimento de Pro | 0150C67802<br>oposta 26/06/20 | 15 08:00:00 a 06/ | 07/2015 18:00:00    | ,                                                            |                               | UC:                                      | Ente Federativo<br>UNIDADE TESTE 999990 |
|                                           |                                            |                                                       |                               |                   |                     | Fase                                                         | Preparatória Edital Convite   | Gestão de Prazos Ata Classifi            | icação Atos Decisórios                  |
|                                           |                                            |                                                       |                               |                   |                     | Mensagem da página da web                                    | Detalhe do Item Prop          | ostas Análise das Propostas              | Monitoramento                           |
| Iten                                      | n Código                                   | Descrição Resu                                        | imida Quantid                 | ide Unidade de    | Fornecimento        |                                                              | adramento Licitante Venced    | or Quantidade de Propostas               | Propostas analisadas                    |
| 1                                         | 2030098                                    | DESCRICAO MATE                                        | RIAL 1                        | UNIDADE           |                     | Confirma finalizar a análise das propostas?                  |                               | 4                                        | 4                                       |
| D 2                                       | 2451212                                    | DESCRICAO MATE                                        | RIAL 1                        | UNIDADE           |                     |                                                              |                               | 0                                        | 0                                       |
| 🖻 🖸 3                                     | 3291456                                    | DESCRICAO MATE                                        | RIAL 1                        | UNIDADE           |                     | OK Cancelar                                                  |                               | 0                                        | 0                                       |
| Legenda:<br>AN Anulado R p<br>Deserto F p | Revogado<br>Fracassado                     |                                                       |                               |                   |                     |                                                              |                               | , Finalizar a análise das propostas e re | alizar o sorteio                        |
|                                           |                                            |                                                       |                               | Secretaria da     | Fazenda do Estado o | e São Paulo Av. Rangel Pestana, 300 - São Paulo - SP - CEP.0 | 1017-911 - PABX (11)3243-3400 |                                          |                                         |
|                                           |                                            |                                                       |                               |                   |                     |                                                              |                               |                                          |                                         |

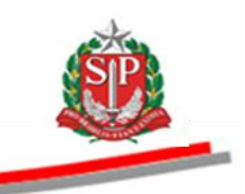

### **11. DIREITO DE PREFERÊNCIA**

A <u>Lei Complementar n°. 123</u>, de 14 de dezembro de 2006, em seu artigo 44, assegurou às microempresas – ME e empresas de pequeno porte - EPP, como critério de desempate, o direito de preferência de contratação. O mesmo benefício foi concedido às cooperativas que preencham as condições estabelecidas no artigo 34, da Lei federal n° 11.488, de 15/06/2007.

Entende-se como empate ficto aquelas situações em que as propostas apresentadas pelas ME, EPP e Cooperativas com direito de preferência sejam iguais ou superiores em até dez por cento ao valor da proposta melhor classificada, quando o enquadramento da melhor classificada for "Outros".

Quando da situação *Direito de Preferência*, o sistema indicará a ME, EPP ou Cooperativa com direito de preferência mais bem classificada para que exerça o direito, no **prazo de um dia útil**, contado da data de divulgação no próprio sistema do convite eletrônico, sob pena de preclusão. Em caso de empate, será indicada a ME, EPP ou Cooperativa vencedora de sorteio previamente realizado na análise de propostas.

Não havendo apresentação de novo preço inferior ao da melhor oferta classificada, no prazo de um dia útil, serão indicadas, obedecendo à ordem de classificação, nos mesmos termos e nos mesmos prazos, as demais ME, EPP ou Cooperativas com direito de preferência, desde que os valores sejam iguais ou até 10% (dez por cento) superiores a proposta mais bem classificada.

- Atenção! Caso a melhor proposta for "ME", "EPP" ou "Cooperativa com direito de preferência", não haverá Direito de Preferência para as demais classificadas.
- Ao término da análise das propostas, o sistema identificará, automaticamente, os licitantes nas condições de ME, EPP ou Cooperativa com direito de preferência.

| Portal d                    | o Govern                | o Cidadão                          | SP Investimentos.SP                                         | Destaques                   | •                          |                         |                         |                    |        |                 |                                       | GOVERNO DO EETADO                           |
|-----------------------------|-------------------------|------------------------------------|-------------------------------------------------------------|-----------------------------|----------------------------|-------------------------|-------------------------|--------------------|--------|-----------------|---------------------------------------|---------------------------------------------|
| Bo                          | lsa E                   | etrônic                            | a de Compras                                                |                             |                            |                         |                         |                    |        |                 |                                       | et sio puico_                               |
|                             | sua c                   | onta                               | Procedimentos                                               | Catálogo                    | Relatórios S               | air                     |                         |                    |        |                 |                                       |                                             |
| Conv                        | ite - 20                | 015 (NC                            | 000)                                                        |                             |                            |                         |                         |                    |        |                 |                                       |                                             |
|                             |                         |                                    |                                                             |                             |                            |                         |                         |                    |        |                 |                                       |                                             |
|                             | Ni<br>Si<br>Po          | úmero da<br>tuação: E<br>eríodo de | OC: 9999900000120<br>nvelopes Abertos<br>Recebimento de Pro | 9150C67801<br>9posta 26/06/ | 2015 08:00:00 a 06/07/     | 2015 18:00:00           |                         |                    |        |                 |                                       | Ente Federativo<br>UC: UNIDADE TESTE 999990 |
| _                           |                         |                                    |                                                             |                             |                            |                         |                         |                    | Fase F | Preparatória Ed | ital Convite Gestão de Prazos A       | Ata Classificação Atos Decisórios           |
|                             |                         |                                    |                                                             |                             |                            |                         |                         |                    |        |                 | 00011                                 | 122202 - USUARIO TESTE 00011122202          |
| $\bigcirc$                  | Há forne                | cedores com                        | n direito de preferênca.                                    |                             |                            |                         |                         |                    |        |                 |                                       |                                             |
|                             |                         |                                    |                                                             |                             |                            |                         |                         |                    |        |                 | Detalhe do Item                       | Propostas Monitoramento                     |
|                             | Item                    | Código                             | Descrição<br>Resumida                                       | Quantidade                  | Unidade de<br>Fornecimento | Valor Unit.<br>Previsto | Valor Total<br>Previsto | Melhor<br>Proposta | Origem | Enquadramento   | Licitante Vencedor                    | Licitante com Direito de<br>Preferência     |
|                             | 1                       | 2030098                            | DESCRICAO<br>MATERIAL                                       | 1                           | UNIDADE                    | 10000,0000              | 10000,0000              |                    |        | Outros          | FORNECEDOR SÃO MIGUEL DOS<br>MILAGRES |                                             |
|                             | 2                       | 2451212                            | DESCRICAO<br>MATERIAL                                       | 1                           | UNIDADE                    | 10000,0000              | 10000,0000              |                    |        | Outros          | FORNECEDOR SÃO MIGUEL DOS<br>MILAGRES | FORNECEDOR FERNANDO DE<br>NORONHA           |
|                             | 3                       | 3291456                            | DESCRICAO<br>MATERIAL                                       | 1                           | UNIDADE                    | 10000,0000              | 10000,0000              |                    |        | Outros          | FORNECEDOR SÃO MIGUEL DOS<br>MILAGRES | FORNECEDOR FERNANDO DE<br>NORONHA           |
| Legenda<br>AN Anu<br>D Dese | a:<br>Iado Ri<br>rto Fi | Revogado<br>Fracassado             | )                                                           |                             |                            |                         |                         | Leg                | anda   |                 |                                       |                                             |
|                             |                         |                                    |                                                             |                             |                            |                         |                         |                    |        |                 |                                       |                                             |

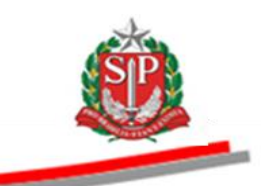

Atenção! O licitante com o direito de preferência que optar por não exercer o direito, poderá desistir antes do prazo final indicado na aba Gestão de Prazos.

O licitante poderá, antes do término do período de exercer o direito de preferência indicado na aba *Gestão de Prazos*, optar por não exercê-lo por meio da opção Desistir do Direito de Preferência. Desta forma, o direito de preferência passará a ME, EPP ou Cooperativa detentora da seguinte melhor proposta, desde que seja igual ou superior em até dez por cento ao valor da proposta melhor classificada. Caso não haja licitantes nesta condição, o sistema passará à situação *Ata de julgamento em elaboração*.

- Ao exercer o direito de preferência, a ME, EPP ou Cooperativa passará a ser indicada como licitante vencedor.
- Observe que quando todos os licitantes declinarem ou exercerem o direito de preferência, a situação mudará automaticamente para *Ata de julgamento em elaboração*.

| Portal do                        | Governo                                       | ladão.S                     | P Investimentos.SP                                            | Destaques                                 | •                    |               |                |                      |                 |                               |               | SOVIEND DO ESTADO                           |
|----------------------------------|-----------------------------------------------|-----------------------------|---------------------------------------------------------------|-------------------------------------------|----------------------|---------------|----------------|----------------------|-----------------|-------------------------------|---------------|---------------------------------------------|
| Bol                              | sa Eletró                                     | ònica                       | de Compras                                                    |                                           |                      |               |                |                      |                 |                               |               | ٩                                           |
|                                  | sua conta                                     |                             | Procedimentos                                                 | Catálogo                                  | Relatórios S         | air           |                |                      |                 |                               |               | ~                                           |
| Convit                           | e - 2015                                      | (NO\                        | /0)                                                           |                                           |                      | _             |                |                      |                 |                               |               |                                             |
|                                  | Númer<br>Situaçi<br>Períod                    | o da O<br>io: Ata<br>o de R | C: 9999900000120:<br>1 de julgamento em<br>ecebimento de Proj | 150C67801<br>elaboração<br>posta 26/06/20 | 15 08:00:00 a 06/07/ | 2015 18:00:00 |                |                      |                 |                               |               | Ente Federativo<br>UC: UNIDADE TESTE 999990 |
|                                  |                                               |                             |                                                               |                                           |                      |               |                |                      | Fase Pre        | paratória Edital Convite      | Gestão de Pra | zos Ata Classificação Atos Decisórios       |
|                                  |                                               |                             |                                                               |                                           |                      |               |                |                      |                 |                               |               | 00011122202 - USUARIO TESTE 00011122202     |
|                                  |                                               |                             |                                                               |                                           |                      |               |                |                      |                 |                               |               | Detalhe do Item Propostas                   |
|                                  | Item Có                                       | digo                        | Descrição Resumio                                             | a Quantidade                              | Unidade de Forneci   | mento Valor   | Unit. Previsto | Valor Total Previsto | Melhor Proposta | Origem                        | Enquadramento | Licitante Vencedor                          |
|                                  | 1 203                                         | 0098                        | DESCRICAO MATERIA                                             | L 1                                       | UNIDADE              |               | 10000,0000     | 10000,0000           | 7000,0000       | Proposta                      | Outros        | FORNECEDOR SÃO MIGUEL DOS MILAGRES          |
|                                  | 2 245                                         | 1212                        | DESCRICAO MATERIA                                             | L 1                                       | UNIDADE              |               | 10000,0000     | 10000,0000           | 7990,0000       | Direito de Preferência ME EPP | ME            | FORNECEDOR FERNANDO DE NORONHA              |
|                                  | 3 329                                         | 1456                        | DESCRICAO MATERIA                                             | L 1                                       | UNIDADE              |               | 10000,0000     | 10000,0000           | 9000,0000       | Proposta                      | Outros        | FORNECEDOR SÃO MIGUEL DOS MILAGRES          |
| Legenda:<br>AN Anula<br>D Desert | do R <sub>Revoç</sub><br>o F <sub>Fraca</sub> | iado<br>isado               |                                                               | ł                                         |                      |               |                |                      |                 |                               |               | ·                                           |

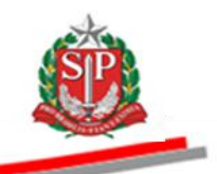

#### 12. ELABORAR ATA DE ANÁLISE, JULGAMENTO E CLASSIFICAÇÃO DAS PROPOSTAS – AÇÃO DO RESPONSÁVEL

O sistema eletrônico gera, automaticamente, a ata de análise, julgamento e classificação das propostas, registrando todas as ações praticadas.

Em seu detalhamento, será informada a análise das propostas, o resultado de sorteios e direito de preferência (se houver), e a classificação final das propostas.

• Posicione o ponteiro do *mouse* em Ata Classificação e, em seguida, clique em Ata Classificação Encerramento.

| ortal do Governo Cidadã   | SP Investimentos.SP                        | Destaques                     | •                  |                |                   |                    |                                                  |                                |                                          | CONTRACTOR OF THE CONTRACTOR |
|---------------------------|--------------------------------------------|-------------------------------|--------------------|----------------|-------------------|--------------------|--------------------------------------------------|--------------------------------|------------------------------------------|------------------------------|
| Bolsa Eletrônie           | a de Compras                               |                               |                    |                |                   |                    |                                                  |                                |                                          | <u> </u>                     |
| sua conta                 | Procedimentos                              | Catálogo                      | Relatórios         | Sair           |                   |                    |                                                  |                                |                                          |                              |
| onvite - 2015 (N          | 000)                                       |                               |                    |                |                   |                    |                                                  |                                |                                          |                              |
|                           |                                            |                               |                    |                |                   |                    |                                                  |                                |                                          |                              |
|                           |                                            |                               |                    |                |                   |                    |                                                  |                                | Λ                                        |                              |
| Número da                 | OC: 99999000001201                         | 150C67801                     |                    |                |                   |                    |                                                  |                                | $\sim$                                   | Ente Federativo              |
| Situação: /<br>Período de | ta de julgamento em<br>Recebimento de Prop | elaboração<br>posta 26/06/201 | 5 08:00:00 a 06/07 | /2015 18:00:00 |                   |                    |                                                  |                                |                                          | : UNIDADE TESTE 999990       |
|                           |                                            |                               |                    |                |                   |                    |                                                  |                                |                                          |                              |
|                           |                                            |                               |                    |                |                   |                    | Fase Prepa                                       | ratoria Edital                 | Convite Ges to de Prazos Ata Classi      | icação Atos Decisórios       |
| Imprimir                  |                                            |                               |                    |                |                   |                    |                                                  |                                | Ata Class                                | sificação Abertura 201       |
|                           |                                            |                               |                    |                |                   |                    |                                                  |                                | Encerran                                 | nento                        |
|                           |                                            |                               | ÷.                 |                |                   | GOVE               | ERNO DO ESTAD                                    | DO DE SÃO                      | PAULO                                    |                              |
|                           |                                            | 1                             | SIP                |                |                   | ATA DE RE          | EALIZAÇÃO DO                                     | CONVITE E                      | LETRÔNICO                                |                              |
|                           |                                            |                               |                    |                |                   |                    | UNIDADE TES                                      | DIE 999990                     |                                          |                              |
|                           |                                            |                               |                    |                |                   | Convite I          | Eletrônico nº (9999900                           | 00012015OC6780                 | 1)                                       |                              |
|                           |                                            |                               |                    | ATA DE         | ANÁLISE, JULGAM   | ENTO E CLASSIFICA  | AÇÃO DAS PROPOSTA                                | S da Oferta de C               | ompra (OC nº 999990000012015OC67801),    |                              |
|                           |                                            |                               |                    | e              | fetuado por USUAR | IO TESTE 000111222 | 02, no dia 07/07/2015,<br>o Convite Eletrônico e | às 15:08:55 para<br>m epígrafe | realizar os procedimentos relativos      |                              |
|                           |                                            |                               |                    |                |                   |                    |                                                  |                                |                                          |                              |
|                           |                                            |                               |                    |                |                   |                    |                                                  |                                |                                          |                              |
| álise das Propostas:      |                                            |                               |                    |                |                   |                    |                                                  |                                |                                          |                              |
| em CNPJ                   |                                            | Licitante                     | En                 | quadramento    | Qtd. Ofertada     | Marca/Modelo       | Procedência                                      | Proposta                       | Justificativa                            | Análise                      |
| 111111111113              | FORNECEDOR S                               | ÃO MIGUEL DOS MI              | AGRES Outr         | DS             | 1                 | MILAGRES           | Produzido no Brasil                              | 7000,0000                      |                                          | Classificada                 |
| 111111111112              | 0 FORNECEDOR F                             | ERNANDO DE NOR                | DNHA ME            |                | 1                 | NORONHA            | Produzido no Brasil                              | 10000,0000                     |                                          | Classificada                 |
| 111111111114              | FORNECEDOR IL                              | .HA DE BOIPEBA                | Outr               | DS             | 1                 | BOIPEBA            | Produzido no Brasil                              | 11000,0000                     |                                          | Classificada                 |
| 111111111115              | 3 FORNECEDOR IL                            | .HA GRANDE                    | Outr               | os             | 1                 | GRANDE             | Importado                                        | 13000,0000                     | INSIRA AQUI O MOTIVO DA DESCLASSIFICAÇÃO | Desclassificada              |
| 11111111112               | 0 FORNECEDOR F                             | ERNANDO DE NOR                | DNHA ME            |                | 1                 | NORONHA A          | Produzido no Brasil                              | 7990,0000                      |                                          | Classificada                 |
|                           |                                            |                               |                    |                |                   |                    |                                                  |                                |                                          |                              |

- No campo "Texto de encerramento da ata", insira as informações que julgar necessárias.
- Clique em Confirmar para encerrar a ata.

#### Governo do Estado de São Paulo Secretaria da Fazenda

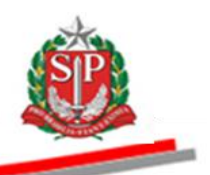

| -                                                                                                 |                                                                                                    |                                                       |                                            |                                      |                                       |
|---------------------------------------------------------------------------------------------------|----------------------------------------------------------------------------------------------------|-------------------------------------------------------|--------------------------------------------|--------------------------------------|---------------------------------------|
| 2                                                                                                 | 111111111341                                                                                                    | FURNEGEDUR SAU MIGUEL DUS MILAGRES                    |                                            | Ouros                                | 8000,0000                             |
| 2                                                                                                 | 1111111111422                                                                                                    | FORNECEDOR ILHA DE BOIPEBA                            |                                            | Outros                               | 11000,0000                            |
| 2                                                                                                 | 1111111111503                                                                                                    | FORNECEDOR ILHA GRANDE                                |                                            | Outros                               | 13000,0000                            |
| 3                                                                                                 | 1111111111341                                                                                                    | FORNECEDOR SÃO MIGUEL DOS MILAGRES                    |                                            | Outros                               | 9000,0000                             |
| 3                                                                                                 | 1111111111260                                                                                                    | FORNECEDOR FERNANDO DE NORONHA                        |                                            | ME                                   | 9500,0000                             |
| 3                                                                                                 | 11111111111422                                                                                                    | FORNECEDOR ILHA DE BOIPEBA                            |                                            | Outros                               | 11000,0000                            |
| Responsáve                                                                                        | is                                                                                                    |                                                       |                                            |                                      |                                       |
|                                                                                                   | CPF                                                                                                    | Nome                                                  |                                            | Email                                | Situação                              |
| 0001112220                                                                                        | 1 USUA                                                                                                    | RIO TESTE 00011122201                                 | mwasilveira@fazenda.sp.gov.br              |                                      | Autoridade Convite                    |
| 0001112220                                                                                        | 2 USUAR                                                                                                    | RIO TESTE 00011122202                                 | mwasilveira@fazenda.sp.gov.br              |                                      | Responsável                           |
| O licitante c<br>EXTO DE EN<br>O O B<br>Size default<br>Nada mais H<br>Abre-se o p<br>8666/93 e s | que o desejar poderá desistir da<br>ICERRAMENTO DA ATA<br>I U des x, x I AT 44 T<br>X @ B B B I E II<br>havendo a tratar lavrei a present<br>razo legal de 2(dois) dias úteis p<br>sues alteracións nosteriores. | interpressión de recurso. Para isso acesse o site www | .bec.sp.gov.br, clicando no número deste o | onvite e na opção recurso, existe un | link que permitirá a sua desistência. |
| Confirmar                                                                                         |                                                                                                    |                                                       |                                            |                                      |                                       |
|                                                                                                   |                                                                                                    |                                                       |                                            |                                      |                                       |
|                                                                                                   |                                                                                                    |                                                       |                                            |                                      |                                       |

• As considerações finais ficarão gravadas na ata, assim como a data e o horário do encerramento.

| ltem                            | Licitante                                      |                                                     | Inicio do Prazo                        | Fim do Pr                                     | azo               | Status                  | Valor Ofertado             |
|---------------------------------|------------------------------------------------|-----------------------------------------------------|----------------------------------------|-----------------------------------------------|-------------------|-------------------------|----------------------------|
| 2                               | FORNECEDOR FERNANDO DE NORONHA                 | 0                                                   | 18/07/2015 00:00:00                    | 08/07/2015 23:59:59                           |                   | ACEITO                  | 7990,0000                  |
| 3                               | FORNECEDOR FERNANDO DE NORONHA                 | c                                                   | 18/07/2015 00:00:00                    | 08/07/2015 23:59:59                           |                   | ABDICADO                |                            |
| lassificação                    | final das propostas em ordem crescente de valo | pres:                                               |                                        |                                               |                   |                         |                            |
| ltem                            | CNPJ                                           |                                                     | Licitante                              |                                               | E                 | nquadramento            | Proposta                   |
| 1                               | 1111111111341                                  | FORNECEDOR SÃO MIGUEL DOS MILAG                     | RES                                    |                                               | Outros            |                         | 7000,0000                  |
| 1                               | 1111111111260                                  | FORNECEDOR FERNANDO DE NORONH                       | łA                                     |                                               | ME                |                         | 10000,0000                 |
| l.                              | 1111111111122                                  | FORNECEDOR ILHA DE BOIPEBA                          |                                        |                                               | Outros            |                         | 11000,0000                 |
| 1                               | 111111111503                                   | FORNECEDOR ILHA GRANDE                              |                                        |                                               | Outros            |                         | 13000,0000                 |
| 2                               | 1111111111260                                  | FORNECEDOR FERNANDO DE NORONH                       | łA                                     |                                               | ME                |                         | 7990,0000                  |
| 2                               | 1111111111341                                  | FORNECEDOR SÃO MIGUEL DOS MILAG                     | RES                                    |                                               | Outros            |                         | 8000,0000                  |
| 2                               | 1111111111422                                  | FORNECEDOR ILHA DE BOIPEBA                          |                                        |                                               | Outros            |                         | 11000,0000                 |
| 2                               | 1111111111503                                  | FORNECEDOR ILHA GRANDE                              |                                        |                                               | Outros            |                         | 13000,0000                 |
| 3                               | 1111111111341                                  | FORNECEDOR SÃO MIGUEL DOS MILAG                     | RES                                    |                                               | Outros            |                         | 9000,0000                  |
| 3                               | 111111111260                                   | FORNECEDOR FERNANDO DE NORONH                       | AF.                                    |                                               | ME                |                         | 9500,0000                  |
| 3                               | 1111111111422                                  | FORNECEDOR ILHA DE BOIPEBA                          |                                        |                                               | Outros            |                         | 11000,0000                 |
| lesponsáveis                    |                                                |                                                     |                                        |                                               |                   |                         |                            |
|                                 | CPF                                            | Nome                                                |                                        | Email                                         |                   |                         | Situação                   |
| 00011122201                     | USUARIO TESTE 0001                             | 1122201                                             | mwasilveira                            | a@fazenda.sp.gov.br                           |                   | Autoridade              | e Convite                  |
| 0011122202                      | USUARIO TESTE 0001                             | 122202                                              | mwasilveira                            | a@fazenda.sp.gov.br                           |                   | Responsa                | ivel                       |
| onsiderações<br>Ida mais havend | finais:                                        | os interessados. Abre-se o prazo legal de 2(dois) d | ias úteis para interposição de recurso | s, conforme Lei Federal 8886/93 e suas altera | ções posteriores. |                         |                            |
| sta:<br>3/07/2015 10:04:        | 14                                             |                                                     |                                        |                                               |                   |                         |                            |
| licitante qu                    | e o desejar poderá desistir da interposição    | de recurso. Para isso acesse o site                 | e www.bec.sp.gov.br, clicar            | ido no número deste convite e n               | a opção recurso,  | , existe um link que pe | rmitirá a sua desistência. |
|                                 |                                                |                                                     |                                        |                                               |                   |                         |                            |

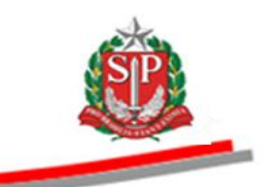

# 13. PRAZO PARA INTERPOSIÇÃO DE RECURSO

Finalizada a ata de análise, julgamento e classificação das propostas, o sistema abrirá automaticamente o prazo de dois dias úteis para interposição de recurso.

Durante este prazo, o licitante que não desejar interpor recurso, poderá desistir deste direito por meio da opção *Desistir de Interpor Recurso.* 

Se todos os licitantes que apresentaram proposta desistirem de interpor recurso, automaticamente o sistema mudará a fase para homologação.

Atenção! Caso não haja recurso interposto, o sistema passará diretamente para a Situação Homologação.

O licitante que interpor recurso poderá, até o fim do prazo de interposição, desistir do recurso interposto.

Ao final do prazo para interposição e, havendo recurso interposto, será iniciado o prazo de dois dias úteis para impugnação.

A autoridade e o responsável poderão visualizar os recursos interpostos. O parecer somente deverá ser incluído em momento oportuno, quando a situação do Convite Eletrônico estiver em *Análise de Recursos* (vide item 15).

- Clique na aba Recurso.
- Clique no nome do licitante para visualizar o recurso.

| Boisa Eletroni                              |                    | 3                                   |                                      |                      |    |            |                        |                                                 |                                                                    | 4                                                                           |                                      |
|---------------------------------------------|--------------------|-------------------------------------|--------------------------------------|----------------------|----|------------|------------------------|-------------------------------------------------|--------------------------------------------------------------------|-----------------------------------------------------------------------------|--------------------------------------|
| sua conta                                   | Procedimentos      | Catalogo                            | Relatorios                           | Sair                 |    |            |                        |                                                 |                                                                    |                                                                             |                                      |
| VILE - 2015 (IN                             | 500)               |                                     |                                      |                      |    |            |                        | <ul> <li></li> </ul>                            |                                                                    |                                                                             |                                      |
|                                             |                    |                                     |                                      |                      |    |            |                        |                                                 | <                                                                  |                                                                             |                                      |
|                                             |                    |                                     |                                      |                      |    |            |                        |                                                 |                                                                    |                                                                             |                                      |
| Situação: 1                                 | nterposição de Rec | urso                                |                                      |                      |    |            |                        |                                                 |                                                                    | UC: UNIDADE                                                                 | TESTE 999                            |
| Período de                                  | Recebimento de P   | roposta 26/06/                      | 2015 08:00:00 a 0                    | 6/07/2015 18:00      | 00 |            |                        |                                                 |                                                                    |                                                                             |                                      |
|                                             |                    |                                     |                                      |                      |    |            |                        |                                                 |                                                                    | X                                                                           |                                      |
|                                             |                    |                                     |                                      |                      |    | Ease Prepa | ratória Edital Convite | Gestão de Prazo                                 | s Ata Classifica                                                   | ;ão Recurso /                                                               | Atos Decisó                          |
| 1                                           |                    |                                     |                                      |                      |    |            |                        |                                                 |                                                                    |                                                                             |                                      |
|                                             |                    |                                     |                                      |                      |    |            |                        |                                                 | 0001112                                                            | 2202 - USUARIO TE                                                           | STE 0001112                          |
| osição de Recurs                            | )                  |                                     |                                      |                      | /  |            |                        |                                                 | 0001112                                                            | 2202 - USUARIO TE                                                           | STE 0001112                          |
| osição de Recurs                            | )                  | Licitante                           |                                      |                      | /  |            | Da                     | ata                                             | 0001112<br>Parecer do                                              | 2202 - USUARIO TE<br>Decisão da                                             | STE 0001112<br>Desisté               |
| osição de Recurso<br>111111260              | 9                  | Licitante<br>FORNECEDO              | R FERNANDO DE NI                     | DRONHA               | /  |            | Da                     | ata<br>1/07/2015 10:15:26                       | 0001112<br>Parecer do<br>Responsável<br>Sem parecer                | 2202 - USUARIO TE<br>Decisão da<br>Autoridade<br>Sem parecer                | STE 0001112<br>Desisté<br>NÃO        |
| iosição de Recurs<br>111111260              | 9                  | Licitante<br>FORNECEDO              | R FERNANDO DE NI                     | DRONHA               | /  |            | Da<br>08               | ata<br>//07/2015 10:15:26                       | 0001112<br>Parecer do<br>Responsável<br>Sem parecer                | 2202 - USUARIO TE<br>Decisão da<br>Autoridade<br>Sem parecer                | STE 000                              |
| sição de Recurso<br>1111260<br>1111341      | )                  | Licitante<br>FORNECEDO<br>FORNECEDO | R FERNANDO DE N<br>R SÃO MIGUEL DOS  | DRONHA<br>5 MILAGRES |    |            | 08<br>08               | ata<br>//07/2015 10:15:26<br>//07/2015 10:16:16 | 0001112<br>Parecer do<br>Responsável<br>Sem parecer<br>Sem parecer | 2202 - USUARIO TE<br>Decisão da<br>Autoridade<br>Sem parecer<br>Sem parecer | STE 000111<br>Desiste<br>NÃO<br>NÃO  |
| ição de Recurso<br>1111260<br>1111341       |                    | Licitante<br>FORNECEDO<br>FORNECEDO | R FERNANDO DE NI<br>R SÃO MIGUEL DOS | DRONHA<br>5 MILAGRES |    |            | Da<br>08<br>09         | ata<br>1/07/2015 10:15:26<br>1/07/2015 10:16:16 | 0001112<br>Parecer do<br>Responsável<br>Sem parecer<br>Sem parecer | 2202 - USUARIO TE<br>Decisão da<br>Autoridade<br>Sem parecer<br>Sem parecer | STE 0001:<br>Desi:<br>NÃO<br>NÃO     |
| sição de Recurso<br>1111260<br>1111341      | ,                  | Licitante<br>FORNECEDO<br>FORNECEDO | R FERNANDO DE N<br>R SÃO MIGUEL DOS  | DRONHA<br>S MILAGRES | /  |            | D2<br>08<br>08         | ata<br>//07/2015 10:15:26<br>//07/2015 10:16:16 | 0001112<br>Parecer do<br>Responsável<br>Sem parecer<br>Sem parecer | 2202 - USUARIO TE<br>Decisão da<br>Autoridade<br>Sem parecer<br>Sem parecer | Desist<br>NÃO<br>NÃO                 |
| ição de Recurso<br>1111260<br>1111341       | ,                  | Licitante<br>FORNECEDO<br>FORNECEDO | R FERNANDO DE N<br>R SÃO MIGUEL DOS  | DRONHA<br>S MILAGRES |    |            | D4<br>08               | ata<br>/07/2015 10:15:26<br>/07/2015 10:16:16   | 0001112<br>Parecer do<br>Responsável<br>Sem parecer<br>Sem parecer | 2202 - USUARIO TE<br>Decisão da<br>Autoridado<br>Sem parecer<br>Sem parecer | Desisto<br>NÃO<br>NÃO                |
| sição de Recurso<br>1111260<br>1111341      | ,                  | Licitante<br>FORNECEDO<br>FORNECEDO | R FERNANDO DE N<br>R SÃO MIGUEL DOS  | DRONHA<br>5 MILAGRES | /  |            | 00<br>08               | ata<br>//07/2015 10:15:26<br>//07/2015 10:16:16 | 0001112<br>Parecer do<br>Responsável<br>Sem parecer<br>Sem parecer | 2202 - USUARIO TE<br>Decisão da<br>Autoridade<br>Sem parecer<br>Sem parecer | STE 000111<br>Desiste<br>NÃO<br>NÃO  |
| sição de Recurso<br>1111260<br>1111341      | ,                  | Licitante<br>FORNECEDO<br>FORNECEDO | R FERNANDO DE NI<br>R SÃO MIGUEL DOS | DRONHA<br>S MILAGRES |    |            | Dx<br>08<br>09         | sta<br>//07/2015 10:15:26<br>//07/2015 10:16:16 | 0001112<br>Parecer do<br>Responsável<br>Sem parecer<br>Sem parecer | 2202 - USUARIO TE<br>Decisão da<br>Autoridade<br>Sem parecer<br>Sem parecer | STE 000111:<br>Desisté<br>NÃO<br>NÃO |
| sição de Recurso<br>.1111260<br>.1111341    | ,                  | Licitante<br>FORNECEDO<br>FORNECEDO | R FERNANDO DE N                      | DRONHA<br>S MILAGRES | /  |            | 00<br>08<br>08         | sta<br>1/07/2015 10:15:26<br>1/07/2015 10:16:16 | 0001112<br>Parecer do<br>Responsável<br>Sem parecer<br>Sem parecer | 2202 - USUARIO TE<br>Decisão da<br>Autoridade<br>Sem parecer<br>Sem parecer | STE 000111:<br>Desisté<br>NÃO<br>NÃO |
| sição de Recurs<br>11111260<br>11111341     | ,                  | Licitante<br>FORNECEDO<br>FORNECEDO | R FERNANDO DE N<br>R SÃO MIGUEL DOS  | DRONHA<br>MILAGRES   |    |            | 00<br>00<br>00         | sta<br>V(77/2015 10:15:26<br>V(77/2015 10:16:16 | 0001112<br>Parecer do<br>Responsável<br>Sem parecer<br>Sem parecer | 2202 - USUARIO TE<br>Decisão da<br>Autoridade<br>Sem parecer<br>Sem parecer | STE 000111:<br>Desiste<br>NÃO<br>NÃO |
| osição de Recurso<br>11111260<br>11111341   | ,                  | Licitante<br>FORNECEDO<br>FORNECEDO | R FERNANDO DE NI                     | DRONHA<br>MILAGRES   |    |            | 00<br>00<br>00         | sta<br>V07/2015 10:15:26<br>V07/2015 10:16:16   | 0001112<br>Parecer do<br>Responsável<br>Sem parecer<br>Sem parecer | 2202 - USUARIO TE<br>Decisão da<br>Autoridade<br>Sem parecer<br>Sem parecer | STE 000111<br>Desisto<br>NÃO<br>NÃO  |
| osição de Recurso<br>111111260<br>111111341 | ,                  | Licitante<br>FORNECEDO<br>FORNECEDO | R FERNANDO DE N                      | DRONHA<br>S MILAGRES |    |            | 00<br>08               | ata<br>//07/2015 10:15:26<br>//07/2015 10:16:16 | 0001112<br>Parecer do<br>Responsável<br>Sem parecer<br>Sem parecer | 2202 - USUARIO TE<br>Decisão da<br>Autoridade<br>Sem parecer<br>Sem parecer | STE 000111<br>Desiste<br>NÃO<br>NÃO  |
| 11111260<br>11111241                        | 5                  | Licitante<br>FORNECEDO<br>FORNECEDO | R FERNANDO DE NI                     | DRONHA<br>MILAGRES   |    |            | 00<br>00<br>00         | sta<br>V07/2015 10:15:26<br>V07/2015 10:16:16   | 0001112<br>Parecer do<br>Responsável<br>Sem parecer<br>Sem parecer | 2202 - USUARIO TE<br>Decisão da<br>Autordade<br>Sem parecer<br>Sem parecer  | STE 000111<br>Desiste<br>NÃO<br>NÃO  |

#### Governo do Estado de São Paulo Secretaria da Fazenda

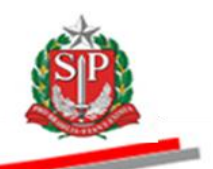

| au conta Procedimento Catalogo Relativos Sar   Convite - 2015 (NOVO)   Mimero da DC: 9999900000120150567801 Situação: Interposição de Recurso Ente Feder   Situação: Interposição de Recurso U: UNIDADE TESTE 97   Recido de Recedimento de Proposita 26/06/2015 08:00:00 a 06/07/2015 18:00:00   Teste Preparatória Edital   Convite - 2016 (NOVO)   Recedimento de Proposita 26/06/2015 08:00:00 a 06/07/2015 18:00:00   Recedimento de Proposita 26/06/2015 08:00:00 a 06/07/2015 18:00:00   Recedimento de Proposita 26/06/2015 08:00:00 a 06/07/2015 18:00:00   Recedimento de Proposita 26/06/2015 08:00:00 a 06/07/2015 18:00:00   Recedimento de Proposita 26/06/2015 08:00:00 a 06/07/2015 18:00:00   Recedimento de Proposita 26/06/2015 08:00:00 a 06/07/2015 18:00:00   Recedimento de Proposita 26/06/2015 08:00:00 a 06/07/2015 18:00:00   Recedimento de Proposita 26/06/2015 08:00:00 a 06/07/2015 18:00:00   Recedimento de Proposita 26/06/2015 08:00:00 a 06/07/2015 18:00:00   Recedimento de Proposita 26/06/2015 08:00:00 a 06/07/2015 18:00:00 Recedimento de Proposita 26/06/2015 08:00:00 a 06/07/2015 18:00:00 Recedimento de Proposita 26/06/2015 08:00:00 a 06/07/2015 18:00:00 Recedimento de Proposita 26/06/2015 08:00:00 a 06/07/2015 18:00:00 Recedimento de Proposita 26/06/2015 08:00:00 a 06/07/2015 18:00:00 Recedimento de Proposita 26/06/2015 08:00:00 a 06/07/2015 18:00:00 Recedimento de Proposita 26/06/2015 08:00:00 a 06/07/2015 18:00:00 Recedimento de Proposita 26/06/2015 08:00:00 a 06/07/2015 18:00:00 Recedimento de Proposita 26/06/2015 08:00:00 a 06/07/2015 18:00:00 Recedimento de Proposita 26/06/2015 08:00:00 a 06/07/2015                                                                                                    | Bolsa Eletrô                                                                               | nica de Compra                                                                          | is                    |                       |                  |                                                                                            |
|----------------------------------------------------------------------------------------------------|--------------------------------------------------------------------------------------------|-----------------------------------------------------------------------------------------|-----------------------|-----------------------|------------------|--------------------------------------------------------------------------------------------|
| Número da OC: 999990000120150C67801 Ente Fede   Situação: Interposição de Recurso U: UNIDADE TESTE 91   Período de Recurso de Proposta 26/06/2015 08:00:00 a 06/07/2015 18:00:00   Período de Recurso Námero da OC: 99999000012015OC67801   Período de Recurso   Período de Recurso Na Classificação incerposição de Recurso   Interposição de Recurso   Interposição de Recurso Interposição do NRECURSO DO LICITANTE FERNANDO DE NORONHA * TESTE *   Período de Recurso   Interposição de Recurso   * reste * TEXTO DA INTERPOSIÇÃO DO RECURSO DO LICITANTE FERNANDO DE NORONHA * TESTE * Naño de Anchuma impugação registradat                                                                                                    | sua conta                                                                                  | Procedimentos                                                                           | Catálogo              | Relatórios            | Sair             |                                                                                            |
| Número da OC: 9999000012153CC72011 Ete E Ede   Stuactio: Internosição de Recurso Internosição de Recurso   Ancle. A egrevar o parcer. else sed passival eletar qualquer alenção.   Interposição de Recurso Internosição de Recurso   Internosição de Recurso   Internosição de Recurso Internosição de Recurso   Internosição de Recurso Internosição de Recurso Intern                                                                                                    | onvite - 2015                                                                              | NOVO)                                                                                   |                       |                       |                  |                                                                                            |
| Número da OC: 59999900012155067801 Ente Fede   Stuazá:: Literposição de Recurso Interposição de Recurso   Construir de Proposita 26/06/2015 08:00:00 a 06/07/2015 18:00:00   Interposição de Recurso Interposição de Recurso   Interposição de Recurso   Interposição de Recurso Interposição de Recurso   Interposição de Recurso   Interposição de Recurso Interposição de Recurso   Interposição de Recurso Interposição de Recurso Interposição de R                                                                                                    |                                                                                            |                                                                                         |                       |                       |                  |                                                                                            |
| Namero da OC: 9999900001021SOC67801 Ente Federa   Namero da OC: 999990000121SOC67801 Ente Federa   Periodo de Recurso Interprotection de Proposta 26/06/2015 08:00:00 a 06/07/2015 18:00:00   And Casading and a construction of the Proposta 26/06/2015 08:00:00 a 06/07/2015 18:00:00 Construction of the Proposta 26/06/2015 08:00:00 a 06/07/2015 18:00:00 Construction of the Proposta 26/06/2015 08:00:00 a 06/07/2015 18:00:00 Construction of the Proposta 26/06/2015 08:00:00 a 06/07/2015 18:00:00 Construction of the Proposta 26/06/2015 08:00:00 a 06/07/2015 18:00:00 Construction of the Proposta 26/06/2015 08:00:00 a 06/07/2015 18:00:00 Construction of the Proposta 26/06/2015 08:00:00 a 06/07/2015 18:00:00 Construction of the Proposta 26/06/2015 08:00:00 a 06/07/2015 18:00:00 Construction of the Proposta 26/06/2015 08:00:00 a 06/07/2015 08:00:00 a 06/07/2015 08:00 a 06/07/2015 08:00 a 06/07/ |                                                                                            |                                                                                         |                       |                       |                  |                                                                                            |
| Período de Recebimento de Proposta 26/06/2015 08:00:00 a 06/07/2015 18:00:00              • Rec Preparatória           Convete           Convete         Convete         Convetee         Convetee         Convetee         Convetee         Convetee         Convetee         Convetee         Convetee         Convetee         Convetee         Convetee         Convetee         Convetee         Convetee         Convete                                                                                                    | Número                                                                                     | da OC: 99999000001                                                                      | 20150C67801           |                       |                  | Ente Federativ                                                                             |
| Interposição de Recurso       Ata Cassificação Recurso       Ata Cassificação Recurso       Ata Cassificação Recurso         Interposição de Recurso       Interposição de Recurso       Interposição de Recurso       Interposição de Recurso       Interposição de Recurso         Interposição de Recurso       Interposição de Recurso       Interposição de Recurso       Interposição de Recurso       Interposição de Recurso         Interposição de Recurso       Interposição de Recurso       Interposição de Recurso       Interposição de Recurso       Interposição de Recurso         Interposição de Recurso       Interposição de Recurso       Interposição de Recurso       Interposição de Recurso       Interposição de Recurso         Interposição de Recurso       Interposição de Recurso       Interposição de Recurso       Interposição de Recurso       Interposição de Recurso                                                                                                    | Período                                                                                    | de Recebimento de I                                                                     | Proposta 26/06/       | 2015 08:00:00 a 06    | /07/2015 18:00:0 |                                                                                            |
| Ocol 1122202 - USUARIO TESTE 0001     Aterção. As graver e parecer, não sará possível eleterar quelquer alterrção.  Interposição de Recturso  Interposição de Recturso  Interposição de Recturso  A de há nenhuma impugnação registradat                                                                                                    |                                                                                            |                                                                                         |                       |                       |                  | Fase Preparatória Edital Convite Gestão de Prazos Ata Classificação Recurso Atos Decisório |
| Aturcito. Ac graver o parecer, els será pasafuel afessar qualquer alteração.  Interposição de Recurso Interposição de Recurso Interposição de Recurso Interposição de Recurso  • Não há nenhuma impugnação registradat                                                                                                    |                                                                                            |                                                                                         |                       |                       |                  | 00011122202 - USUARIO TESTE 000111222                                                      |
| Interposição de Recurso IIIIIIIIIIIIII260 - FORNECEDOR FERNANDO DE NORONHA • TESTE • TEXTO DA INTERPOSIÇÃO DO RECURSO DO LICITANTE FERNANDO DE NORONHA • TESTE • Impugnação de Recurso • Não há nenhuma impugnação registradat                                                                                                    | Atenção, Ao gra                                                                            | var o parecer, não será pos                                                             | sível efetuar oualque | r alteração.          |                  |                                                                                            |
| Interposição de Recurso IIIIIIIIIII260 - FORNECEDOR FERNANDO DE NORONHA • TESTE • TEXTO DA INTERPOSIÇÃO DO RECURSO DO LICITANTE FERNANDO DE NORONHA • TESTE • Impugnação de Recurso - Não há nenhuma impugnação registradat                                                                                                    |                                                                                            |                                                                                         |                       |                       |                  |                                                                                            |
| IIIIIIIIIIIII260 - FORNECEDOR FERNANDO DE NORONHA  • TESTE * TEXTO DA INTERPOSIÇÃO DO RECURSO DO LICITANTE FERNANDO DE NORONHA * TESTE *  Impugnação de Recurso  - Não há nenhuma impugnação registradat                                                                                                    |                                                                                            |                                                                                         |                       |                       |                  |                                                                                            |
| 111111111260 - FORNECEDOR FERNANDO DE NORONHA<br>* TESTE * TEXTO DA INTERPOSIÇÃO DO RECURSO DO LICITANTE FERNANDO DE NORONHA * TESTE *<br>Impugnação de Recurso<br>- Não há nenhuma impugnação registrada!                                                                                                    | Internosicão d                                                                             | e Recurso                                                                               |                       |                       |                  | /                                                                                          |
|                                                                                                    | Interposição d                                                                             | e Recurso                                                                               |                       |                       |                  |                                                                                            |
| Impugnação de Recurso<br>- Não há nenhuma impugnação registrada!                                                                                                    | Interposição d                                                                             | FORNECEDOR FERM                                                                         | NDO DE NORON          | на                    |                  |                                                                                            |
| Impugnação de Recurso<br>- Não há nenhuma impugnação registrada!                                                                                                    | Interposição d<br>1111111111260 -<br>* TESTE * TEXT                                        | PRECUISO<br>FORNECEDOR FERNA<br>O DA INTERPOSIÇÃ                                        | NDO DE NORON          | HA<br>SO DO LICITANTE | FERNANDO DE N    | DRONHA * TESTE *                                                                           |
| Impugnação de Recurso - Não há nenhuma impugnação registrada!                                                                                                    | Interposição d                                                                             | 2 Recurso<br>Fornecedor Ferna<br>O DA INTERPOSIÇÂ                                       | NDO DE NORON          | HA<br>SO DO LICITANTE | FERNANDO DE M    | DRONHA * TESTE *                                                                           |
| Não há nenhuma impugnação registradal                                                                                                    | Interposição d<br>11111111111260 -<br>• *TESTE * TEXT                                      | 2 RECUISO<br>FORNECEDOR FERNA<br>O DA INTERPOSIÇÃ                                       | NDO DE NORON          | HA<br>SO DO LICITANTE | FERNANDO DE M    | DRONHA * TESTE *                                                                           |
|                                                                                                    | Interposição d                                                                             | 2 RECUISO<br>FORNECEDOR FERMA<br>O DA INTERPOSIÇÃ                                       | NDO DE NORON          | HA<br>SO DO LICITANTE | FERNANDO DE M    | DRONHA * TESTE *                                                                           |
|                                                                                                    | Interposição d<br>1111111111260<br>• TESTE * TEXT<br>Impugnação d<br>- Não há nenhuma      | Recurso     FORNECEDOR FERNA O DA INTERPOSIÇÃ      Recurso     mpugnação registradat    | NDO DE NORON          | HA<br>SO DO LICITANTE | FERNANDO DE M    | DRONHA * TESTE *                                                                           |
|                                                                                                    | Interposição d<br>IIIIIIIIIIIII260<br>• * TESTE * TEXT<br>Impugnação d<br>• Não há nenhuma | 2 Recurso<br>FORNECEDOR FERNA<br>O DA INTERPOSIÇÃ<br>2 Recurso<br>mpugnação registrada! | NDO DE NORON          | HA<br>SO DO LICITANTE | FERNANDO DE M    | DRONHA * TESTE *                                                                           |

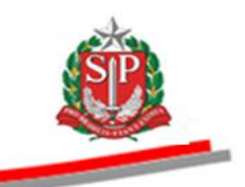

# 14. PRAZO PARA IMPUGNAÇÃO DE RECURSO

Havendo recurso interposto e finalizado o período para interposição, o sistema abre, automaticamente, o prazo de dois dias úteis para impugnação do recurso.

O responsável e a autoridade poderão visualizar as impugnações aos recursos. O parecer somente deverá ser incluído em momento oportuno, quando a situação do Convite Eletrônico estiver em *Análise de Recursos* (vide item 15).

- Clique na aba *Recursos*.
- Clique no nome do licitante para visualizar o recurso e sua respectiva impugnação.

| Portal do Governo Cidadão               | SP Investimentos.S                                       | Destaques                              | T                  |                        |                           |                      |                     |                    |                        |                           | ś                        |                                |
|-----------------------------------------|----------------------------------------------------------|----------------------------------------|--------------------|------------------------|---------------------------|----------------------|---------------------|--------------------|------------------------|---------------------------|--------------------------|--------------------------------|
| sua conta                               | Procedimentos                                            | Catálogo                               | Pelatórios         | Sair                   |                           |                      |                     |                    |                        |                           | ~                        | <b>*</b>                       |
| onvite - 2015 (NC                       |                                                          | Gulaiogo                               | Relationed         | un                     |                           |                      |                     |                    |                        |                           |                          |                                |
| Número da<br>Situação: Iı<br>Período de | OC: 99999000001:<br>mpugnação de Rec<br>Recebimento de P | 20150C67801<br>Surso<br>roposta 26/06/ | /2015 08:00:00 a 0 | 6/07/2015 18:00:0      | o                         |                      |                     |                    |                        |                           |                          | ite Federativo<br>TESTE 999990 |
|                                         |                                                          |                                        |                    |                        |                           | E                    | ase Preparatóri     | a Edital Co        | onvite Gestão de Prazo | s Ata Classifica          | ção Recurso A            | tos Decisórios                 |
|                                         |                                                          |                                        |                    |                        |                           |                      |                     |                    |                        | 0001112                   | 2202 - USUARIO TE        | STE 0001112220                 |
| ipugnação de Recurso                    |                                                          |                                        |                    |                        |                           |                      |                     |                    |                        |                           |                          |                                |
| NPJ                                     |                                                          | Licitante                              |                    |                        |                           |                      |                     |                    | Data                   | Parecer do<br>Responsável | Decisão da<br>Autoridade | Desistência                    |
| 111111111260                            |                                                          | FORNECEDO                              | R FERNANDO DE N    | DRONHA                 |                           |                      |                     |                    | 08/07/2015 10:15:26    | Sem parecer               | Sem parecer              | NÃO                            |
| 111111111341                            |                                                          | FORNECEDO                              | R SÃO MIGUEL DOS   | MILAGRES               |                           |                      |                     |                    | 08/07/2015 10:16:16    | Sem parecer               | Sem parecer              | NÃO                            |
|                                         |                                                          |                                        |                    |                        |                           |                      |                     |                    |                        |                           |                          |                                |
|                                         |                                                          |                                        | Secretaria         | a da Fazenda do Estado | de São Paulo Av. Rangel P | Pestana, 300 - São I | Paulo - SP - CEP.01 | 017-911 - PABX (11 | )3243-3400             |                           |                          |                                |
|                                         |                                                          |                                        |                    |                        |                           |                      |                     |                    |                        |                           |                          |                                |

#### Governo do Estado de São Paulo Secretaria da Fazenda

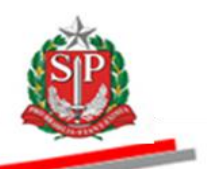

| ortal do Governo Cic | adão.SP Investimentos      | S Destaques           | •                 |                  |                   |                             |                        |                          | GOVERNO DO ESTAD     |
|----------------------|----------------------------|-----------------------|-------------------|------------------|-------------------|-----------------------------|------------------------|--------------------------|----------------------|
| Bolsa Eletró         | nica de Compr              | as                    |                   |                  |                   |                             |                        |                          |                      |
| sua conta            | Procedimentos              | Catálogo              | Relatórios        | Sair             |                   |                             |                        |                          |                      |
| onvite - 2015        | (NOVO)                     |                       |                   |                  |                   |                             |                        |                          | Fata Fata and        |
| Numer<br>Situaçã     | o: Impugnação de Re        | 120150C67801<br>curso |                   |                  |                   |                             |                        | UC: UNIE                 | ADE TESTE 999990     |
| Período              | de Recebimento de          | Proposta 26/06/       | 2015 08:00:00 a ( | 6/07/2015 18:00: | 90                |                             |                        |                          |                      |
|                      |                            |                       |                   |                  |                   | Fase Preparatória Edital Co | nvite Gestão de Prazos | Ata Classificação Recurs | • Atos Decisórios    |
|                      |                            |                       |                   |                  |                   |                             |                        | 00011122202 - USUAR      | IO TESTE 00011122202 |
| Você não pode        | impugnar pois não está par | ticipando desta OC.   |                   |                  |                   |                             |                        |                          |                      |
|                      |                            |                       |                   |                  |                   |                             |                        |                          |                      |
| Internocicão D       | 0.00000                    |                       |                   |                  |                   |                             |                        |                          |                      |
| Titterposição R      | ecurso                     |                       |                   |                  |                   |                             |                        |                          |                      |
| 11111111111260 - F   | ORNECEDOR FERNAND          | D DE NORONHA          |                   |                  |                   |                             |                        |                          |                      |
| * TESTE * TEXT       | O DA INTERPOSIÇÂ           | ÃO DO RECURS          | SO DO LICITANTE   | FERNANDO DE I    | VORONHA * TESTE * |                             |                        |                          |                      |
|                      |                            |                       |                   |                  |                   |                             |                        |                          |                      |
| Impugnações          | Registradas                |                       |                   |                  |                   |                             |                        |                          |                      |
|                      |                            |                       | 1                 |                  |                   |                             |                        |                          |                      |
| 1111111111341 - F    | DRNECEDOR SÃO MIGU         | EL DOS MILAGRES       |                   |                  |                   |                             |                        |                          |                      |
| * TESTE 2 * TEXTO    | DA 2ª IMPUGNAÇÃO D         | O RECURSO *           |                   | _                |                   |                             |                        |                          |                      |
| 1111111111422 - P    | DRNECEDOR ILHA DE B        | оірева                |                   |                  |                   |                             |                        |                          |                      |
| * TESTE * TEXTO D    | A IMPUGNAÇÃO DO RE         | CURSO *               |                   |                  |                   |                             |                        |                          |                      |
|                      |                            |                       |                   |                  |                   |                             |                        |                          |                      |
|                      |                            |                       |                   |                  |                   |                             |                        |                          |                      |

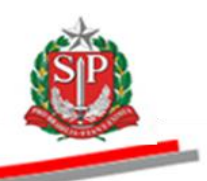

#### 15. ANALISAR OS RECURSOS E IMPUGNAÇÕES – AÇÃO DA AUTORIDADE COMPETENTE E DO RESPONSÁVEL

Depois do prazo para impugnação, caberá ao Responsável analisar e a Autoridade Competente decidir sobre o Recurso.

*Atenção!* Os recursos e as impugnações serão apresentados por intermédio do sistema, na aba *Recursos*. Os documentos que eventualmente os instruírem deverão ser encaminhados à Unidade Compradora no mesmo prazo de apresentação desses atos.

#### 15.1. REGISTRAR O PARECER – AÇÃO DO RESPONSÁVEL

- Verifique se a situação do Convite Eletrônico está em Análise de Recursos.
- Clique na aba *Recursos*.
- Clique no nome do licitante.

| Portal do Governo Cidadão.                  | SP Investimentos.SI                                        | Destaques                    | •                 |                                |                           |                         |                        |                        |                           |                          | COVIENO DO ESTA<br>DE IÃO ALLO |
|---------------------------------------------|------------------------------------------------------------|------------------------------|-------------------|--------------------------------|---------------------------|-------------------------|------------------------|------------------------|---------------------------|--------------------------|--------------------------------|
| Bolsa Eletrônic                             | a de Compras                                               | 5                            |                   |                                |                           |                         |                        |                        |                           | 4                        |                                |
| sua conta                                   | Procedimentos                                              | Catálogo                     | Relatórios        | Sair                           |                           |                         |                        |                        |                           |                          |                                |
| Convite - 2015 (NO                          | VO)                                                        |                              |                   |                                |                           |                         |                        |                        |                           |                          |                                |
| Número da (<br>Situação: Ar<br>Período de I | DC: 999990000012<br>álise de Recursos<br>Recebimento de Pr | 0150C67601<br>roposta 26/06/ | 2015 08:00:00 a 0 | 6/07/2015 18:00:00             |                           |                         |                        |                        |                           | UC: UNIDADE              | nte Federativo<br>TESTE 999990 |
|                                             |                                                            |                              |                   |                                |                           | Fase Prepar             | atória Edital C        | onvite Gestão de Prazo | s Ata Classifica          | ;ão Recurso /            | Atos Decisórios                |
|                                             |                                                            |                              |                   |                                | /                         |                         |                        |                        | 0001112                   | 2202 - USUARIO TE        | STE 0001112220                 |
| Análise de Recurso                          |                                                            |                              |                   |                                |                           |                         |                        |                        |                           |                          |                                |
| СИРЈ                                        |                                                            | Licitante                    |                   |                                |                           |                         |                        | Data                   | Parecer do<br>Responsável | Decisão da<br>Autoridade | Desistênci                     |
| 1111111111260                               |                                                            | FORNECEDO                    | R FERNANDO DE NO  | RONHA                          |                           |                         |                        | 08/07/2015 10:15:26    | Sem parecer               | Sem parecer              | NÃO                            |
| 1111111111341                               |                                                            | FORNECEDO                    | R SÃO MIGUEL DOS  | MILAGRES                       |                           |                         |                        | 08/07/2015 10:16:16    | Sem parecer               | Sem parecer              | NÃO                            |
|                                             |                                                            |                              |                   |                                |                           |                         |                        |                        |                           |                          |                                |
|                                             |                                                            |                              | Secretaria        | da Fazenda do Estado de São Pa | ulo Av. Rangel Pestana, 3 | 00 - São Paulo - SP - C | EP.01017-911 - PABX (1 | 1)3243-3400            |                           |                          |                                |
|                                             |                                                            |                              |                   |                                |                           |                         |                        |                        |                           |                          |                                |
|                                             |                                                            |                              |                   |                                |                           |                         |                        |                        |                           |                          |                                |

- Digite o texto do parecer e, em seguida selecione a opção Acolhido ou Não Acolhido. No exemplo, o responsável selecionou Não Acolhido.
- Clique em Gravar.
- Na caixa de mensagem apresentada pelo sistema, clique em OK para confirmar a gravação.
- Atenção! Após gravar o parecer, não será possível fazer nenhuma alteração.

| Número da OC: 99999000012015OC67801<br>Situação: Análise de Recursos<br>Período de Recebimento de Proposta 26/06/2015 08:00:00 a 06/07/2015 18:00:00<br>Fase Preparatória Edital Convite Gestão de Prazos /                                                                                                    | ~                                                                                        |
|----------------------------------------------------------------------------------------------------|------------------------------------------------------------------------------------------|
|                                                                                                    | Ente Federativo<br>UC: UNIDADE TESTE 999990<br>Ata Classificação Recurso Atos Decisórios |
| Atenção. As gravar o parecer não será possível efecuar qualquer alteração.                                                                                                    | 00011122202 - USUARIO TESTE 00011122202                                                  |
| 1111111111126 - FORNECEDOR FERNANDO DE NORONHA  • * TESTE * TEXTO DA INTERPOSIÇÃO DO RECURSO DO LICITANTE FERNANDO DE NORONHA * TESTE *                                                                                                    |                                                                                          |
| ・* TESTE * TEXTO DA INFUGNAÇÃO DO RECURSO *<br>Parecer de Comissão Julgadora<br>クロト B J 工 mol X, X 平和 和 工 文 の Pont default * Sizo default * Sizo default * Siz |                                                                                          |

Ac

• O sistema exibirá o parecer do responsável referente ao recurso analisado. Neste exemplo, *Não acolhido.* 

| Portal do Governo Cidada                  | io.SP Investimentos.S                             | Destaques      | •                  |                        |                             |                       |                             |                         |                             |                                    | COVERIO DO EST<br>DE SÃO PARA   |
|-------------------------------------------|---------------------------------------------------|----------------|--------------------|------------------------|-----------------------------|-----------------------|-----------------------------|-------------------------|-----------------------------|------------------------------------|---------------------------------|
| Bolsa Eletrôni                            | ca de Compra                                      | 5              |                    |                        |                             |                       |                             |                         |                             | Ś                                  |                                 |
| sua conta                                 | Procedimentos                                     | Catálogo       | Relatórios         | Sair                   |                             |                       |                             |                         |                             | -                                  |                                 |
| onvite - 2015 (N<br>Número d<br>Situação: | OVO)<br>a OC: 999990000017<br>Análise de Recursos | 0150C67801     |                    |                        |                             |                       |                             |                         |                             | E:<br>UC: UNIDADE                  | nte Federativ<br>TESTE 999991   |
| Período d                                 | e Recebimento de Pi                               | oposta 26/06/2 | 1015 08:00:00 a 06 | 5/07/2015 18:00:00     |                             | Fase                  | Preparatória Edital         | Convite Gestão de Prazo | s Ata Classifica<br>0001112 | ;ão Recurso A<br>2202 - USUARIO TE | ltos Decisório<br>STE 000111222 |
| NP1                                       |                                                   | Licitante      |                    |                        |                             |                       |                             | Data                    | Parecer do                  | Decisão da                         | Desistên                        |
| 11111111260                               |                                                   | EORNECEDOR     | EERNANDO DE NO     | PONHA                  |                             |                       |                             | 08/07/2015 10:15:26     | Responsável                 | Autoridade                         | Não                             |
| 1111111111341                             |                                                   | FORNECEDOR     | SÃO MIGUEL DOS     | MILAGRES               |                             |                       |                             | 08/07/2015 10:16:16     | Sem parecer                 | Sem parecer                        | NÃO                             |
|                                           |                                                   |                |                    |                        |                             |                       |                             |                         |                             |                                    |                                 |
|                                           |                                                   |                | Secretaria         | da Fazenda do Estado d | e São Paulo Av. Rangel Pest | tana, 300 - São Paulo | - SP - CEP.01017-911 - PABX | (11)3243-3400           |                             |                                    |                                 |
|                                           |                                                   |                |                    |                        |                             |                       |                             |                         |                             |                                    |                                 |

### 15.2. DECISÃO - AÇÃO DA AUTORIDADE COMPETENTE

A autoridade competente decidirá sobre o deferimento ou indeferimento do recurso, mesmo na ausência do parecer do responsável. Nesse caso, houve o registro do parecer do responsável.

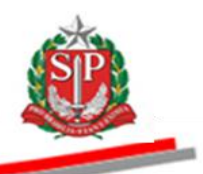

*Atenção!* A decisão da autoridade, *Deferido* ou *Indeferido*, deverá ser sobre o teor do recurso, e não sobre o parecer do responsável, ainda que este seja contrário à decisão da autoridade.

- Clique em *Recursos*.
- Clique no nome do fornecedor.

| Portal do Governo Cidadão.SP Investimentos.S                                                | Destaques                      | •                |                     |                 |                  |                 |                 |                 |                 |           |                       |                                 | COVERNO DO ESTADO              |
|---------------------------------------------------------------------------------------------|--------------------------------|------------------|---------------------|-----------------|------------------|-----------------|-----------------|-----------------|-----------------|-----------|-----------------------|---------------------------------|--------------------------------|
| Bolsa Eletrônica de Compras                                                                 | 6                              |                  |                     |                 |                  |                 |                 |                 |                 |           |                       | <u>í</u>                        |                                |
| sua conta Procedimentos                                                                     | Catálogo                       | Relatórios       | Sair                |                 |                  |                 |                 |                 |                 |           |                       | -                               | -                              |
| Convite - 2015 (NOVO)                                                                       |                                |                  |                     |                 |                  |                 |                 |                 |                 |           |                       |                                 |                                |
| Número da OC: 999990000012<br>Situação: Análise de Recursos<br>Período de Recebimento de Pr | 0150C67801<br>oposta 26/06/201 | 5 08:00:00 a 06/ | 07/2015 18:00:00    |                 |                  | Fa              | se Prenarati    | iria Edital     | Convite Gestão  | de Prazos | Ata Classifica        | E<br>UC: UNIDADE                | nte Federativo<br>TESTE 999990 |
| nálise de Recurso                                                                           | t inite sta                    |                  |                     | ,               |                  |                 |                 |                 | Dete            |           | 0001112<br>Parecer do | 2201 - USUARIO TE<br>Decisão da | STE 00011122201                |
|                                                                                             | Licitante                      |                  |                     |                 |                  |                 |                 |                 | Data            | 15.00     | Responsável           | Autoridade                      | Desistencia                    |
| 1111111111260                                                                               | FORNECEDOR FE                  | O MIGUEL DOS M   | ILAGRES             |                 |                  |                 |                 |                 | 08/07/2015 10   | 1:15:26   | Sem parecer           | Sem parecer                     | NÃO                            |
|                                                                                             |                                |                  |                     |                 |                  |                 |                 |                 |                 |           |                       |                                 |                                |
|                                                                                             |                                | Secretaria da    | Fazenda do Estado d | le São Paulo Av | v. Rangel Pestan | na, 300 - São P | aulo - SP - CEP | 01017-911 - PAB | ( (11)3243-3400 |           |                       |                                 |                                |
|                                                                                             |                                |                  |                     |                 | -                |                 |                 |                 |                 |           |                       |                                 |                                |

- A autoridade competente deverá justificar sua decisão e, em seguida, selecionar na opção *Parecer* se o recurso foi *Deferido* ou *Indeferido*. Neste exemplo, *Indeferido*.
- Clique em *Gravar*.
- Clique em *Ok* para confirmar a gravação.
- *Atenção!* Observe a mensagem do sistema de que após gravar o parecer, não será possível efetuar qualquer alteração.

| Governo do Estado de São Paulo<br>Secretaria da Fazenda                                                                                                    | <u> </u>                                                                                                    |
|----------------------------------------------------------------------------------------------------|----------------------------------------------------------------------------------------------------|
| Atanção, Ao gravar o parecer, não será possivel eletuar qualquer alteração.                                                                                                    | *                                                                                                    |
| Interposição de Recurso<br>11111111111260 - Fornecedor Fernando de Noronha<br>• * TESTE * TEXTO DA INTERPOSIÇÃO DO RECURSO DO LICITANTE FERNANDO DE NO                                                                                                    | RONHA * TESTE *                                                                                                    |
| Impugnação de Recurso         IIIIIIIIIIIII141 - FORNECEDOR SÃO MIGUEL DOS MILAGRES         • "ESTE 2 * TEXTO DA 2* IMPUGNAÇÃO DO RECURSO *         IIIIIIIIIIII1122         FORNECEDOR ILHA DE BOIDEBA         • TESTE * TEXTO DA 1#PUGNAÇÃO DO RECURSO *         IIIIIIIIIIIII12202 - FORNECEDOR ILHA DE BOIDEBA         • TESTE * TEXTO DA 1#PUGNAÇÃO DO RECURSO *         IIIIIIIIIIIII2202 - FORNECEDOR ILHA DE BOIDEBA         • TEXTO DA IMPUGNAÇÃO DO RECURSO *         IDIZCISO - USUARIO TESTE 0001112202 - 08/07/2015 10:39:04         • Não Acolhido: TEXTO DO PARECER RELATIVO AO RECURSO         DEcisão da Autoridade Competente         • Não Autoridade Competente         • TEXTO DA AUTORIDADE COMPETENTE | Mensagem da página da web       Image: Confirma a graveçicit       Image: Confirma a graveçicit   < |
| Parecer: Indeerds                                                                                                    |                                                                                                    |

• O sistema informará a decisão da autoridade competente. Neste exemplo, *Indeferido*.

| Portal do Governo Cidadã                                | o.SP Investimentos.SI                                                    | Destaques                     | •                  |                     |                               |                        |                           |                       |                           |                  | COVIENO DO EST<br>DE LÃO MAINO  |
|---------------------------------------------------------|--------------------------------------------------------------------------|-------------------------------|--------------------|---------------------|-------------------------------|------------------------|---------------------------|-----------------------|---------------------------|------------------|---------------------------------|
| Bolsa Eletrôni                                          | ca de Compra                                                             | 5                             |                    |                     |                               |                        |                           |                       |                           | . A              |                                 |
| sua conta                                               | Procedimentos                                                            | Catálogo                      | Relatórios         | Sair                |                               |                        |                           |                       |                           |                  |                                 |
| NVITE - 2015 (N<br>Número di<br>Situação:<br>Período de | OVO)<br>a OC: 999990000012<br>Análise de Recursos<br>: Recebimento de Pr | 0150C67801<br>oposta 26/06/20 | 015 08:00:00 a 06/ | 07/2015 18:00:04    |                               |                        |                           |                       |                           | E<br>UC: UNIDADE | nte Federativo<br>TESTE 99999(  |
| lise de Recurso                                         |                                                                          |                               |                    |                     |                               | Fase Prepa             | iratória Edital Coi       | ovite Gestão de Prazo | s Al Classifica           | ção Recurso /    | Atos Decisório<br>STE 000111222 |
| PJ                                                      |                                                                          | Licitante                     |                    |                     |                               |                        |                           | Data                  | Parecer do<br>Responsável | Autoridade       | Desistênc                       |
| 11111111260                                             |                                                                          | FORNECEDOR F                  | ERNANDO DE NOR     | DNHA                |                               |                        |                           | 08/07/2015 10:15:26   | Não Acolhido              | Indeferido       | NÃO                             |
| 11111111341                                             |                                                                          | FORNECEDOR S                  | SÃO MIGUEL DOS M   | ILAGRES             |                               |                        |                           | 08/07/2015 10:16:16   | Sem parecer               | Sem parecer      | NÃO                             |
|                                                         |                                                                          |                               |                    |                     |                               |                        |                           |                       |                           |                  |                                 |
|                                                         |                                                                          |                               | Secretaria da      | a Fazenda do Estado | São Paulo Av. Rangel Pestana, | 300 - São Paulo - SP - | CEP.01017-911 - PABX (11) | 3243-3400             |                           |                  |                                 |
|                                                         |                                                                          |                               |                    |                     |                               |                        |                           |                       |                           |                  |                                 |

• Após a decisão de todos os recursos, a autoridade deverá clicar no botão *Encerrar Análise de Recurso*.

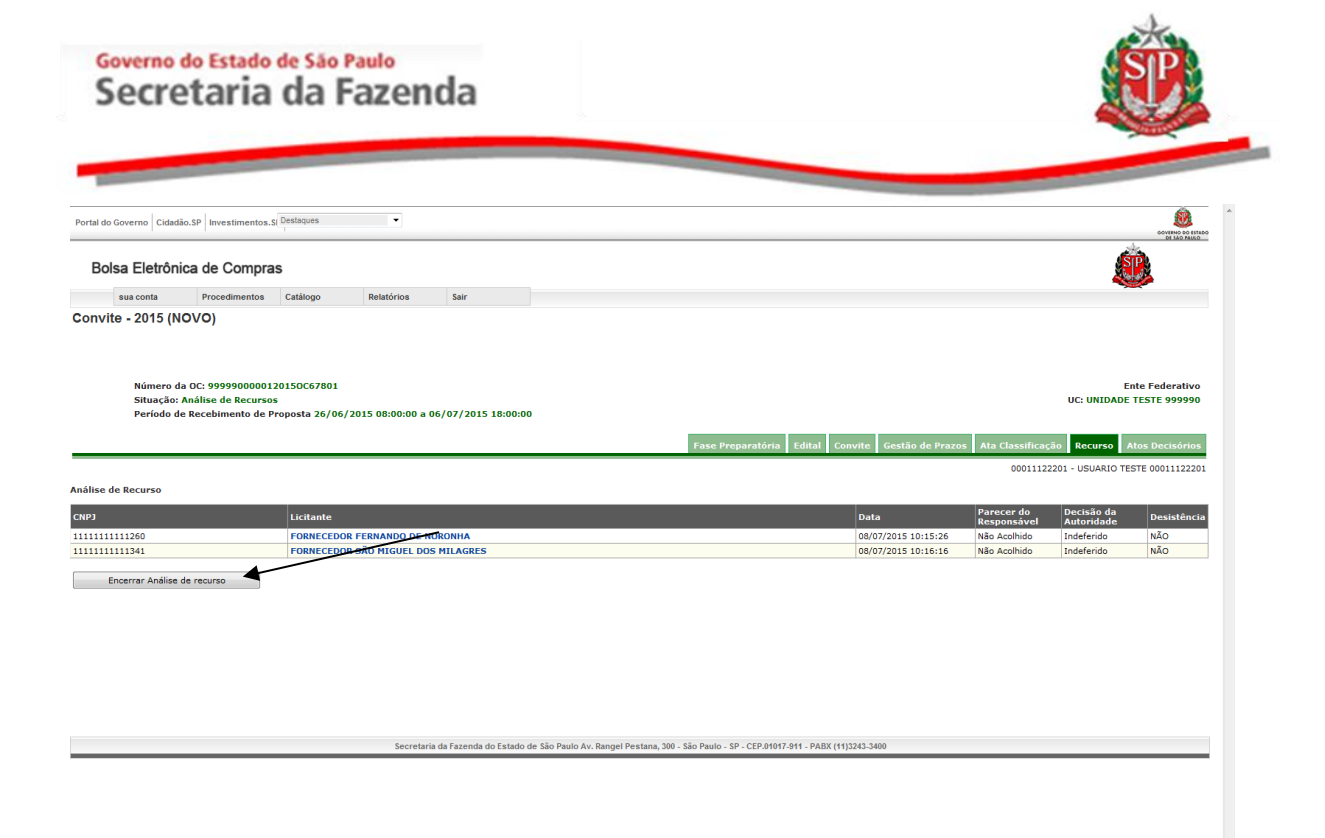

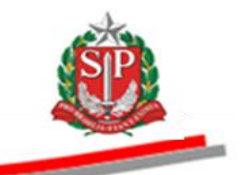

# 16. ATOS DECISÓRIOS - AÇÃO DA AUTORIDADE COMPETENTE

Na situação homologação, a Autoridade Competente decidirá por Homologar, Revogar ou Anular. No exemplo, o convite será homologado.

- Clique na aba Atos Decisórios.
- Assinale o item desejado.
- Clique em Homologar, na coluna Decisão Autoridade.
- Escreva a o texto da homologação.
- Clique no botão Gravar Ato(s) Decisório(s).

|                                  | Situa<br>Perío | ição: Homo<br>odo de Rece | ogação<br>bimento de Proposta 26/06/2015 08:00:00 a 06/07/2015 18:00: | 00   |            |                                  |                   | U                                                              | C: UNIDADE TESTE 999990  |
|----------------------------------|----------------|---------------------------|-----------------------------------------------------------------------|------|------------|----------------------------------|-------------------|----------------------------------------------------------------|--------------------------|
|                                  |                |                           |                                                                       |      |            | Fase Preparatória Edital Conv    | ite Gestão de Pra | azos Ata Classificação                                         | Recurso Atos Decisório:  |
|                                  |                |                           |                                                                       |      |            |                                  |                   | 00011122201 -                                                  | USUARIO TESTE 0001112220 |
|                                  | Iten           | n Código                  | Descricão                                                             | Otde | Unidade de | Fornecedor                       | Melhor Oferta     | Impomir Gr                                                     | Decisão Autoridade       |
|                                  | 1              | 2030098                   | DESCREAD MATERIAL                                                     | 1    | UNDADE     | FORHECEDOR SÃO MOUEL DOS MLAGRES | 7.000,0000        | Homologar     Revogar     Anular DIGITE O TEXTO DA HOMOLOGAÇÃO |                          |
|                                  | 2              | 2451212                   | DESCRICAO MATERIAL                                                    | 1    | UNIDADE    | FORNECEDOR FERNANDO DE NORONHA   | 7.990,0000        | Homologar     Revogar     Anular DIGITE O TEXTO DA HOMOLOGAÇÃO |                          |
|                                  | 3              | 3291456                   | DESCRICAO MATERIAL                                                    | 1    | UNDADE     | FORNECEDOR SÃO MQUEL DOS MLAGRES | 9.000,0000        | Homologar     Revogar     Anular DIGITE O TEXTO DA HOMOLOGAÇÃO |                          |
| enda<br>Anula<br>Deseri<br>Homol | to F           | Revogado<br>Fracassado    | ·                                                                     | -    |            |                                  | ·                 |                                                                |                          |

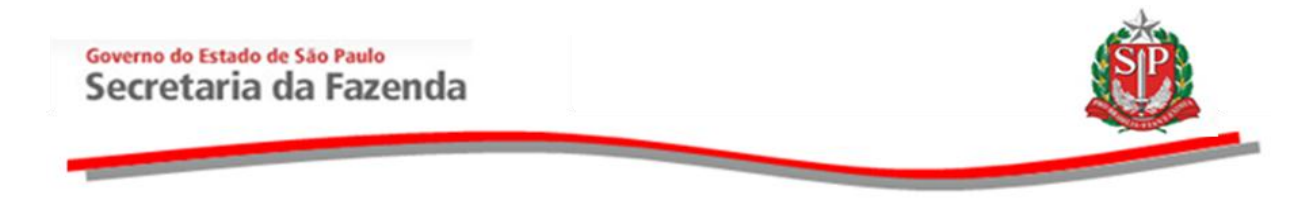

- O sistema emitirá mensagem que os dados referentes aos itens foram gravados.
- Clique em *Fechar*.
- A decisão da Autoridade será representada na figura à esquerda do número do item e na coluna *Decisão Autoridade*.

| Porta | do Gov | erno Ci  | dadão.SP                 | nvestimentos.SP | Destaques        | ¥                 |                  |         |         |                                    |                 |                            | COVERNO DO ESTADO                  |
|-------|--------|----------|--------------------------|-----------------|------------------|-------------------|------------------|---------|---------|------------------------------------|-----------------|----------------------------|------------------------------------|
| E     | olsa   | Eletre   | ônica de                 | e Compras       |                  |                   |                  |         |         |                                    |                 |                            | <u>i</u>                           |
|       | S      | ua conta | P                        | rocedimentos    | Catálogo         | Relatórios        | Sair             |         |         |                                    |                 |                            |                                    |
| Con   | vite - | 2015     | (NOVO                    | )               |                  |                   |                  |         |         |                                    |                 |                            |                                    |
|       |        |          |                          |                 |                  |                   |                  |         |         |                                    |                 |                            |                                    |
|       |        |          |                          |                 |                  |                   |                  |         |         |                                    |                 |                            |                                    |
|       |        | Númer    | ro da OC: 9<br>ão: Homol | 999900000120    | 0150C67801       |                   |                  |         |         |                                    |                 |                            | Ente Federativo                    |
|       |        | Períod   | lo de Rece               | bimento de Pro  | oposta 26/06/201 | 5 08:00:00 a 06/0 | 07/2015 18:00:00 |         |         |                                    |                 |                            | C. ONIDADE TESTE 999990            |
|       |        |          |                          |                 |                  |                   |                  |         |         | Fase Preparatória Edital Conv      | ite Gestão de P | razos Ata Classificação    | Recurso Atos Decisórios            |
|       |        |          |                          |                 |                  |                   |                  |         |         |                                    |                 | 00011122201                | USUARIO TESTE 00011122201          |
|       | Atol   |          |                          |                 |                  | Resultado         | os:              |         |         |                                    |                 |                            |                                    |
|       | / `    |          |                          |                 |                  |                   | tem              | _       |         | Resultado                          |                 |                            |                                    |
|       |        |          |                          |                 |                  | 1                 | ok. Dad          | los Gra | ados.   |                                    | nprimir         | Gravar Ato(s) Decisório(s) | Encerrar Convite                   |
|       |        |          |                          |                 |                  | scrição 3         | ok. Dat          | los Gra | ados.   |                                    | Melhor Oferta   |                            | Decisão Autoridade                 |
|       |        |          |                          |                 |                  | Fechar            | 1                |         |         |                                    |                 | Homologar                  |                                    |
|       |        |          |                          |                 |                  |                   |                  |         |         |                                    |                 | Revogar                    | Homologado                         |
|       | H      | 1        | 2030098                  | DESCRICAO MAT   | ERIAL            |                   |                  | 1       | UNIDADE | FORNECEDOR SÃO MIGUEL DOS MILAGRES | 7.000,0000      | Anular                     | 08/07/2015 11:06:39<br>00011122201 |
|       |        |          |                          |                 |                  |                   |                  |         |         |                                    |                 | DIGITE O TEXTO             | HOMOLOGAÇÃO                        |
|       |        |          |                          |                 |                  |                   |                  |         |         |                                    |                 | HOMOLOGAÇÃO                |                                    |
|       |        |          |                          |                 |                  |                   |                  |         |         |                                    |                 | () Homologar               |                                    |
|       |        |          |                          |                 |                  |                   |                  |         |         |                                    |                 | Revogar                    | Homologado                         |
|       | H      | 2        | 2451212                  | DESCRICAD M     |                  |                   |                  | 1       |         | FORNECEDOR FERNANDO DE NORONHA     | 7 990 0000      | Anular                     | 08/07/2015 11:06:39                |
|       |        | -        | 2451212                  | DESCRICKOM      | RIERIAL          |                   |                  |         | UNIDADE | I OKNEGEDOKT EKKANDO DE NOKONTA    | 1.550,0000      | DIGITE O TEXTO             | DIGITE O TEXTO DA                  |
|       |        |          |                          |                 |                  |                   |                  |         |         |                                    |                 |                            |                                    |
|       |        |          |                          |                 |                  |                   |                  |         |         |                                    |                 | ×                          |                                    |
|       |        |          |                          |                 |                  |                   |                  |         |         |                                    |                 | Homologar                  |                                    |
|       |        |          |                          |                 |                  |                   |                  |         |         |                                    |                 | Revogar                    | Homologado                         |

Após decidir sobre todos os itens do Convite Eletrônico, este deverá ser encerrado pela Autoridade Competente. Para fazê-lo, consulte o <u>item 20</u> deste manual.

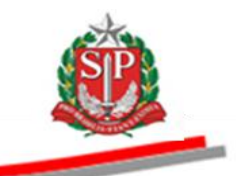

# 17. CONVITE ELETRÔNICO DESERTO - AÇÃO DO RESPONSÁVEL E AUTORIDADE COMPETENTE

#### 17.1. ABERTURA DO CONVITE DESERTO - AÇÃO DO RESPONSÁVEL

No botão *monitoramento*, o responsável poderá consultar se existem propostas entregues antes de abrir os "envelopes" contendo as propostas.

- Para consultar se existem propostas, clique na aba *Convite*.
- Clique no botão Monitoramento.

| lsa Eletr                  | ònica de Compi                                                    | ras                                                              |                           |           |                   |                                 | ŵ                                        |
|----------------------------|-------------------------------------------------------------------|------------------------------------------------------------------|---------------------------|-----------|-------------------|---------------------------------|------------------------------------------|
| sua conta                  | Procedimentos                                                     | Catálogo Relatório                                               | s Sair                    |           |                   |                                 | ~                                        |
| ite - 2015                 | (NOVO)                                                            |                                                                  |                           |           |                   |                                 |                                          |
| Númer<br>Situaç<br>Períod  | o da OC: 9999900000<br>ío: Aguardando Aber<br>o de Recebimento de | 0120150C67803<br>tura de Envelope<br>: Proposta 29/06/2015 08:00 | :00 a 07/07/2015 18:00:00 |           |                   |                                 | Ente Federati<br>UC: UNIDADE TESTE 99999 |
|                            |                                                                   |                                                                  |                           |           |                   | Fase Preparatória Edital Convit | e Gestão de Prazos Atos Decisóri         |
|                            |                                                                   |                                                                  |                           |           |                   |                                 | Detalhe do Item Monitoramento            |
| Ite                        | m Código                                                          | Descrição Resum                                                  | ida Quantidae             | de Unidad | e de Fornecimento | Valor Unit. Previsto            | Valor Total Previsto                     |
| 1                          | 2030098                                                           | DESCRICAO MATERIAL                                               | 1                         | UNIDADE   |                   | 10000,0000                      | 10000,00                                 |
| 2                          | 2451212                                                           | DESCRICAO MATERIAL                                               | 1                         | UNIDADE   |                   | 10000,0000                      | 10000,00                                 |
| 3                          | 3291456                                                           | DESCRICAO MATERIAL                                               | 1                         | UNIDADE   |                   | 10000,0000                      | 10000,00                                 |
| e<br>ado Revo<br>rto Fraca | jado<br>ssado                                                     |                                                                  |                           |           |                   | Leganda                         | Abrir Propostas                          |
|                            |                                                                   |                                                                  |                           |           |                   |                                 |                                          |
|                            |                                                                   |                                                                  |                           |           |                   |                                 |                                          |

#### • Observe a coluna propostas restantes.

| Convite -    | 2015 (NOVO)                                                           |                                                                                  |                 |                                         |                             |                                             |
|--------------|-----------------------------------------------------------------------|----------------------------------------------------------------------------------|-----------------|-----------------------------------------|-----------------------------|---------------------------------------------|
|              | Número da OC: 999990<br>Situação: Aguardando<br>Período de Recebiment | 0000120150C67803<br>Abertura de Envelope<br>to de Proposta 29/06/2015 08:00:00 a | 07/07/2015 18:0 | 0:00                                    | Fase Preparatória           | Ente Federativo<br>UC: UNIDADE TESTE 999990 |
|              |                                                                       |                                                                                  |                 |                                         |                             | Voltar                                      |
| Itens        |                                                                       |                                                                                  | 3               |                                         |                             |                                             |
| Item 1 2 3   | Código<br>2030098<br>2451212<br>3291456                               | Descrição<br>DESCRICAO MATERIAL<br>DESCRICAO MATERIAL<br>DESCRICAO MATERIAL      |                 | Propostas entregues<br>0<br>0<br>0<br>0 | Desistências<br>0<br>0<br>0 | Propostas Restantes<br>0<br>0<br>0          |
| Impugnação   | de edital                                                             |                                                                                  | 0               |                                         |                             |                                             |
| Aguarda      | ndo parecer                                                           |                                                                                  | 0               |                                         |                             |                                             |
| Indeferio    | s<br>Jas                                                              |                                                                                  | 0               |                                         |                             |                                             |
| Esclarecimer | ntos                                                                  |                                                                                  | 0               |                                         |                             |                                             |
| ? Respondic  | los                                                                   |                                                                                  | 0               |                                         |                             |                                             |
| ? Aguardan   | do Resposta                                                           |                                                                                  | 0               |                                         |                             |                                             |
|              |                                                                       |                                                                                  |                 |                                         |                             |                                             |

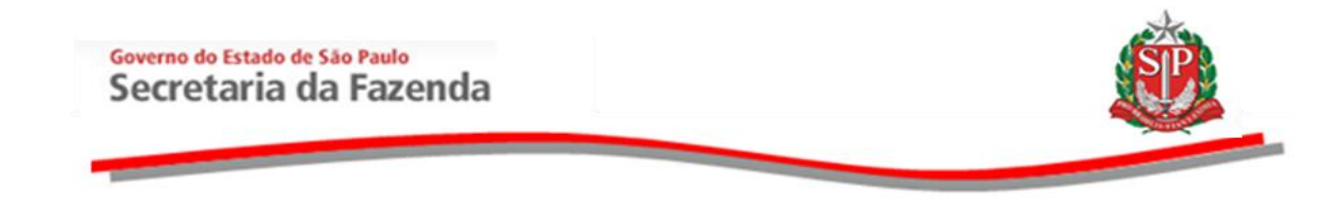

O sistema identificará a situação de item deserto quando não existirem propostas restantes.

- Após a abertura das propostas, observe a figura isinalizando os itens desertos.
- Atenção! Quando todos os itens forem desertos, o sistema irá, automaticamente, para a situação de Homologação. Se houver outros itens com propostas entregues, o sistema prosseguirá com as demais etapas.

| Portal       | lo Gov | erno Cid     | ladão.SP Inv               | estimentos.SP Destaques             | •                  |                           |                                                |                              |                     |                   | GOVERNO DO ESTADO         |
|--------------|--------|--------------|----------------------------|-------------------------------------|--------------------|---------------------------|------------------------------------------------|------------------------------|---------------------|-------------------|---------------------------|
| В            | olsa   | Eletrô       | inica de                   | Compras                             |                    |                           |                                                |                              |                     |                   | ŵ                         |
|              | 81     | ua conta     | Proc                       | cedimentos Catálogo                 | Relatórios         | Sair                      |                                                |                              |                     |                   | -                         |
| Conv         | ite -  | 2015         | (NOVO)                     |                                     |                    |                           |                                                |                              |                     |                   |                           |
|              |        |              |                            |                                     |                    |                           |                                                |                              |                     |                   |                           |
|              |        |              |                            |                                     | $\sim$             | -                         |                                                |                              |                     |                   |                           |
|              |        | Número       | o da OC: 99                | 99900000120150067803                |                    |                           |                                                |                              |                     |                   | Ente Federativo           |
|              |        | Situaçã      | io: Homolog<br>o de Recebi | pação 🥌<br>mento de Proposta 29/06/ | 2015 08:00:00 a 07 | /07/2015 18:00:00         |                                                |                              |                     | UC                | : UNIDADE TESTE 999990    |
|              |        |              |                            |                                     |                    |                           |                                                | _                            |                     |                   |                           |
|              |        |              |                            |                                     |                    |                           |                                                | Fase                         | Preparatória Edital | Convite Gestão de | Prazos Atos Decisórios    |
|              |        |              | /                          |                                     |                    |                           |                                                |                              |                     | 00011122202 -     | USUARIO TESTE 00011122202 |
| $\bigcirc$   | Enve   | alope aberte | o om sucesso               |                                     |                    |                           |                                                |                              |                     |                   |                           |
|              |        | /            |                            |                                     |                    |                           |                                                |                              |                     |                   | Detalhe do Item           |
| -            |        | Item         | Código                     | Descrição Resumida                  | Quantidade         | Unidade de Forne          | ecimento Valor Unit Previsto                   | Valor Total Previsto         | Melhor Proposta     | Enquadramento     | Licitante Vencedor        |
|              | P      | 1            | 2030098                    | DESCRICAO MATERIAL                  | 1                  | UNIDADE                   | 10000,0000                                     | 10000,0000                   | Themes Troposta     | Enquaramento      | cicitante venedadi        |
| -            |        | 2            | 2451212                    | DESCRICAD MATERIAL                  | 1                  |                           | 10000 0000                                     | 10000 0000                   |                     |                   |                           |
|              |        | -            |                            |                                     |                    |                           | 1000,0000                                      | 10000,0000                   |                     |                   |                           |
|              |        | 3            | 3291456                    | DESCRICAO MATERIAL                  | 1                  | UNIDADE                   | 10000,0000                                     | 10000,0000                   |                     |                   |                           |
| Legend<br>AN | a:     | R            | - 4-                       |                                     |                    |                           |                                                |                              |                     |                   |                           |
|              | iiduo  | F            | eado                       |                                     |                    | Leganda                   |                                                |                              |                     |                   |                           |
| L Des        | 110    | Chriacas     | sauu                       |                                     |                    |                           |                                                |                              |                     |                   |                           |
|              |        |              |                            |                                     |                    |                           |                                                |                              |                     |                   |                           |
|              |        |              |                            |                                     |                    |                           |                                                |                              |                     |                   |                           |
|              |        |              |                            |                                     |                    |                           |                                                |                              |                     |                   |                           |
|              |        |              |                            |                                     |                    |                           |                                                |                              |                     |                   |                           |
|              |        |              |                            |                                     |                    |                           |                                                |                              |                     |                   |                           |
|              |        |              |                            |                                     |                    |                           |                                                |                              |                     |                   |                           |
|              |        |              |                            |                                     | Socrataria d       | a Faronda do Fetado do Sã | n Paulo Av Pannol Postana 300 - São Paulo - Si | CED 01017-011 - DARY (11)324 | 3-3400              |                   |                           |

- Neste momento, o sistema irá gerar, automaticamente, a ata de abertura e divulgação das propostas.
- Posicione o ponteiro do mouse em *Ata Classificação* e, em seguida, em *Ata Classificação Abertura.*

| Governo do Estado de São Paulo<br>Secretaria da Fazenda                                                                                        | <b>E</b>                                                                                                    |
|----------------------------------------------------------------------------------------------------|----------------------------------------------------------------------------------------------------|
|                                                                                                    |                                                                                                    |
| Portal do Governo Cidadão.SP Investimentos.SE Destaques 💌                                                                                      | Gottero per titolo<br>14 10 Millio                                                                                                    |
| Bolsa Eletrônica de Compras                                                                                                    | <u>æ</u>                                                                                                    |
| sua conta Procedimentos Catálogo Relatórios Sair                                                                                               | · · · · · · · · · · · · · · · · · · ·                                                                                                    |
| Número da OC: 9999900000120150C67803<br>Situação: flomologação<br>Período de Recebimento de Proposta 29/06/2015 08:00:00 a 07/07/2015 18:00:00 | Ente Federativo<br>UC: UNIDADE TESTE 999990<br>Fase Preparatória Edital Convite Gestão de Praziv Ata Classificação Atos Decisiónos.<br>000 Ata Classificação Atos Decisiónos. |
| ٨                                                                                                    | GOVERNO DO ESTADO DE SÃO PAULO<br>ATA DE REALIZAÇÃO DO CONVITE ELETRÔNICO<br>UNIDADE TESTE 999990                                                                             |
|                                                                                                    | Convite Eletrônico nº (99999000012015OC67803)                                                                                                    |
| AT<br>(OC nº 999900                                                                                                    | A DE ABERTURA E DIVULGAÇÃO DAS PROPOSTAS REFERENTE À OFERTA DE COMPRA<br>000120150C67803), envelopes abentos por USUARIO TESTE 00011122202, no dia 08/07/2015, às 11-20:56.   |
| Segue abaixo a relação das licitantes que apresentaram propostas e os valores das respectivas ofertas:                                         |                                                                                                    |
| Licitantes participantes:                                                                                                    |                                                                                                    |
| Não houve Licitantes participantes para esta OC.<br>Propostas:                                                                                 |                                                                                                    |
| Não houve Licitantes classificados.                                                                                                    |                                                                                                    |
| Data:<br>060/07/2015 11:20:56                                                                                                    |                                                                                                    |
| tp://10.200.240.246/BEC_Convite_UI/ui/BEC_CV_Consulta_ATA.aspx?chave=c8b3bb731a28b901a6ab59ffc65f8e8:0C=j                                      |                                                                                                    |

# 17.2. ATOS DECISÓRIOS NO CONVITE DESERTO - AÇÃO DA AUTORIDADE COMPETENTE

- Clique na aba Atos Decisórios para selecioná-la.
- Clique em Encerrar Convite.
- Clique em OK.

| Porta           | l do Go        | verno C   | idadão.SP              | investimentos.SP         | Destaques       | •                  |                  |     |                       |                  |                   |                  |                                                                                                    | DOVERNO DO ESTADO                    |
|-----------------|----------------|-----------|------------------------|--------------------------|-----------------|--------------------|------------------|-----|-----------------------|------------------|-------------------|------------------|----------------------------------------------------------------------------------------------------|--------------------------------------|
| E               | Bolsa          | i Eletr   | ônica d                | e Compras                | 6               |                    |                  |     |                       |                  |                   |                  |                                                                                                    | <u>ê</u>                             |
|                 |                | sua conta | P                      | rocedimentos             | Catálogo        | Relatórios         | Sair             |     |                       |                  |                   |                  |                                                                                                    |                                      |
| Con             | vite           | - 2015    | (NOVO                  | )                        |                 |                    |                  |     |                       |                  |                   |                  |                                                                                                    |                                      |
|                 |                |           |                        |                          |                 |                    |                  |     |                       |                  |                   |                  |                                                                                                    |                                      |
|                 |                |           |                        |                          |                 |                    |                  |     |                       |                  |                   |                  |                                                                                                    |                                      |
|                 |                | Núme      | ro da OC: 9            | 999990000012             | 0150C67803      |                    |                  |     |                       |                  |                   |                  |                                                                                                    | Ente Federativo                      |
|                 |                | Perío     | ao: Homo<br>lo de Rece | logaçao<br>bimento de Pr | oposta 29/06/20 | )15 08:00:00 a 07/ | 07/2015 18:00:00 |     |                       |                  |                   |                  | <hr/> <hr/> | JC UNIDADE TESTE 999990              |
|                 |                |           |                        |                          |                 |                    |                  |     |                       |                  |                   |                  |                                                                                                    |                                      |
|                 |                |           |                        |                          |                 |                    |                  |     |                       |                  | Fase Preparatoria | Edital Convite G | estao de Prazos ata Clas                                                                                                    | sinicação Atos Decisorios            |
|                 |                |           |                        |                          |                 |                    |                  | G   | lensagem da página da | web X            | D                 | Transimir        | Conver Abs(a) Desisária(a)                                                                                                    | Energy Convita                       |
| -               |                |           | a7.11                  |                          |                 |                    |                  | , í | iensegen de pognie de |                  |                   |                  | Gravar Ato(s) Decisiono(s)                                                                                                    | Encernar Convice                     |
|                 |                | Item      | Coaigo                 |                          | U               | escriçao           |                  |     | Encerra o con         | vite eletrônico? | ecedor            | Melnor Oferta    | Decisão Autoridade                                                                                                    | Decisao Autoridade                   |
|                 | D              | 1         | 2030098                | DESCRICAO MAT            | TERIAL          |                    |                  | 1   | $\mathbf{i}$          |                  |                   | 0,0000           |                                                                                                    | 08/07/2015 11:20:56 00011122202      |
|                 |                |           |                        |                          |                 |                    |                  |     | ОК                    | Cancelar         |                   |                  |                                                                                                    | Declaro item Deserto.                |
|                 | D              |           | 2451212                | DESCRICAG                |                 |                    |                  |     |                       |                  |                   | 0.0000           |                                                                                                    | Deserto<br>08/07/2015 11:20:56       |
|                 |                | 2         | 2451212                | DESCRICACIN              | INTERIAL        |                    |                  |     | ONDADE                | _                |                   | 0,0000           |                                                                                                    | 00011122202<br>Declaro item Deserto. |
|                 |                |           |                        |                          |                 |                    |                  |     |                       |                  |                   |                  |                                                                                                    | Deserto                              |
|                 | D              | 3         | 3291456                | DESCRICAO MAT            | TERIAL          |                    |                  | 1   | UNIDADE               |                  |                   | 0,0000           |                                                                                                    | 08/07/2015 11:20:56<br>00011122202   |
|                 |                |           |                        |                          |                 |                    |                  |     |                       |                  |                   |                  |                                                                                                    | Declaro item Deserto.                |
| ANA             | ida:<br>nulado | RR        | evogado                |                          |                 |                    |                  |     |                       |                  |                   |                  |                                                                                                    |                                      |
| De              | serto          | E Fr      | acassado               |                          |                 |                    |                  |     |                       |                  |                   |                  |                                                                                                    |                                      |
| Н <sub>но</sub> | mologa         | ido       |                        |                          |                 |                    |                  |     |                       |                  |                   |                  |                                                                                                    |                                      |
|                 |                |           |                        |                          |                 |                    |                  |     |                       |                  |                   |                  |                                                                                                    |                                      |
|                 |                |           |                        |                          |                 |                    |                  |     |                       |                  |                   |                  |                                                                                                    |                                      |
|                 |                |           |                        |                          |                 |                    |                  |     |                       |                  |                   |                  |                                                                                                    |                                      |

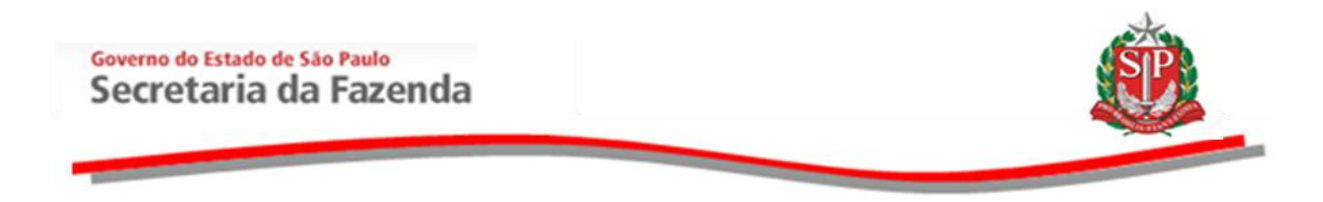

# 18. CONVITE FRACASSADO – AÇÃO DO RESPONSÁVEL E AUTORIDADE COMPETENTE

O sistema identificará a situação de item fracassado quando todas as propostas forem desclassificadas.

# 18.1. EXEMPLO DE CONVITE FRACASSADO – AÇÕES DO RESPONSÁVEL

• Observe que no campo *Quantidade de Propostas* existe uma proposta para todos os itens.

| Portal do                     | Governo                    | Cidadão.SP                              | Investimentos.SP                                              | Destaques              | •                |                 |                      |                      |                   |                    |                              |                                         |
|-------------------------------|----------------------------|-----------------------------------------|---------------------------------------------------------------|------------------------|------------------|-----------------|----------------------|----------------------|-------------------|--------------------|------------------------------|-----------------------------------------|
| Во                            | sa Ele                     | trônica                                 | de Compras                                                    |                        |                  |                 |                      |                      |                   |                    |                              | Ŵ                                       |
|                               | sua cor                    | nta                                     | Procedimentos                                                 | Catálogo               | Relatórios       | Sair            |                      |                      |                   |                    |                              |                                         |
| Convi                         | Nún<br>Nún<br>Situ<br>Peri | nero da OC<br>lação: Enve<br>íodo de Re | C)<br>: 9999900000120:<br>clopes Abertos<br>cebimento de Proj | 150C67804<br>29/06/201 | 5 08:00:00 a 07/ | 07/2015 18:00:0 | 0                    |                      |                   |                    | UC:                          | Ente Federativo<br>UNIDADE TESTE 999990 |
|                               |                            |                                         |                                                               |                        |                  | ·               |                      |                      | Fase Preparatória | Editai Convite G   | estão de Prazos Ata Classifi | icação Atos Decisórios                  |
|                               |                            |                                         |                                                               |                        |                  |                 |                      |                      |                   |                    | 00011122202 - U              | SUARIO TESTE 00011122202                |
|                               |                            |                                         |                                                               |                        |                  |                 |                      |                      | Detalhe           | do Item Proposta   | s Análise das Propostas      | Monitoramento                           |
|                               | Item                       | Código                                  | Descrição Resur                                               | nida Quantida          | de Unidade de    | Fornecimento    | Valor Unit. Previsto | Valor Total Previsto | Enquadramento     | Licitante Vencedor | Quantidade de Propostas      | Propostas analisadas                    |
|                               | 1                          | 2030098                                 | DESCRICAO MATER                                               | IAL 1                  | UNIDADE          |                 | 10000,0000           | 10000,0000           |                   |                    | 1                            | 0                                       |
|                               | 2                          | 2451212                                 | DESCRICAO MATER                                               | IAL 1                  | UNIDADE          |                 | 10000,0000           | 10000,0000           |                   |                    | 1                            | 0                                       |
|                               | 3                          | 3291456                                 | DESCRICAO MATER                                               | IAL 1                  | UNIDADE          |                 | 10000,0000           | 10000,0000           |                   |                    | 1                            | 0                                       |
| Legenda<br>AN Anul<br>D Deser | ado R Re<br>to F Fra       | evogado<br>acassado                     |                                                               |                        |                  |                 |                      | ·                    |                   |                    | Leganda                      |                                         |

• Para o exemplo, todas as propostas serão desclassificadas.

| Portal do Governo Cidada                              | io.SP Investimentos.S                                          | P Destaques                    | •                     |                     |              |                                                |                                          |                 |                           | GOVERNO DO LEMADO                         |
|-------------------------------------------------------|----------------------------------------------------------------|--------------------------------|-----------------------|---------------------|--------------|------------------------------------------------|------------------------------------------|-----------------|---------------------------|-------------------------------------------|
| Bolsa Eletrôn                                         | ca de Compra                                                   | s                              |                       |                     |              |                                                |                                          |                 |                           | Ô                                         |
| sua conta                                             | Procedimentos                                                  | Catálogo                       | Relatórios S          | iair                |              |                                                |                                          |                 |                           | _                                         |
| Convite - 2015 (N                                     | 0V0)                                                           |                                |                       |                     |              |                                                |                                          |                 |                           |                                           |
| Número d<br>Situação:<br>Período d                    | a OC: 99999000001;<br>Envelopes Abertos<br>e Recebimento de Pi | 20150C67804<br>roposta 29/06/2 | 015 08:00:00 a 07/07, | /2015 18:00:00      |              |                                                |                                          |                 | uc                        | Ente Federativo<br>: UNIDADE TESTE 999990 |
|                                                       |                                                                |                                |                       |                     |              |                                                | Fase Preparatória Edi                    | tal Convite Ge  | stão de Prazos Ata Classi | ficação Atos Decisórios                   |
|                                                       |                                                                |                                |                       |                     |              |                                                |                                          |                 | 00011122202 - (           | JSUARIO TESTE 00011122202<br>Voltar       |
| Item<br>Classe<br>Especificação técnica<br>Quantidade | 1<br>7110<br>DESCRICA<br>1                                     | O DETALHADA MAT                | ERIAL                 |                     |              | Código<br>Descrição<br>Unidade de fornecimento | 2030098<br>DESCRICAO MATERIAL<br>UNIDADE | $\overline{\ }$ |                           |                                           |
| _                                                     | Fornecedor                                                     |                                | Val                   | or proposta         | Qtde         | Marca/Modelo                                   | Procedência                              | Orde            | em A                      | nálise                                    |
| FORNECEDOR FERNANDO                                   | DE NORONHA                                                     |                                | 30000,0000            |                     | 1            | MODELO1                                        | Produzido no Brasil                      | 1               | Desclassificada/Alte      | rar                                       |
|                                                       |                                                                |                                |                       |                     |              |                                                |                                          |                 |                           |                                           |
|                                                       |                                                                |                                | Secretaria da Fa      | azenda do Estado de | São Paulo Av | . Rangel Pestana, 300 - São Paulo -            | SP - CEP.01017-911 - PABX (11)3243       | -3400           |                           |                                           |
|                                                       |                                                                |                                |                       |                     |              |                                                |                                          |                 |                           |                                           |

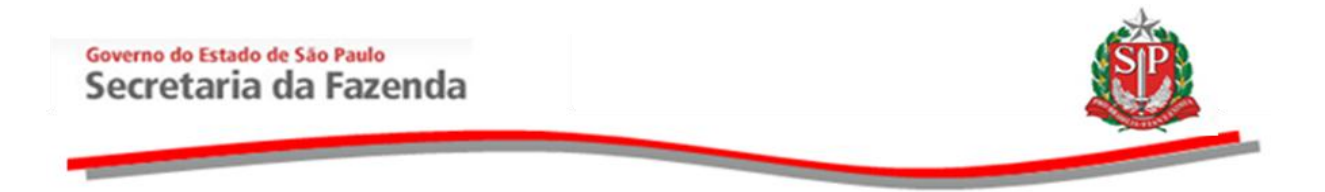

• Clique em Finalizar a análise das propostas.

| Portal do | Governo           | Cidadão.S                | Investimentos.SP                      | staques        | •                   |                  |                           |                                 |                        |                    |              |                 | GOVIENO DO ESTADO        |
|-----------|-------------------|--------------------------|---------------------------------------|----------------|---------------------|------------------|---------------------------|---------------------------------|------------------------|--------------------|--------------|-----------------|--------------------------|
| Bol       | sa Ele            | trônica                  | de Compras                            |                |                     |                  |                           |                                 |                        |                    |              |                 | <u></u>                  |
|           | sua co            | nta                      | Procedimentos 0                       | atálogo R      | elatórios Sair      |                  |                           |                                 |                        |                    |              |                 | ~                        |
| Convit    | e - 20            | 15 (NOV                  | (0)                                   |                |                     |                  |                           |                                 |                        |                    |              |                 |                          |
|           |                   |                          |                                       |                |                     |                  |                           |                                 |                        |                    |              |                 |                          |
|           |                   |                          |                                       |                |                     |                  |                           |                                 |                        |                    |              |                 |                          |
|           | Núr               | nero da O                | C: 99999000001201                     | OC67804        |                     |                  |                           |                                 |                        |                    |              |                 | Ente Federativo          |
|           | Per               | iaçao: Env<br>íodo de Re | elopes Abertos<br>ecebimento de Propo | sta 29/06/2015 | 08:00:00 a 07/07/2  | 015 18:00:00     |                           |                                 |                        |                    |              | 00:             | UNIDADE TESTE 999990     |
|           |                   |                          |                                       |                |                     |                  |                           |                                 |                        |                    |              |                 |                          |
|           |                   |                          |                                       |                |                     |                  |                           |                                 | Fase Preparatory       | Edital Convite C   | estao de Pra | Ata Classif     | Clação Atos Decisorios   |
|           |                   |                          |                                       |                |                     |                  |                           |                                 | Datalha                | de litere          |              | 00011122202 - 0 | SUARIO TESTE UUUTTI22202 |
| _         | Item              | Código                   | Descrição Resum                       | da Quantidade  | Unidade de For      | necimento        | Valor Unit Previsto       | Valor Total Previsto            | Enquadramento          | Licitante Versedor | Quantidad    | le de Propostas | Propostas apalisadas     |
|           | 1                 | 2030098                  | DESCRICAO MATERIA                     | L 1            | UNIDADE             | incentre inco    | 10000,0000                | 10000,0000                      | cinquadramento         |                    | Quantituda   | 1               | 1                        |
|           | 2                 | 2451212                  | DESCRICAO MATERIA                     | u. 1           | UNIDADE             |                  | 10000,0000                | 10000,0000                      |                        |                    |              | 1               | 1                        |
| 13        | 3                 | 3291456                  | DESCRICAO MATERIA                     | VL 1           | UNIDADE             |                  | 10000,0000                | 10000,0000                      |                        |                    |              | 1               | 1                        |
|           |                   |                          |                                       |                |                     |                  |                           |                                 |                        |                    |              | Finalizar a a   | nálise das propostas     |
| Legenda:  |                   |                          |                                       |                |                     |                  |                           |                                 |                        |                    | U            | Thinker of a    |                          |
| ANAnula   | do R Re           | vogado                   |                                       |                |                     |                  |                           |                                 |                        |                    |              |                 |                          |
| Desert    | , E <sub>Fr</sub> | acassado                 |                                       |                |                     |                  |                           |                                 |                        |                    |              |                 |                          |
|           |                   |                          |                                       |                |                     |                  |                           |                                 |                        |                    |              |                 |                          |
|           |                   |                          |                                       |                |                     |                  |                           |                                 |                        |                    |              |                 |                          |
|           |                   |                          |                                       |                |                     |                  |                           |                                 |                        |                    |              |                 |                          |
|           |                   |                          |                                       |                |                     |                  |                           |                                 |                        |                    |              |                 |                          |
|           |                   |                          |                                       |                |                     |                  |                           |                                 |                        |                    |              |                 |                          |
|           |                   |                          |                                       |                |                     |                  |                           |                                 |                        |                    |              |                 |                          |
|           |                   |                          |                                       |                | Secretaria da Fazen | ida do Estado di | e São Paulo Av. Rangel Pe | ttana, 300 - Sáo Paulo - SP - I | CEP.01017-911 - PABX ( | 11)3243-3400       |              |                 |                          |
|           |                   |                          |                                       |                |                     |                  |                           |                                 |                        |                    |              |                 |                          |

• Clique em *OK* para confirmar o encerramento da análise das propostas.

| Portal do            | Soverno            | Cidadão.S                             | P Investimentos.SP                                     | Destaques                  |          | •             |                     |                                  |                              |                 |               |           |                                       | GOVERNO DO ESTADO                           |
|----------------------|--------------------|---------------------------------------|--------------------------------------------------------|----------------------------|----------|---------------|---------------------|----------------------------------|------------------------------|-----------------|---------------|-----------|---------------------------------------|---------------------------------------------|
| Bol                  | sa Ele             | etrônica                              | de Compras                                             | ;                          |          |               |                     |                                  |                              |                 |               |           |                                       | <u></u>                                     |
|                      | sua co             | nta                                   | Procedimentos                                          | Catálogo                   | Rel      | atórios       | Sair                |                                  |                              |                 |               |           |                                       |                                             |
| Convit               | e - 20             | 15 (NO\                               | /0)                                                    |                            |          |               |                     |                                  |                              |                 |               |           |                                       |                                             |
|                      | Núr<br>Situ<br>Per | mero da O<br>Jação: Env<br>ríodo de R | C: 999990000012<br>velopes Abertos<br>ecebimento de Pr | 0150C67804<br>oposta 29/06 | /2015 08 | 8:00:00 a 07/ | 07/2015 18:00:0     | 0                                | _                            |                 |               |           | u                                     | Ente Federativo<br>IC: UNIDADE TESTE 999990 |
|                      |                    |                                       |                                                        |                            |          |               |                     |                                  | Fase                         | Preparatória    | Edital Co     | nvite Ges | tão de Prazos Ata Clas                | sificação Atos Decisórios                   |
|                      |                    |                                       |                                                        |                            |          |               |                     | Mensagem da página da web        | ×                            | Detalhe         | do Item       | Propostas | 00011122202 -<br>Análise das Proposta | as Monitoramento                            |
|                      | Item               | Código                                | Descrição Resi                                         | umida Quar                 | ntidade  | Unidade de    | Fornecimento        |                                  |                              | adramento       | Licitante V   | encedor   | Quantidade de Propostas               | Propostas analisadas                        |
|                      | 1                  | 2030098                               | DESCRICAO MATE                                         | RIAL                       | 1        | UNIDADE       |                     | Confirma finalizar a a           | análise das propostas?       |                 |               |           | 1                                     | 1                                           |
|                      | 2                  | 2451212                               | DESCRICAO MATE                                         | RIAL                       | 1        | UNIDADE       |                     |                                  |                              |                 |               |           | 1                                     | 1                                           |
|                      | 3                  | 3291456                               | DESCRICAO MATE                                         | RIAL                       | 1        | UNIDADE       |                     |                                  | OK Cancelar                  |                 |               |           | 1                                     | 1                                           |
|                      |                    |                                       |                                                        |                            |          |               |                     | <u></u>                          |                              | 1               |               |           | Finalizar a                           | a análise das propostas                     |
| Legenda:<br>AN Anula | do RR              | evogado                               |                                                        |                            |          |               |                     |                                  |                              |                 |               |           |                                       |                                             |
| Desert               | , E <sub>Fr</sub>  | acassado                              |                                                        |                            |          |               |                     |                                  |                              |                 |               |           |                                       |                                             |
|                      |                    |                                       |                                                        |                            |          |               |                     |                                  |                              |                 |               |           |                                       |                                             |
|                      |                    |                                       |                                                        |                            |          |               |                     |                                  |                              |                 |               |           |                                       |                                             |
|                      |                    |                                       |                                                        |                            |          |               |                     |                                  |                              |                 |               |           |                                       |                                             |
|                      |                    |                                       |                                                        |                            |          |               |                     |                                  |                              |                 |               |           |                                       |                                             |
|                      |                    |                                       |                                                        |                            |          |               |                     |                                  |                              |                 |               |           |                                       |                                             |
|                      |                    |                                       |                                                        |                            |          | Secretaria da | Fazenda do Estado o | de São Paulo Av. Rangel Pestana. | 300 - São Paulo - SP - CFP.0 | 1017-911 - PABX | (11)3243-3400 |           |                                       |                                             |
|                      |                    |                                       |                                                        |                            |          |               |                     |                                  |                              |                 |               |           |                                       |                                             |
|                      |                    |                                       |                                                        |                            |          |               |                     |                                  |                              |                 |               |           |                                       |                                             |

• Observe a figura 🗉 sinalizando o item fracassado.

| rtal do Governo                | Cidadão.SP                                                   | nvestimentos.SP Destaques                                                            | •                         |                                                          |                                                                |                                                                         |                |                     |                                                         |                                                        | ٨                                                                 |
|--------------------------------|--------------------------------------------------------------|--------------------------------------------------------------------------------------|---------------------------|----------------------------------------------------------|----------------------------------------------------------------|-------------------------------------------------------------------------|----------------|---------------------|---------------------------------------------------------|--------------------------------------------------------|-------------------------------------------------------------------|
| Bolsa El                       | atrônica d                                                   | e Compres                                                                            |                           |                                                          |                                                                |                                                                         |                |                     |                                                         | Ś                                                      | P MO MOLO                                                         |
| Doisa Li                       |                                                              | e compras                                                                            |                           |                                                          |                                                                |                                                                         |                |                     |                                                         | 4                                                      |                                                                   |
| sua co                         | nta P                                                        | rocedimentos Catálogo                                                                | Relatórios                | Sair                                                     |                                                                |                                                                         |                |                     |                                                         |                                                        |                                                                   |
|                                |                                                              |                                                                                      |                           |                                                          |                                                                | Fase Preparatória                                                       | Edital Convite | Gestão de           | Prazos Ata Clas                                         | sificação                                              | Atos Decisórios<br>STE 00011122202                                |
| 🗿 Análise d                    | as propostas fina                                            | lizadas com sucesso!                                                                 |                           |                                                          |                                                                | Fase Preparatória                                                       | Edital Convite | Gestão de           | Prazos Ata Clas                                         | sificação /                                            | Atos Decisórios<br>ISTE 00011122202                               |
| 🗿 Análise d                    | as propostas fina                                            | lizadas com sucesso!                                                                 |                           |                                                          |                                                                | Fase Preparatória                                                       | Edital Convite | Gestão de           | Prazos Ata Clas<br>00011122202<br>Deta                  | - USUARIO TE                                           | Atos Decisórios<br>ISTE 00011122202<br>Propostas                  |
| Análise d                      | n Código                                                     | lizadas com sucesso!<br>Descrição Resumida                                           | Quantidade                | Unidade de Fornecimento                                  | Valor Unit. Previsto                                           | Fase Preparatória<br>Valor Total Previsto                               | Edital Convite | Gestão de<br>Origem | Prazos Ata Clas<br>00011122202<br>Deta<br>Enquadramenta | - USUARIO TE                                           | Atos Decisórios<br>ESTE 00011122202<br>Propostas<br>Inte Vencedor |
| Análise d<br>F 1<br>F 2        | n Código<br>2030098                                          | Izzdas com sucesso!<br>Descrição Resumida<br>DESCRICAO MATERIAL                      | Quantidade                | Unidade de Fornecimento<br>UNIDADE                       | Valor Unit. Previsto<br>10000,0000                             | Fase Preparatória<br>Valor Total Previsto<br>10000,0000                 | Edital Convite | Gestão de<br>Origem | Prazos Ata Clas<br>00011122202<br>Deta<br>Enquadrament  | sificação / /<br>- USUARIO TE<br>lhe do Item           | Atos Decisórios<br>ISTE 00011122202<br>Propostas<br>Inte Vencedor |
| Análise d<br>F 1<br>F 2<br>F 3 | Código           2030098           2451212           3291456 | Descrição Resumida<br>DESCRIÇÃO MATERIAL<br>DESCRIÇÃO MATERIAL<br>DESCRIÇÃO MATERIAL | Quantidade<br>1<br>1<br>1 | Unidade de Fornecimento<br>UNIDADE<br>UNIDADE<br>UNIDADE | Valor Unit. Previsto<br>10000,0000<br>10000,0000<br>10000,0000 | Fase Preparatória Valor Total Previsto 10000,0000 10000,0000 10000,0000 | Edital Convite | Origem              | Prazos Ata Clas<br>00011122202<br>Deta<br>Enquadrament  | sificação I<br>- USUARIO TE<br>lhe do Item<br>D Licita | Atos Decisórios<br>ISTE 00011122202<br>Propostas<br>Inte Vencedor |

- Neste momento, o sistema irá gerar, automaticamente, a ata de análise, julgamento e classificação das propostas.
- Clique em *Ata Classificação* e, em seguida, em *Ata Classificação Encerramento* para registrar as considerações finais e finalizar a ata.

| Número da O(<br>Situação: Ata<br>Período de Re                                | : 999990000120150C67804<br>de julgamento em elaboração<br>cebimento de Proposta 29/06/2015 08:00:00 a 07        | 7/07/2015 18:00:00                                                     |                                                                          |                                                                                                    | Fase Preparatória 🛛 E                                                                                                    | dital Convite                                                                                           | Gestão de Pryos<br>Ata Classific<br>Ata Classific                                                                                                    | Ente Federa<br>INIDADE TESTE 999<br>ação Atos Decisó<br>icação Abertura |
|-------------------------------------------------------------------------------|----------------------------------------------------------------------------------------------------|------------------------------------------------------------------------|--------------------------------------------------------------------------|----------------------------------------------------------------------------------------------------|----------------------------------------------------------------------------------------------------|----------------------------------------------------------------------------------------------------|----------------------------------------------------------------------------------------------------|-------------------------------------------------------------------------|
| vrimir                                                                        | ٨                                                                                                    |                                                                        | АТА                                                                      | GOVERNO D<br>A DE REALIZA<br>UNII                                                                                            | O ESTADO DE S<br>ÇÃO DO CONVIT<br>DADE TESTE 99999                                                                                                    | ÃO PAULO<br>E ELETRÔNI                                                                                  | Ata Classif<br>Encerrame                                                                                                    | icação<br>nto                                                           |
|                                                                               |                                                                                                    |                                                                        |                                                                          |                                                                                                    |                                                                                                    |                                                                                                    |                                                                                                    |                                                                         |
|                                                                               |                                                                                                    | ATA DE ANÁLISI<br>efetuado                                             | E, JULGAMENTO E CL<br>por USUARIO TESTE (                                | Convite Eletrónico<br>LASSIFICAÇÃO DAS<br>00011122202 , no dia<br>ao Convite                                                 | nº (999990000012015OC<br>PROPOSTAS da Oferta<br>08/07/2015, às 11:40:02<br>Eletrônico em epígrafe.                                                                                                | <b>67804)</b><br>de Compra (OC nº<br>para realizar os pr                                                | 99999000012015OC67804),<br>ocedimentos relativos                                                                                                    |                                                                         |
| e das Propostas:                                                              | 1000                                                                                                    | ATA DE ANÂLISI<br>efetuado                                             | E, JULGAMENTO E CL                                                       | Convite Eletrônico<br>LASSIFICAÇÃO DAS<br>00011122202 , no dia<br>ao Convite                                                 | nº (99999000012015OC<br>PROPOSTAS da Oferta<br>08/07/2015, às 11:40:02<br>Eletrônico em epigrafe.                                                                                                 | 67804)<br>de Compra (OC nº<br>para realizar os pr                                                       | 999990000012015OC67804),<br>ocedimentos (elativos                                                                                                    | A.(0                                                                    |
| e das Propostas:<br>CNPJ                                                      | Licitante                                                                                                    | ATA DE ANÁLISI<br>efetuado<br>Enquadramento                            | E, JULGAMENTO E CL<br>por USUARIO TESTE (<br>Qtd. Ofertada               | Convite Eletrônico<br>LASSIFICAÇÃO DAS<br>00011122202 , no dia<br>ao Convite<br>Marca/Modelo                                 | n° (999990000120150C<br>PROPOSTAS da Oferta<br>08/07/2015, às 11:40:02<br>Eletrônico em epigrafe.                                                                                                 | 67804)<br>de Compra (OC nº<br>para realizar os pr<br>Proposta<br>20000.0000                             | 99999000012015OC57804),<br>ocedimentos relativos<br>Justificativa                                                                                               | Análise                                                                 |
| das Propostas:                                                                | Licitanto<br>FORNECEDOR FERNANDO DE NORONHA<br>PORNECEDOR SÃO MIQUEL DOS MILAGRES                               | ATA DE ANÁLISI<br>efetuado<br>Enquadramento<br>ME<br>Outros            | E, JULGAMENTO E CL<br>por USUARIO TESTE (<br>Qtd. Ofertada               | Convite Eletrónico<br>LASSIFICAÇÃO DAS<br>00011122202, no dia<br>ao Convite<br>Marca/Modelo<br>MODELO1<br>MODELO2            | n° (99999000012015OC<br>PROPOSTAS da Oferta<br>08/07/2015, as 11:40:02<br>Eletrônico em epigrafe.<br>Procedência<br>Procedência<br>Produzido no Brasil                                            | 67804)<br>de Compra (OC nº<br>para realizar os pr<br>Proposta<br>30000,0000<br>32000 0000               | 9999000012015OC57804),<br>ocedimentos relativos<br>Justificativa<br>Justificativa da desclassificação                                                           | Análise<br>Desclassificada                                              |
| t das Propostas:<br>CNPJ<br>1111111111260<br>11111111111341<br>11111111111422 | Licitanto<br>FORNECEDOR FERNANDO DE NORONHA<br>FORNECEDOR BÃO MIQUEL DOS MILAGRES<br>FORNECEDOR ILHA DE BOIFEBA | ATA DE ANÁLIS<br>efetuado<br>Enquisidramento<br>ME<br>Outros<br>Outros | E, JULGAMENTO E CL<br>JULGAMENTO E STE (<br>Qtd. Ofertada<br>1<br>1<br>1 | Convite Eletrónico<br>LASSIFICAÇÃO DAS<br>00011122202, no dia<br>ao Convite<br>Marca/Modelo<br>MODELO1<br>MODELO2<br>MODELO3 | n° (39999000012015OC<br>ROCPOSTAS da Oferta<br>8807/2015, às 11-4002<br>Eletrónico em epigrale.<br>Procesiónico em epigrale.<br>Produzido no Brasil<br>Produzido no Brasil<br>Produzido no Brasil | 67804)<br>de Compra (OC nº<br>para realizar os pr<br>Proposta<br>30000,0000<br>32000,0000<br>35000,0000 | 99999000012015OC67804),<br>ccedimentos relativos<br>Justificativa da desclassificação<br>Justificativa da desclassificação<br>justificativa da desclassificação | Análise<br>Desclassificada<br>Desclassificada<br>Desclassificada        |

- No campo *Texto de encerramento da ata*, insira as adequações que julgar necessárias no texto pré-definido pelo sistema.
- Clique em *Confirmar* para encerrar a ata.

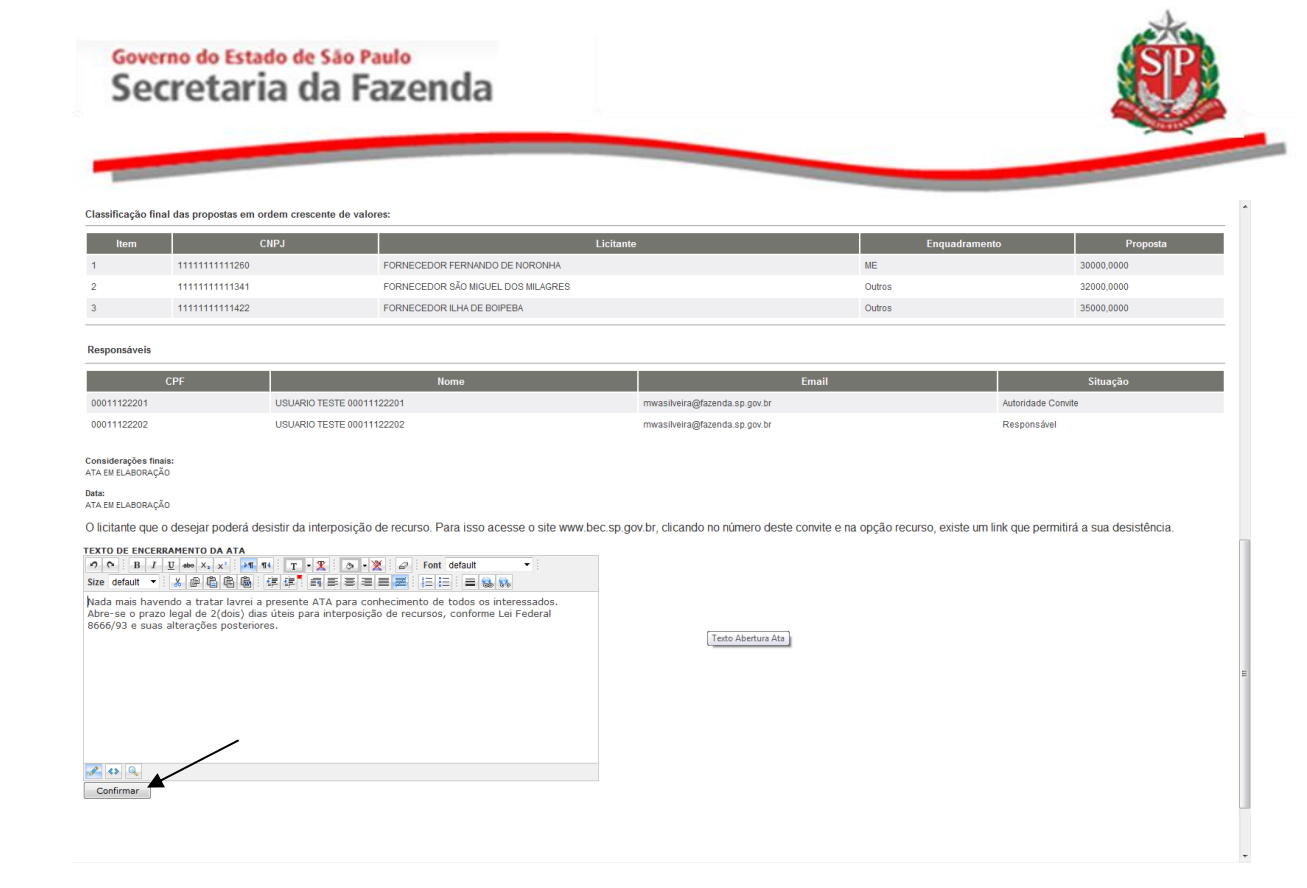

Atenção! Quando houver somente um item e este for fracassado, o sistema irá para a situação de Interposição de Recurso. Se houver outros itens, o sistema continuará com as demais etapas.

| Portal d               | o Governo C             | idadão.SP   Ir                             | vestimentos.SP                                   | Destaques                    | •                 |                          |                    |                                    |                                 |                    |                     | GOVERNO DO ESTADO<br>DE SÃO PALISO         |
|------------------------|-------------------------|--------------------------------------------|--------------------------------------------------|------------------------------|-------------------|--------------------------|--------------------|------------------------------------|---------------------------------|--------------------|---------------------|--------------------------------------------|
| Bo                     | lsa Eletr               | ônica de                                   | Compras                                          |                              |                   |                          |                    |                                    |                                 |                    |                     |                                            |
|                        | sua conta               | Pro                                        | ocedimentos                                      | Catálogo                     | Relatórios        | Sair                     |                    |                                    |                                 |                    |                     |                                            |
| Conv                   | ite - 2015              | (NOVO)                                     |                                                  |                              |                   | _                        |                    |                                    |                                 |                    |                     |                                            |
|                        | Núme<br>Situaç<br>Perío | ro da OC: 9<br>;ão: Interpo<br>lo de Recel | 999900000120<br>osição de Recu<br>pimento de Pro | 0150C67804<br>oposta 29/06/2 | 2015 08:00:00 a ( | 07/07/2015 18:00:00      |                    |                                    |                                 |                    | uc                  | Ente Federativo<br>:: UNIDADE TESTE 999990 |
|                        |                         |                                            |                                                  |                              |                   |                          |                    | Fase Pr                            | eparatória Edital Convit        | e Gestão de Prazos | Ata Classificação 🕴 | Recurso Atos Decisórios                    |
|                        |                         |                                            |                                                  |                              |                   |                          |                    |                                    |                                 |                    | 00011122202 -       | USUARIO TESTE 00011122202                  |
|                        |                         |                                            |                                                  |                              |                   |                          |                    |                                    |                                 |                    | Detalh              | e do Item Propostas                        |
|                        | Item                    | Código<br>2030098                          | Descrição                                        | ATERIAL                      | Quantidade        | Unidade de Fori          | necimento          | Valor Unit. Previsto               | Valor Total Previsto            | Melhor Proposta    | Enquadramento       | Licitante Vencedor                         |
|                        | F 2                     | 2451212                                    | DESCRICAO M                                      | ATERIAL                      | 1                 | UNIDADE                  |                    | 10000,0000                         | 10000,0000                      |                    |                     |                                            |
|                        | F 3                     | 3291456                                    | DESCRICAO M                                      | ATERIAL                      | 1                 | UNIDADE                  |                    | 10000,0000                         | 10000,0000                      |                    |                     |                                            |
| Legenda<br>Anu<br>Dese | iado R Revo             | agado                                      |                                                  |                              | Secretaria        | da Fazanda do Estado da  | s São Paulo Av. Ri | ungel Pestanu, 300 - São Paulo - S | р - серанит-ян - равх (11)324   | 3-3400             |                     |                                            |
|                        |                         |                                            |                                                  |                              | Jecretaria        | 00 / 020/00 00 Estado de | - 500 F 0010 AV. R | anger r exano, 550 * 380 Paulo * 3 | - OLI 101011-511 * PADA (11)524 |                    |                     |                                            |

### 18.2. HOMOLOGAÇÃO - AÇÃO DA AUTORIDADE COMPETENTE

- Clique na aba Atos Decisórios.
- Observe que no campo *Decisão Autoridade*, haverá a opção de revogar, anular ou fracassar o convite.
- Selecione os itens e, em seguida, a opção no campo *Decisão Autoridade*. Neste exemplo, todos os itens foram *Fracassados*.
- No campo *Decisão Autoridade*, se desejar altere a justificativa padrão.

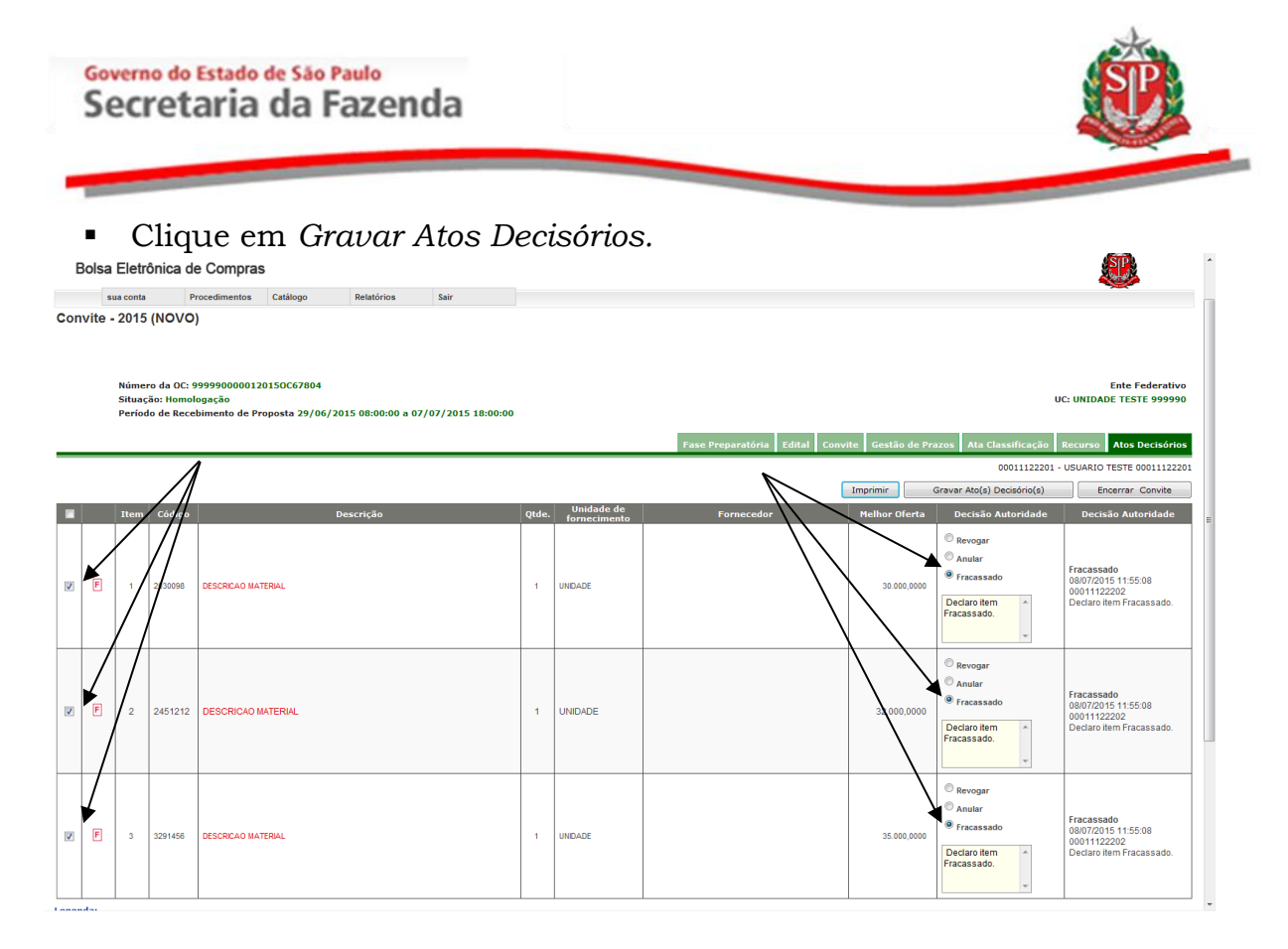

- Clique no botão Encerrar Convite.
- Na caixa de alerta, clique em OK para confirmar o encerramento.

| Co | vite - | 2015                     | (NOVO                                   | )                                                                                                |       |                            |                                |                  |                                                                |                                                                              |
|----|--------|--------------------------|-----------------------------------------|--------------------------------------------------------------------------------------------------|-------|----------------------------|--------------------------------|------------------|----------------------------------------------------------------|------------------------------------------------------------------------------|
|    |        | Núme<br>Situaç<br>Períoc | ro da OC: 9<br>;ão: Homol<br>lo de Rece | 999900000120150C67804<br>ogação<br>bimento de Proposta 29/06/2015 08:80:00 a 07/07/2015 18:00:00 |       |                            |                                |                  | U                                                              | Ente Federativo<br>C: UNIDADE TESTE 999990                                   |
| _  |        |                          |                                         |                                                                                                  |       |                            | Fase Preparatória Edital Convi | te Gestão de Pra | azos Ata Classificação<br>00011122201 -                        | VSUARIO TESTE 00011122201                                                    |
|    | Ato(:  | s) Decisó                | rio(s) gravad                           | o com Sucesso!                                                                                   |       |                            |                                |                  |                                                                |                                                                              |
|    |        |                          |                                         |                                                                                                  |       |                            | (                              | Imprimir         | Gravar Ato(s) Decisório(s)                                     | Encerrar Convite                                                             |
|    |        | Item                     | Código                                  | Descrição                                                                                        | Qtde. | Unidade de<br>fornecimento | Fornecedor                     | Melhor Oferta    | Decisão Autoridade                                             | Decisão Autoridade                                                           |
| 1  | F      | 1                        | 2030098                                 | DESCRICAO MATERIAL                                                                               |       | nsagem da página da web    | etrônico?<br>Cancelar          | 30.000,0000      | Revogar     Anular     Fracassado  Declaro item Fracassado.    | Fracassado<br>08/07/2015 13:23:30<br>00011122201<br>Declaro Item Fracassado. |
|    | F      | 2                        | 2451212                                 | DESCRICAO MATERIAL                                                                               | 1     | UNIDADE                    |                                | 32.000,0000      | Revogar<br>Anular<br>Fracassado<br>Declaro item<br>Fracassado. | Fracassado<br>08/07/2015 13:23:31<br>00011122201<br>Declaro item Fracassado. |
|    | F      | 3                        | 3291456                                 | DESCRICAO MATERIAL                                                                               | 1     | UNDADE                     |                                | 35.000,0000      | Revogar     Anular     Fracassado  Declaro item Fracassado.    | Fracassado<br>08/07/2015 13:23:31<br>00011122201<br>Declaro Item Fracassado. |

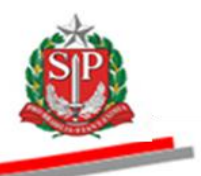

### 19. REVOGAR E ANULAR O CONVITE ELETRÔNICO – AÇÃO DA AUTORIDADE COMPETENTE

- Clique na aba Atos Decisórios.
- Assinale o item a ser revogado ou anulado.
- No campo Decisão Autoridade, clique em Revogar ou Anular.
- Escreva o texto de justificativa da revogação.
- Clique em Gravar Atos Decisórios.

|   |                                       | 5         | Situaç<br>Períod | ão: Homol<br>lo de Rece | ogação<br>bimento de Proposta 26/06/2015 08:00:00 a 06/07/2015 18:00:00 |       |                            |                                   |                   |                                  | UNIDADE TESTE 999990      |
|---|---------------------------------------|-----------|------------------|-------------------------|-------------------------------------------------------------------------|-------|----------------------------|-----------------------------------|-------------------|----------------------------------|---------------------------|
|   |                                       |           |                  |                         |                                                                         |       |                            | Fase Preparatória Edital Conv     | ite Gestão de Pra | azos Ata Classificação I         | Recurso Atos Decisórios   |
| 1 |                                       |           |                  |                         |                                                                         |       |                            |                                   |                   | 00011122201 -                    | USUARIO TESTE 00011122201 |
|   |                                       |           |                  |                         |                                                                         |       |                            |                                   |                   | Imprimir Gra                     | avar Ato(s) Decisorio(s)  |
| I |                                       |           | Item             | Código                  | Descrição                                                               | Qtde. | Unidade de<br>fornecimento | Fornecedor                        | Melhor Oferta     | Decisão Autoridade               | Decisão Autoridade        |
|   | ₹                                     |           | 1                | 2030098                 | DESCRICAO MATERIAL                                                      | 1     | UNDADE                     | FORNECEDOR SÃO MQUEL DOS MILAGRES | 7.000,0000        | Homologar Revogar Anular         |                           |
|   | ☑ 🔺                                   |           | 2                | 2451212                 | DESCRICAD MATERIAL                                                      | 1     | UNIDADE                    | FORNECEDOR FERNANDO DE NORONHA    | 7.990,0000        | Homologar     Revogar     Anular |                           |
|   | <b>V</b>                              |           | 3                | 3291456                 | DESCRCAO MATERAL                                                        | 1     | UNDADE                     | FORNECEDOR SÃO MQUEL DOS MILAGRES | 9.000,0000        | Homologar     Revogar     Anular |                           |
|   | egenda<br>W <sub>Anula</sub><br>Deser | ado<br>to | R <sub>Re</sub>  | evogado<br>acassado     |                                                                         |       |                            |                                   |                   |                                  |                           |

- O sistema emitirá mensagem que os dados referentes aos itens foram gravados.
- Clique em *Fechar*.

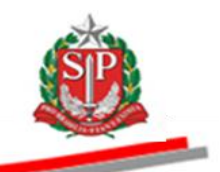

# 20. ENCERRAR A LICITAÇÃO - AÇÃO DA AUTORIDADE COMPETENTE

- Clique na aba Atos Decisórios.
- Clique no botão Encerrar Convite.

| vite                                                                                                    | sua con<br>- 201                                                                                                    | 5 (NOV                                                                                                    | ))                                                                                                    |            |                                                                                                    |                                         |                                                              |                                                                                                    |                                                                                                    |
|----------------------------------------------------------------------------------------------------|----------------------------------------------------------------------------------------------------|----------------------------------------------------------------------------------------------------|----------------------------------------------------------------------------------------------------|------------|----------------------------------------------------------------------------------------------------|-----------------------------------------|--------------------------------------------------------------|----------------------------------------------------------------------------------------------------|----------------------------------------------------------------------------------------------------|
|                                                                                                    | Núm<br>Situi<br>Perí                                                                                                    | ero da OC:<br>Ição: Homo<br>Ido de Rec                                                                                                    | 999900000120150C67801<br>Jogação<br>bimento de Proposta 26/06/2015 08:00:00 a 06/07/201                                                                                                    | 5 18:00:00 |                                                                                                    |                                         |                                                              |                                                                                                    | Ente Federativ<br>UC: UNIDADE TESTE 99999                                                                                |
|                                                                                                    |                                                                                                    |                                                                                                    |                                                                                                    |            |                                                                                                    | Fase Preparatória Edital Conv           | ite Gestão de Pra                                            | azos Ata Classificação                                                                                                    | Recurso Atos Decisório                                                                                                   |
|                                                                                                    |                                                                                                    |                                                                                                    |                                                                                                    |            |                                                                                                    |                                         |                                                              | 0001112220                                                                                                    | - USUARIO TESTE 000111222                                                                                                |
| A                                                                                                    | o(s) Deci                                                                                                    | iório(s) grava                                                                                                    | do com Sucesso!                                                                                                    |            |                                                                                                    |                                         |                                                              |                                                                                                    |                                                                                                    |
|                                                                                                    | Iter                                                                                                    | 1 Código                                                                                                    | Descrição                                                                                                    | Qtde       | Unidade de<br>fornecimento                                                                                               | Fornecedor                              | Melhor Oferta                                                | Decisão Autoridade                                                                                                    | Decisão Autoridade                                                                                                    |
| H                                                                                                    | 1                                                                                                    | 2030098                                                                                                    | DESCRICAO MATERIAL                                                                                                    | 1          | UNIDADE                                                                                                    | FORNECEDOR SÃO MIGUEL DOS MILAGRES      | 7.000,0000                                                   | <ul> <li>Homologar</li> <li>Revogar</li> <li>Anular</li> </ul>                                                                                                    | Homologado<br>08/07/2015 11:06:39<br>00011122201<br>DIGITE O TEXTO DA                                                    |
|                                                                                                    |                                                                                                    |                                                                                                    |                                                                                                    |            |                                                                                                    |                                         |                                                              | DA<br>HOMOLOGAÇÃO                                                                                                    | HOMOLOGAÇÃO                                                                                                    |
| H                                                                                                    | 2                                                                                                    | 2451212                                                                                                    | DESCRICAO MATERIAL                                                                                                    | 1          | UNIDADE                                                                                                    | FORNECEDOR FERNANDO DE NORONHA          | 7.990,0000                                                   | Revogar<br>Anular<br>DIGITE O TEXTO<br>DA<br>HOMOLOGAÇÃO                                                                                                    | Homologado<br>08/07/2015 11:06:39<br>00011122201<br>DIGITE O TEXTO DA<br>HOMOLOGAÇÃO                                     |
| H                                                                                                    | 3                                                                                                    | 3291456                                                                                                    | DESCRICAO MATERIAL                                                                                                    | 1          | UNIDADE                                                                                                    | FORNECEDOR SÃO MIQUEL DOS MILAGRES      | 9.000,0000                                                   | Homologar     Revogar     Anular                                                                                                    | Homologado<br>08/07/2015 11:06:39<br>00011122201<br>DIGITE O TEXTO DA                                                    |
|                                                                                                    |                                                                                                    | -                                                                                                    | Clique em OK pa                                                                                                    | ara co     | onfirm                                                                                                    | ar o encerran                           | nento                                                        | da licita                                                                                                    | HOMOLOGAÇÃO<br>IÇÃO.                                                                                                    |
| ite                                                                                                    | ■<br>sua con<br>- 201<br>Núm                                                                                                    | rônica (<br>a<br>5 (NOVC                                                                                                    | Clique em OK pa<br>de Compras<br>Procedimentos Catálogo Relatórios Sar<br>o)                                                                                                    | ara co     | onfirm                                                                                                    | har o encerran                          | nento                                                        | da licita                                                                                                    | HOMOLOGAÇÃO<br>NÇÃO.                                                                                                    |
| Is                                                                                                    | ■<br>sua con<br>- 201<br>Núm<br>Situ<br>Perío                                                                                                    | rônica (<br>a<br>5 (NOVC<br>ero da OC:<br>ução: Homo<br>do de Rec                                                                                                    | Clique em OK pa<br>de Compras<br>Procedimentos catálogo Relatórios Sar<br>o)<br>9999900000120150C67801<br>Jogação<br>ebimento de Proposta 26/06/2015 08:00:00 a 06/07/2015                                                | ara co     | onfirm                                                                                                    | nar o encerran                          | nento                                                        | da licita<br>da licita                                                                                                    | HOMOLOGAÇÃO<br>NÇÃO.<br>Ente Federatio<br>UC: UNIDADE TESTE 99993<br>Recurso Atos Decisión                               |
| ite                                                                                                    | a Elei sua con - 201 Núm situa Perío                                                                                                    | rônica (<br>a<br>5 (NOVC<br>ero da OC:<br>ução: Homo<br>odo de Rec                                                                                                    | Clique em OK pa<br>de Compras<br>Procedimentos Catálogo Relatórios Sar<br>9999900000120150C67801<br>Magação<br>ebimento de Proposta 26/06/2015 08:00:00 a 06/07/2015                                                      | ara cc     | onfirm                                                                                                    | Pace Preparatiria Edital Conv           | nento                                                        | da licita<br>da licita                                                                                                    | HOMOLOGAÇÃO<br>LÇÃO.<br>Ente Federativ<br>UC: UNIDADE TESTE 99999<br>Recurso Atos Decisório<br>- USUARIO TESTE 000111222 |
| ite                                                                                                    | a Elet<br>sua con<br>- 201<br>Núm<br>Situa<br>Perío<br>(s) Deci                                                                                                    | rônica (<br>a<br>5 (NOV<br>5 (NOV<br>ero da OC:<br>cção: Homo<br>do de Rec                                                                                                    | Clique em OK pa<br>de Compras<br>Procedimentos catálogo Retatórios Sair<br>o)<br>9999900000120150667801<br>Jogação<br>ebimento de Proposta 26/06/2015 08:00:00 a 06/07/2019                                               | 5 18:00:00 | onfirm                                                                                                    | rase Preparatória Edital Conv<br>da web | Ite Gestão de Pro                                            | azos Ata classificação<br>0001112220:                                                                                                    | HOMOLOGAÇÃO                                                                                                    |
| ite                                                                                                    | a Elei<br>sua con<br>- 201<br>Núm<br>Perío                                                                                                    | rônica (<br>a<br>a<br>65 (NOVC<br>ero da OC:<br>46 (NOVC<br>ero da OC:<br>46 (NOVC<br>ero da OC:<br>46 (NOVC<br>ero da OC:<br>46 (NOVC<br>ero da OC:<br>46 (NOVC<br>ero da OC:<br>46 (NOVC)<br>46 (NOVC)<br>46 | Clique em OK pa de Compras Procedimentos Catálogo Relatórios Sair 9999900000120150C67801 Mogação ebimento de Proposta 26/06/2015 08:00:00 a 06/07/2015 de com Succeso1                                                    | 5 18:00:00 | tenzagem da página                                                                                                    | a web                                   | Ite Gestão de Pro                                            | azos Ata classificação<br>2003 Ata classificação<br>2003112220<br>Grevar Ato(s) Decisôn(s)<br>Decisão Autoridade<br>© Homologar<br>© Revogar<br>© Anuar                                                                                                    | HOMOLOGAÇÃO                                                                                                    |
| AI<br>H                                                                                                    | A Elei<br>Sua con<br>Situa<br>Perío<br>De(s) Deci                                                                                                    | a a a a a a a a a a a a a a a a a a a                                                                                                    | Clique em OK pa<br>de Compras<br>Procedimentos Catálogo Retalórios Sair<br>2)<br>9999900000120150C67801<br>Hogação<br>ebimento de Proposta 26/06/2015 08:00:00 a 06/07/2015<br>de com Successo!<br>Descrição              |            | tensagem da página<br>Processo da página<br>Cik                                                                          | Tax O Encerran                          | te Gestão de Pr<br>Imprimir de Melhor Offerta<br>7.000.0000  | azos Ata Classificação<br>da licita<br>da licita<br>azos Ata Classificação<br>0001112220<br>Gravar Ata(s) Decisário(s)<br>Decisão Autoridade<br>© Homogar<br>© Amiar<br>Digita O TEXTO<br>HOMOLOCAÇÃO                                                                           | HOMOLOGAÇÃO                                                                                                    |
| Arrive Arrive Ar | Sua com     Sua com     S | rônica c<br>a<br>ero da OC:<br>cção: Homo<br>da do de Rec<br>2030098<br>2451212                                                                                                    | Clique em OK pa<br>de Compras<br>Procedimentos Catálogo Retacinos Sar<br>9999900000120150C67801<br>Mogação<br>ebimento de Proposta 26/06/2015 08:00:00 a 06/07/2015<br>de com Sucessol<br>Descrição<br>DESCRICAO MATERNAL | ara co     | tensagem da página<br>ensagem da página<br>ensagem da página<br>tensagem da página<br>ensagem da página<br>ok<br>uniDADE | As web                                  | te Gestão de Pr<br>Imprimir (<br>Melhor Oferta<br>7.000,0000 | azos Ata classificação<br>da licita<br>da licita<br>szos Ata classificação<br>000112220:<br>Gravar Ato(a) Decisôrio(a)<br>Decisão Autoridade<br>© Homologar<br>© Revogar<br>© Anular<br>Diarte O TEXTO<br>© Homologar<br>© Revogar<br>© Anular<br>Diarte O TEXTO<br>© Homologar | HOMOLOGAÇÃO                                                                                                    |

• Assim que a licitação for encerrada, observe o campo *Situação: Encerrado.* 

#### Governo do Estado de São Paulo Secretaria da Fazenda

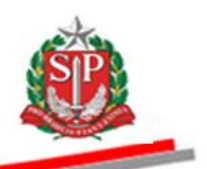

| Portal do | Governo            | Cidadão.SP                                | Investimentos.SP      | Destaques                             | •                  |                   |       |                            |                                              |                      | GOVERNO DO EST.<br>ER SLO MALO                                                       |
|-----------|--------------------|-------------------------------------------|-----------------------|---------------------------------------|--------------------|-------------------|-------|----------------------------|----------------------------------------------|----------------------|--------------------------------------------------------------------------------------|
| Во        | lsa Ele            | etrônica                                  | de Compras            | \$                                    |                    |                   |       |                            |                                              |                      | ŵ                                                                                    |
|           | sua co             | nta                                       | Procedimentos         | Catálogo                              | Relatórios         | Sair              |       |                            |                                              |                      | ~                                                                                    |
| ;onvi     | te - 20            | 15 (NOV0                                  | 0)                    |                                       |                    |                   |       |                            |                                              |                      |                                                                                      |
|           | Núi<br>Siti<br>Per | nero da OC:<br>Jação: Ence<br>Yodo de Rec | rrado rebimento de Pr | 015 <u>0C67881</u><br>oposta 26/06/20 | 015 08:00:00 a 06, | /07/2015 18:00:00 |       |                            |                                              |                      | Ente Federativo<br>UC: UNIDADE TESTE 999990                                          |
|           |                    |                                           |                       |                                       |                    |                   |       | Fase                       | e Preparatória Edital Convite Gestão de Pra: | zos Ata Classificaçã | io Recurso Atos Decisórios                                                           |
|           |                    |                                           |                       |                                       |                    |                   |       |                            |                                              |                      | Imprimir                                                                             |
|           | Item               | Código                                    |                       |                                       | Descrição          |                   | Qtde. | Unidade de<br>fornecimento | Fornecedor                                   | Melhor Oferta        | Decisão Autoridade                                                                   |
| H         | 1                  | 2030098                                   | DESCRICAO MATE        | RIAL                                  |                    |                   | 1     | UNIDADE                    | FORNECEDOR SÃO MIQUEL DOS MILAGRES           | 7.000,0000           | Homologado<br>08/07/2015 11:06:39<br>00011122201<br>DIGITE O TEXTO DA<br>HOMOLOGAÇÃO |
| H         | 2                  | 2451212                                   | DESCRICAO MA          | TERIAL                                |                    |                   | 1     | UNIDADE                    | FORNECEDOR FERNANDO DE NORONHA               | 7.990,0000           | Homologado<br>08/07/2015 11:06:39<br>00011122201<br>DIGITE O TEXTO DA<br>HOMOLOGAÇÃO |
| H         | 3                  | 3291456                                   | DESCRICAO MATE        | RIAL                                  |                    |                   | 1     | UNIDADE                    | FORNECEDOR SÃO MIGUEL DOS MILAGRES           | 9.000,0000           | Homologado<br>08/07/2015 11:06:39<br>00011122201<br>DIGITE O TEXTO DA<br>HOMOLOGAÇÃO |
| Beser     | :<br>ado E<br>to E | Revogado<br>Fracassado                    |                       |                                       |                    |                   |       |                            |                                              |                      |                                                                                      |
| Homo      | logado             |                                           |                       |                                       |                    |                   |       |                            |                                              |                      |                                                                                      |
|           |                    |                                           |                       |                                       |                    |                   |       |                            |                                              |                      |                                                                                      |

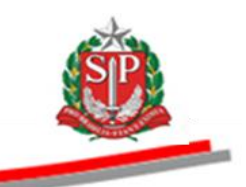

# 21. GLOSSÁRIO

**Adjudicação**: ato administrativo que atribui ao licitante vencedor o objeto da licitação.

**Anulação**: ato decisório da autoridade competente que invalida o procedimento licitatório, em face da constatação da ocorrência de qualquer ilegalidade.

**Ambiente eletrônico de contratações**: local da *web*, que concentra todos os procedimentos eletrônicos de contratações da Administração Direta, Autárquica, Fundacional, Sociedades de Economia Mista (Empresa Dependente e Empresa Não-Dependente) e Universidades.

**Ata de Abertura e Divulgação das propostas**: documento gerado automaticamente pelo sistema após a abertura dos envelopes e relaciona os licitantes que apresentaram proposta e os respectivos valores.

**Ata de Análise, Julgamento e Classificação das Propostas**: documento que registra os atos praticados pelo responsável desde a análise das propostas até a fase de direito de preferência.

**Atos decisórios**: atos da autoridade competente que compreendem a homologação, revogação, anulação e o encerramento do Convite Eletrônico.

**Autoridade competente**: servidor ou funcionário público investido de poderes para homologar o procedimento licitatório; sendo normalmente o ordenador de despesa da UC - Unidade Compradora.

**CNPJ**: é a sigla de Cadastro Nacional da Pessoa Jurídica. É o cadastro que as pessoas jurídicas (e equiparadas) devem se inscrever antes de iniciar suas atividades.

**Convite Eletrônico**: é a modalidade de licitação, de que trata o Artigo 22, inciso III, § 3°, da Lei federal nº 8.666/93, que utiliza recursos eletrônicos (de tecnologia da informação e a *internet*) visando à compra de bens em parcela única e entrega imediata, do tipo menor preço.

**CPF:** é o Cadastro de Pessoas Físicas, banco de dados gerenciado pela Secretaria da Receita Federal do Brasil – RFB.

**Credenciamento**: ato registrado no CAUFESP que habilita os proprietários, sócios e demais representantes legais, possuidores de procuração específica entregue na Unidade Cadastradora, a participar de procedimentos eletrônicos.

**Deserto:** refere-se a item com inexistência de propostas.

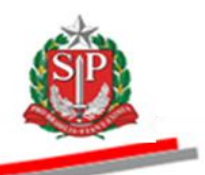

**Desistência da Proposta:** quando o licitante desiste da proposta enviada para um determinado item, não sendo possível reverter a decisão após confirmação com a digitação do CPF do licitante.

Dia útil: dia em que há expediente operacional do Sistema BEC/SP.

**Direito de preferência**: direito assegurado às ME, EPP e cooperativas que preencham as condições estabelecidas no artigo 34 da Lei federal n° 11.488, de 15/06/2007.

**Entrega imediata**: aquela realizada no prazo determinado em edital em parcela única.

**Envelopes abertos**: situação do convite que ocorre quando o responsável abre as propostas.

**Fracassado:** refere-se ao item em que todas as propostas foram desclassificadas.

**Homologação**: ato decisório da autoridade competente que valida os atos do procedimento licitatório e confirma o seu resultado.

**Impugnação de Recurso**: É o ato praticado por qualquer licitante que participou do Convite Eletrônico em oposição ao recurso interposto.

**OC** - **Oferta de Compra:** documento eletrônico emitido pela Unidade Compradora, que contém os elementos indicados no edital, identificando e quantificando o bem que será adquirido.

**Preço de referência:** Valor obtido por meio de pesquisa de preços, considerado como valor máximo aceitável para a contratação.

**Proposta**: Formulário eletrônico a ser preenchido pelo licitante, mantida criptografada até o momento estabelecido no edital para a sua abertura e divulgação.

**Revogação**: ato decisório da autoridade competente que revoga itens nele contidos, motivado em razões de conveniência e oportunidade da Administração.

**UC:** Unidade Compradora que utiliza o Sistema BEC/SP para realização de suas compras.